# BIGLOBE クラウドストレージ iOS アプリ操作マニュアル

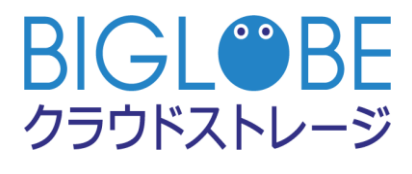

2019年9月3日

ビッグローブ株式会社

## 改版履歴

| 版   | 発行年月日      | 改版内容                                         | 作成者    |
|-----|------------|----------------------------------------------|--------|
| 1.0 | 2014/04/15 | 初版                                           | ビッグローブ |
| 2.0 | 2019/2/1   | バージョンアップにより 2 ペイン方式に刷新<br>アクセス制限機能、端末管理機能に対応 | ビッグローブ |
| 3.0 | 2019/5/22  | 各 Web サイトリンク先を修正                             | ビッグローブ |
| 4.0 | 2019/9/3   | FAQ サイトリンク先を修正                               | ビッグローブ |
|     |            |                                              |        |
|     |            |                                              |        |
|     |            |                                              |        |
|     |            |                                              |        |

## 目次

| 目次. |                                |
|-----|--------------------------------|
| はじめ | ちに                             |
| 1.  | ログイン                           |
| 1.1 | 新規ログイン(初めて IOS アプリをご利用になる場合)   |
| 1.2 | ログイン情報の編集/削除14                 |
| 2.  | フォルダ/ファイル共通操作17                |
| 2.1 | ファイル-覧画面の表示17                  |
| 2.2 | コピー、移動、名前変更、削除                 |
| 2.3 | ー括(選択)ダウンロード、一括(選択)削除27        |
| 2.4 | 一覧更新、並べ替え30                    |
| 2.5 | WEB 公開設定・停止32                  |
| 3.  | フォルダ操作                         |
| 3.1 | フォルダの新規作成36                    |
| 3.2 | フォルダのダウンロード38                  |
| 3.3 | 受取フォルダ設定40                     |
| 4.  | ファイル操作                         |
| 4.1 | 閲覧、ダウンロード44                    |
| 4.2 | ドラッグ&ドロップによるファイル/フォルダのダウンロード47 |
| 4.3 | ローカル領域に存在するファイル/フォルダのアップロード    |
| 4.4 | ドラッグ&ドロップによるファイル/フォルダのアップロード51 |
| 4.5 | 撮影済みの写真/写真を撮影してそのままアップロード      |
| 4.6 | ファイルロック/読取専用設定・解除56            |
| 5.  | 各種設定                           |

| 5.1 | 表示言語(英語・日本語)の変更59      |
|-----|------------------------|
| 5.2 | アプリロック(パスコードロック)61     |
| 5.3 | ファイルタップ時の動作65          |
| 5.4 | ファイル-覧表示の表示設定67        |
| 5.5 | 新しいフォーマットの写真/動画変換の設定69 |
| 5.6 | アプリ情報の確認71             |

#### はじめに

本マニュアルは、BIGLOBE クラウドストレージにおいて、専用 iOS アプリの操作方法を記載するものです。

専用iOSアプリのダウンロード:

本 iOS アプリは、BIGLOBE クラウドストレージを iPhone や iPad、iPod touch でご利用いただける 専用アプリです。ブラウザ経由でサービスをご利用いただくことも可能ですが、本アプリではファイル のアップロード/ダウンロードだけでなく、Web 公開や受取フォルダの設定が可能です。また、アプリ 起動時にパスワードロックの設定を行い、パスワードを指定回数間違えた際はアプリの情報を削除する ことも可能です。

iOS アプリは無料で AppStore よりダウンロードすることができます。

URL: https://itunes.apple.com/jp/app/id840612904?mt=8

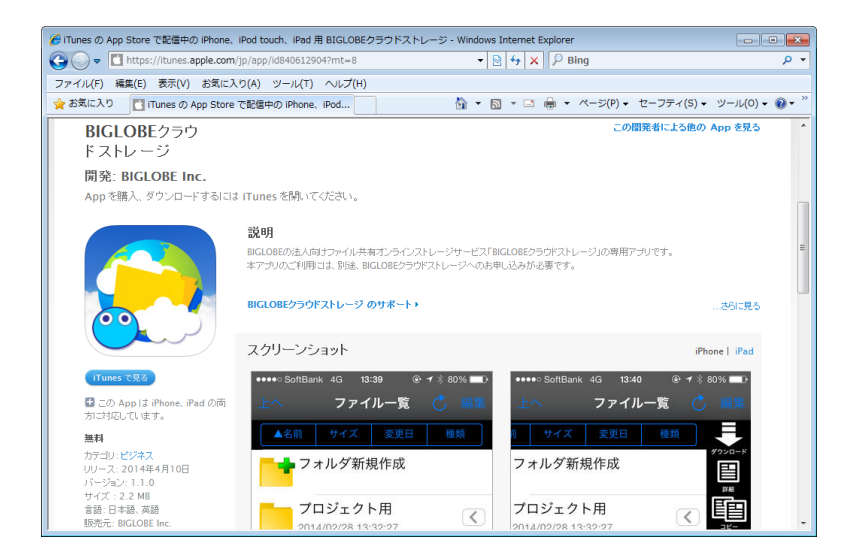

・動作環境

最新版は Web サイトをご確認ください。

・iOS 5.1 以降。iPhone、iPad、および iPod touch に対応。

※OS と機種の組み合わせによっては、ご利用いただけない場合がありますので、あらかじめご了承ください。

・ログイン ID

ログイン ID について、コースおよび設定毎に以下のようになります。

| コース         | プライマリグループ機能の使用 | ログイン ID         |
|-------------|----------------|-----------------|
| クラウドストレージ/ク | -              | ユーザ ID@法人 ID    |
| ラウドストレージプラ  |                |                 |
| ス           |                |                 |
| クラウドストレージ   | なし             | ユーザ ID          |
| ST/HA       | あり             | ユーザ ID@プライマリグルー |
|             |                | プID             |

・インフォメーションサイト: https://bcst.sso.biglobe.ne.jp/bcst/

インフォメーションサイトでは、メンテナンスのお知らせなどの運用情報、サービス仕様書等、ご契約 者様向けの情報を掲載していますので、適宜ご覧いただきますようお願いいたします。

インフォメーションサイトは、ブラウザ版クラウドストレージのログイン画面(クラウドストレージ(無料、有償)コース、およびクラウドストレージプラスのみ)、もしくはログイン後メニュー左下の BIGLOBE のロゴをクリックしていただくことにより、ご覧いただけます。

1.1 新規ログイン(初めて IOS アプリをご利用になる場合)

初めて iOS アプリをご利用になる場合は、ログイン情報の入力が必要です。

<complex-block>

| 14:17 10月25日(木) |     |     | <b>२</b> 60 |          | 新規接続先ボタン |
|-----------------|-----|-----|-------------|----------|----------|
|                 | サーバ | ——竟 | c (         | Gt )     |          |
|                 |     |     |             |          |          |
|                 |     |     |             | O.<br>St |          |
|                 |     |     |             |          |          |
|                 |     |     |             |          |          |
|                 |     |     |             |          |          |
|                 |     |     |             |          |          |
|                 | (T) |     | ¢           |          |          |
| ▲名前             | サイズ | 发更日 | 種類          |          |          |
|                 |     |     |             |          |          |
|                 |     |     |             |          |          |
|                 |     |     |             |          |          |
|                 |     |     |             |          |          |
|                 |     |     |             |          |          |
|                 |     |     |             |          |          |

・「サーバー設定」画面が表示されますので、以下の項目を入力します。

| 14:17 10月25日(木) |            |    |
|-----------------|------------|----|
|                 | サーバー設定     | 保存 |
|                 |            |    |
| 接続名             |            |    |
| 名前              |            |    |
| サー/(-           |            |    |
| アドレス            | https://   |    |
| 認証設定            |            |    |
| アカウントを保存        | 7          |    |
| プロキシ            |            |    |
| 手動設定            | $\bigcirc$ |    |
| クライアント証明書       |            |    |
| 利用しない           |            | >  |
|                 |            |    |
|                 |            |    |
|                 |            |    |
|                 |            |    |
|                 |            |    |
|                 |            |    |
|                 |            |    |
|                 |            |    |
|                 |            |    |
|                 |            |    |
|                 |            |    |
|                 |            |    |
|                 |            |    |
|                 |            |    |

| 項目  | 説明        |
|-----|-----------|
| 接続名 | 接続の名前(任意) |

| サーバーのアドレス | https から始まるユーザフォルダまたはグループフォルダのアドレス ※1 |
|-----------|---------------------------------------|
| 認証設定      | ユーザ ID とパスワードを保存しておきたい場合は、〇ボタンを右にスラ   |
|           | イドし、ユーザ名/パスワードを入力します。※2               |
| プロキシ      | プロキシを使用しているネットワーク経由でアクセスする場合は、設定し     |
|           | ます。                                   |
|           | ○ボタンを右にスライドし、プロキシサーバの情報を入力します。※3      |
| クライアント証明書 | 「利用しない」のまま変更不要 ※4                     |

※1 ブラウザからアクセスする場合の URL とは異なりますので、以下のように指定してください。

クラウドストレージ(無料、有償)コース、クラウドストレージプラスコースの場合

https:// [ご利用サーバの URL]/ap/ [法人 ID]/ [個人フォルダ名、またはグループフォルダ名 ([ご利用サーバの URL]は、ご契約ごとに異なります。)

例) ブラウザでログイン画面にアクセスする場合の URL が https://www.sample.jp/bmst/ 法人 ID が [bmstaa01]、個人フォルダが [taro] の場合 https://www.sample.jp/ap/bmstaa01/taro

クラウドストレージ ST/HA でプライマリグループを使用しない場合

https:// [ご利用サーバの URL] /ap/ [個人フォルダ名、またはグループフォルダ名]

例)個人フォルダが [taro]の場合 https://www.sample.jp/ap/taro

クラウドストレージ ST/HA でプライマリグループを使用する場合

https:// [ご利用サーバの URL] /ap/ [プライマリグループ名] / [個人フォルダ名、またはグループフォルダ名]

例) プライマリグループ名が [pri01]、個人フォルダが [taro] の場合 https://www.sample.jp/ap/pri01/taro

※2 「ユーザ ID@法人 ID」がログイン ID となります。

クラウドストレージ ST/HA でプライマリグループを使用しない場合は、「ユーザ ID」 がログイン ID となります。

- ※3 「プロキシ」の設定は必ずしも行う必要はありません。設定する必要があるかどうか、どのような値を設定するかは、お客様社内の情報システム部やネットワーク管理者にご確認ください。
- ※4 クライアント認証機能を使用する場合に記入します。

クライアント認証機能を利用できるのは、クラウドストレージ ST/HA コースをご契約の場合となります。特に指定のない場合、この項目の設定は不要です。

#### ・プロキシを使用している場合は「プロキシ」を設定します。

注)「プロキシ」の設定は必ずしも行う必要はありません。 設定する必要があるかどうか、どのような値を設定するかは、お客様社内の情報システム部やネッ トワーク管理者にご確認ください。

・プロキシサーバーの確認

ここでは、例として Internet Explorer® 11.0 のプロキシサーバーの確認方法を解説します。 Internet Explorer を立ち上げ、メニューバーの「ツール」→「インターネットオプション」をクリック して、「インターネット オプション」の「接続」タブを開いて「LAN の設定」ボタンを押します。

| インターネット オプション                                              | ?                         | $\times$   |
|------------------------------------------------------------|---------------------------|------------|
| 全般 セキュリティ プライバシー コンテンツ 接続 プログラム 詳細                         | 設定                        |            |
| インターネット接続を設定するには、<br>[セットアップ]をクリックしてください。                  | ヽ <b>ア</b> ップ( <u>U</u> ) |            |
| ダイヤルアップと仮想プライベートネットワークの設定                                  |                           | -          |
| 追                                                          | 加( <u>D</u> )             |            |
| VPN                                                        | の追加( <u>P</u> )…          |            |
| <b></b> 角川                                                 | 除( <u>R</u> )             |            |
| プロキシサーバーを構成する必要がある場合は、<br>[設定]を選択してください。                   | 受定( <u>S</u> )            |            |
|                                                            |                           |            |
|                                                            |                           |            |
| ローカル エリア ネットワーク (LAN) の設定                                  |                           | -          |
| LAN の設定はダイヤルアップ接続には適用されません。ダイ LAN<br>ヤルアップには上の設定を選択してください。 | の設定( <u>L</u> )           |            |
|                                                            |                           |            |
|                                                            |                           |            |
| OK キャンセル                                                   | 適用(                       | <u>A</u> ) |

- ・ローカル エリア ネットワーク (LAN) の設定
- \*「自動構成」の「自動構成スクリプトを使用する」にチェックがあり、アドレス欄に入力されている

アドレスがある場合

| ローカル エリア ネットワーク (LAN) の設定                                                                                                    | ×                |  |  |  |
|----------------------------------------------------------------------------------------------------|------------------|--|--|--|
| <ul> <li>自動構成</li> <li>自動構成にすると、手動による設定事項を上書きする場合があります。手動による</li> <li>設定を確実に使用するためには、自動構成を無効にしてください。</li> <li>□ 設定を自動的に検出する(A)</li> <li>✓ 自動構成スクリゴトを使用する(S)</li> <li>アドレフ(0)、</li> </ul> |                  |  |  |  |
| ブロキシ サーバー                                                                                                    |                  |  |  |  |
| □ LAN にプロキシ サーバーを使用する (これらの設定はダイヤルアップまたは VPN 接続には適用されません)( <u>X</u> )                                                                                                    |                  |  |  |  |
| アドレス( <u>E</u> ): ポート( <u>D</u> ): <b>80</b>                                                                                                    | 詳細設定( <u>C</u> ) |  |  |  |
| <ul> <li>ローカル アドレスにはプロキシ サーバーを使用しない(B)</li> </ul>                                                                                                    |                  |  |  |  |
| ОК                                                                                                    | キャンセル            |  |  |  |

\* 「プロキシ サーバー」 の「LAN にプロキシ サーバーを使用する (これらの設定はダイヤルアップ

または、VPN 接続には適用されません)」にチェックがあり、アドレス欄、ポート欄に記載がある場

|   | ~ |   |
|---|---|---|
| 1 |   | 2 |
|   |   |   |
|   |   |   |

| ーカル エリア ネットワーク (レ | LAN) | の設定 |
|-------------------|------|-----|
|-------------------|------|-----|

| ローカル エリア ネットワーク (LAN) の設定                                                                                | ×     |
|----------------------------------------------------------------------------------------------------|-------|
| 自動構成<br>自動構成にすると、手動による設定事項を上書きする場合があります。手動による<br>設定を確実に使用するためには、自動構成を無効にしてください。                          |       |
| <ul> <li>□ 設定を自動的に検出する(<u>A</u>)</li> <li>□ 自動構成スクリプトを使用する(<u>S</u>)</li> <li>アドレス(<u>B</u>):</li> </ul> |       |
| プロキシサーパー<br>□ LAN にプロキシサーパーを使用する (これらの設定はダイヤルアップまたは VPN 挑                                                | ANK . |
| OK ++721/                                                                                                |       |

#### 補足)

- ・ プロキシサーバーに認証が必要な場合は、認証保存にユーザ ID とパスワードを入力します。
- ・ お客様のネットワーク環境については、お客様社内の情報システム部やネットワーク管理者に ご確認ください。

・必要項目を入力後、左上の「サーバー一覧」→「完了」をタップします。

| :20 10月25日(木)<br>キャンセル | サーバー設定               | 保存 | 奈 60% ■□<br>保存 |
|------------------------|----------------------|----|----------------|
| 接続名                    |                      |    |                |
| 名前                     | クラウドストレージ            |    |                |
| サーバー                   |                      |    |                |
| アドレス                   | https://www3.cstorag |    |                |
| 認正設定                   |                      |    |                |
| アカウントを保                | ip 🚺                 |    |                |
| ユーザーID                 |                      |    |                |
| パスワード                  | •••••                |    |                |
| プロキシ                   |                      |    |                |
| 手動設定                   | $\bigcirc$           |    |                |
| クライアント証明書              |                      |    |                |
| 利用しない                  |                      |    | >              |
|                        |                      |    |                |
|                        |                      |    |                |
|                        |                      |    |                |
|                        |                      |    |                |
|                        |                      |    |                |
|                        |                      |    |                |
|                        |                      |    |                |
|                        |                      |    |                |

・作成した接続をタップし、クラウドストレージへのアクセスできるかどうか確認してください。

|          |                                      |                | adr | nin | : گ   |
|----------|--------------------------------------|----------------|-----|-----|-------|
|          | ▲名前                                  | 4              | ナイズ | 変更日 | 権組    |
|          | サーバー一覧へ                              |                |     |     |       |
| <b>(</b> | Web公開用フォルタ<br>2018/10/19 16:37:35    | 7              |     |     |       |
| 0        | makedir2<br>2018/10/22 13:17:37      |                |     |     |       |
|          | web<br>2018/10/19 17:00:48           |                |     |     |       |
| )        | BiND Cloud新機能<br>2017/11/01 17:32:14 | .pdf<br>1.76MB |     |     |       |
| J        | IMG_0152.PNG<br>2018/10/17 17:07:53  | 237.59KB       |     |     |       |
| )        | IMG_0153.PNG<br>2018/10/22 13:21:36  | 195.46KB       |     |     |       |
|          |                                      |                | (то | DP) | : گ   |
|          |                                      |                | ナイズ | 本面目 | 50 MR |

サーバーのアドレスに記載したクラウドストレージのフォルダが表示されます。

#### 1.2 ログイン情報の編集/削除

すでに作成済みの接続先設定の内容を変更/削除することができます。

・「サーバー一覧」右上の「メニュー」ボタンより「接続先編集」をタップし、変更したい接続名をタップ

します。

| 16:17 104 | クラウドストし<br>https://www3.cst | サーバ<br>orage.jp/ap/biglobesbu/admi | 接続先 |    | 14:23 1042 | クラウド<br>https://ww | サー/<br>ストレージ<br>w3.cstorago.jp/ap/big/big/sheats |     | <b>₹ 59% ■</b> 〕<br>完了 :<br>> |
|-----------|-----------------------------|------------------------------------|-----|----|------------|--------------------|--------------------------------------------------|-----|-------------------------------|
| <b></b>   | •                           | (10                                | DP) | Ċ  | <b>A</b>   | 7                  | (T                                               | OP) | Ç :                           |
|           | ▲名前                         | サイズ                                | 変更日 | 種類 |            | ▲名前                | サイズ                                              | 変更日 | 種漿                            |
|           |                             |                                    |     |    |            |                    |                                                  |     |                               |
|           |                             |                                    |     |    |            |                    |                                                  |     |                               |

・設定を変更したい項目を変更し、画面左上の「保存」をタップします。

| 14:20 10月25日(木)<br>キャンセル | サーバー設定                    | ◆ 60% ■〕<br>保存 | 保存 |
|--------------------------|---------------------------|----------------|----|
| 接锁名                      |                           |                |    |
| 名前                       | クラウドストレージ                 |                |    |
| サーバー                     |                           |                |    |
| アドレス                     | https://www3.cstorage.jp/ |                |    |
| 認証設定                     |                           |                |    |
| アカウントを保                  | ē 🚺                       |                |    |
| ユーザーID                   |                           |                |    |
| パスワード                    | •••••                     | ]              |    |
| プロキシ                     |                           |                |    |
| 手動設定                     | $\bigcirc$                |                |    |
| クライアント証明書                |                           |                |    |
| 利用しない                    |                           | >              |    |
|                          |                           |                |    |
|                          |                           |                |    |
|                          |                           |                |    |
|                          |                           |                |    |
|                          |                           |                |    |
|                          |                           |                |    |
|                          |                           |                |    |
|                          |                           |                |    |
|                          |                           |                |    |

集」をタップし、削除したい接続名の左側にある ● をタップします。

・接続名の右側に表示される「削除」をタップし、右上の「完了」をタップします。

| 16:31 10月26日(金)                    |                               |     |      | 16:31 10月26日(金) |     |      | ÷ 22% 💷 |
|------------------------------------|-------------------------------|-----|------|-----------------|-----|------|---------|
|                                    | サーバ                           | ——覧 | 完了 : |                 | サーノ | (——覽 | 完了 🗄    |
| クラウドストレーシ<br>https://www3.cstorage | )<br>,jp/ap/biglobesbu/admin/ | 肖川  | 除    |                 |     | 完了   |         |
| <b>. .</b>                         | (10                           | DP) | Ċ I  | ▲ ▼             | Ţ   | (OP) | Ċ I     |
| ▲名前                                | サイズ                           | 変更日 | 種類   | ▲名前             | サイズ | 変更日  | 種類      |
|                                    |                               |     |      |                 |     |      |         |

・作成済みの接続先設定を削除したい場合は、「サーバー一覧」右上の「メニュー」ボタンより「接続先編

### 2. フォルダ/ファイル共通操作

2.1 ファイルー覧画面の表示

接続先をタップするとファイル一覧画面が表示されます。デフォルトでは、2 画面の内、上または左(縦 向き/横向き)画面にクラウドストレージ上にあるファイル/フォルダに表示され、下/右(縦向き/横向き) 画面にアプリをインストールした端末上にあるファイル/フォルダが表示されます。

- ※ 以後、クラウドストレージ上のファイル/フォルダを表示している部分をクラウドストレージ領域、 端末上のファイル/フォルダを表示している部分をローカル領域と呼称します。
- ・ファイル一覧画面(縦向き)

※赤枠内がクラウドストレージ領域、青枠内がローカル領域となります。

|             |                                                                                                    |                                            |            | • • • • •                                                                                                    |
|-------------|----------------------------------------------------------------------------------------------------|--------------------------------------------|------------|----------------------------------------------------------------------------------------------------|
|             |                                                                                                    | 1 ad                                       | min        | 2 🖒 🗄 3                                                                                                    |
| 4           | ▲名前                                                                                                    | サイズ                                        | 変更日        | 種類                                                                                                    |
|             | Web公開用フォルタ<br>2018/10/19 16:37:35                                                                                                    | ſ                                          |            | 5                                                                                                    |
|             | capture<br>2018/10/25 14:24:42                                                                                                    |                                            |            | ***                                                                                                    |
| G           | makedir2<br>2018/10/22 13:17:37                                                                                                    |                                            |            |                                                                                                    |
|             | web<br>2018/10/19 17:00:48                                                                                                    |                                            |            |                                                                                                    |
| Ð           | BiND Cloud新機能.<br>2017/11/01 17:32:14                                                                                                    | pdf<br>1.76MB                              |            |                                                                                                    |
| Ð           | IMG_0152.PNG<br>2018/10/17 17:07:53                                                                                                    | 237.59KB                                   |            |                                                                                                    |
| 国           | IMG_0153.PNG                                                                                                    |                                            |            |                                                                                                    |
|             | 2010/10/22 10/21/00                                                                                                    | 100.000                                    |            |                                                                                                    |
|             | ▼ (6)                                                                                                    | <b>1</b> (TO                               | OP)        | 2 🖒 🗄                                                                                                    |
| 4           | ▼ <b>6</b><br>▲名前                                                                                                    | <b>ת (דת</b><br>דרג                        | OP)<br>変更日 | <ol> <li>2 ご : 3</li> <li>4</li> <li>4</li> <li>5</li> <li>4</li> <li>5</li> <li>4</li> <li>5</li> <li>5</li> <li>6</li> <li>7</li> <li>7</li> <li>8</li> <li>7</li> <li>7</li> <li>8</li> <li>7</li> <li>8</li> <li>7</li> <li>8</li> <li>7</li> <li>8</li> <li>7</li> <li>8</li> <li>7</li> <li>8</li> <li>7</li> <li>8</li> <li>7</li> <li>8</li> <li>7</li> <li>8</li> <li>7</li> <li>8</li> <li>7</li> <li>8</li> <li>7</li> <li>8</li> <li>8</li> <li>7</li> <li>8</li> <li>8</li> <li>9</li> <li>8</li> <li>9</li> <li>9</li></ol> |
| 4           | ▼ 6<br>▲名前<br>Capture<br>2018/10/29 11:45:57                                                                                                    | <u>ी</u> (TC<br><del>७</del> २.४           | OP)<br>変更日 | 2 C : 3                                                                                                    |
| ▲<br>④<br>■ | <ul> <li></li> <li>▲名前</li> <li>Capture<br/>2018/10/29 11:45:57</li> <li>ワイヤー作成.ppt<br/>2018/02/02 16:50:11</li> </ul>                                                                                                    | 126.50KB                                   | OP)<br>変更日 | (2) (2) (2)<br>(2) (2) (2) (2) (2) (2) (2) (2) (2) (2)                                                                                                    |
|             | <ul> <li></li> <li>▲名前</li> <li>Capture</li> <li>2018/10/29 11:45:57</li> <li>ワイヤー作成.ppt</li> <li>2018/02/02 16:50:11</li> <li>動画絵コンテ向け:</li> <li>2018/01/26 14:54:28</li> </ul>                                                                                                    | 126.50KB<br>キタ集め.txt<br>697パイト             | OP)<br>変更日 | (2) C : (3)<br>(10)<br>(5)<br>                                                                                                    |
|             | <ul> <li>         そ前      </li> <li>              capture             2018/10/29 11:45:57      </li> <li>             7イヤー作成.ppt         </li> <li>             2018/02/02 16:50:11         </li> <li>             動画絵コンテ向け         </li> <li>             2018/01/26 14:54:28         </li> </ul> | 126.50KB<br>126.50KB<br>ネタ集め.txt<br>697パイト | (qc<br>東東日 | 2 C : 3<br>1859<br>5<br>                                                                                                    |
|             | ▲名前<br>本名前<br>Capture<br>2018/10/29 11:45:57<br>ワイヤー作成.ppt<br>2018/02/02 16:50:11<br>動画絵コンテ向け<br>2018/01/26 14:54:28                                                                                                    | 126.50KB<br>126.50KB<br>キタ集め.txt<br>697パイト | (qc<br>東東日 | 2 C : 3<br>RE 50<br><br>                                                                                                    |
|             | ▲名前<br>▲名前 Capture<br>2018/10/29 11:45:57 ワイヤー作成.ppt<br>2018/02/02 16:50:11 動画絵コンテ向け:<br>2018/01/26 14:54:28                                                                                                    | 126.50KB<br>126.50KB<br>そ夕集め.txt<br>697バイト | (qc<br>東東日 | 2 C : C<br>REFA<br>(5)<br>                                                                                                    |

#### ・ファイル一覧画面(横向き)

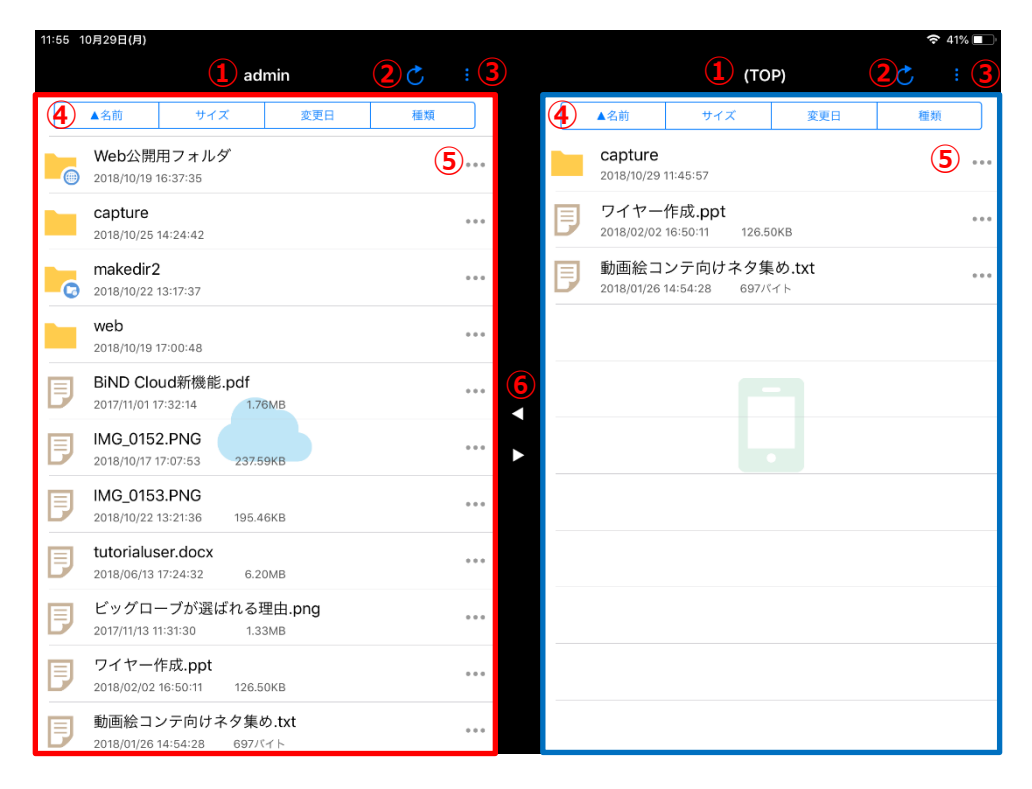

ファイル一覧画面の各画面項目について、以下に解説します。

① カレントフォルダ

現在表示しているフォルダ名を表示します。一番上の階層にいる場合は「(TOP)」と表示されます。

タップし遷移先を選択後、「OK」ボタンをタップすると直接現在位置より上の階層に遷移することが可能

です。

※サーバー一覧を選択した場合はサーバー一覧画面へ遷移します。

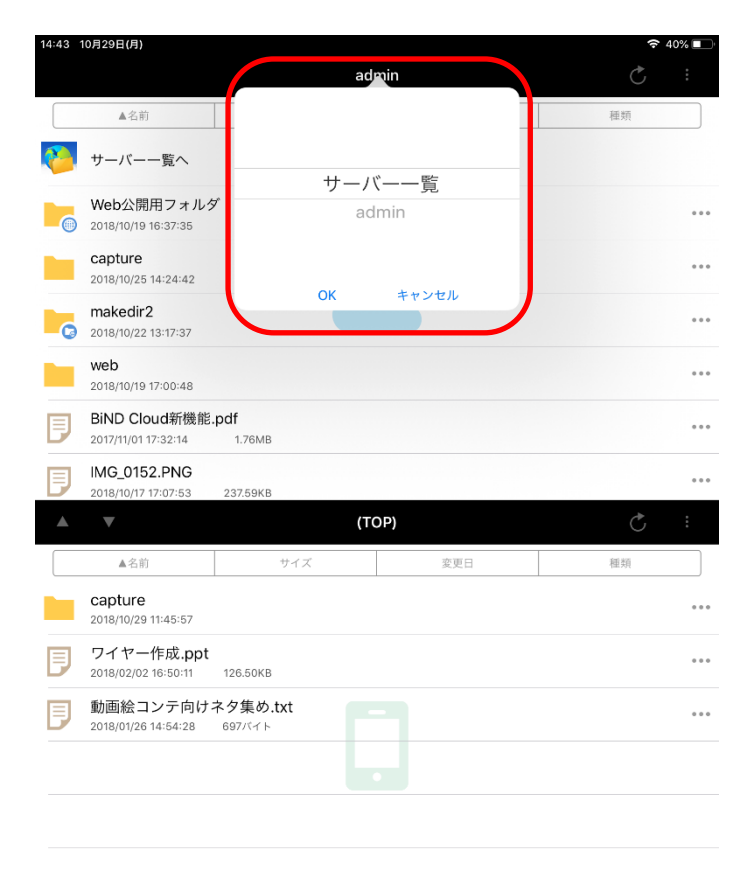

② 更新ボタン

クラウドストレージ領域/ローカル領域上の情報を最新の状態に更新します。

③ メニューボタン

クラウドストレージ領域/ローカル領域上で現在表示中のフォルダに関するメニューが表示されます。

| iPad 훅 |                                       |     | 15:59 | 充電していませ | + <i>6,</i> 🗖 🗖 |
|--------|---------------------------------------|-----|-------|---------|-----------------|
|        |                                       | sa  | Imple | C       | 新想フォル           |
|        | ▲名前                                   | サイズ | 変更日   | 種類      | 0               |
|        | 一つ上のフォルダ                              |     |       |         |                 |
|        | 公開用フォルダ<br>2015/04/30 13:02:16        |     |       |         |                 |
|        | 社内用文章<br>2015/04/30 13:02:31          |     |       |         |                 |
|        | 利用方法.xlsx<br>2015/04/30 13:15:52 6.20 | окв |       |         |                 |

④ ソートボタン

タップするとそれぞれの項目にて昇順/降順で並べ替えをします。

⑤ コンテキストメニューボタン

タップするとタップしたファイル/フォルダの個別メニューを表示します。

※画像はサーバー領域上にあるファイルのコンテキストメニューボタンをタップした場合です。

| iPad 주 |                                       | 15<br>san | :59<br>nple | 充電していま <sup>*</sup> が |                 |
|--------|---------------------------------------|-----------|-------------|-----------------------|-----------------|
|        | ▲名前                                   | サイズ       | 変更日         | 種類                    |                 |
|        | 一つ上のフォルダ                              |           |             |                       |                 |
|        | 公開用フォルダ<br>2015/04/30 13:02:16        |           |             | E                     |                 |
|        | 社内用文章<br>2015/04/30 13:02:31          |           |             |                       |                 |
|        | 利用方法.xlsx<br>2015/04/30 13:15:52 6.20 | OKB       |             |                       |                 |
|        |                                       |           |             |                       |                 |
|        |                                       |           |             |                       | ロック<br>永<br>取専用 |

タップするとクラウドストレージ領域、ローカル領域の2画面表示からそれぞれの1画面表示に変更す ることができます。また、それぞれの1画面表示からクラウドストレージ領域、ローカル領域の2画面 表示に変更することも可能です。

#### 2.2 コピー、移動、名前変更、削除

クラウドストレージ上のフォルダ/ファイルのコピー、移動、名前の変更、削除を行います。

・操作したいフォルダ名/ファイル名の右側にある … をタップすると編集メニューが表示されますので、

各メニューの画面に従い、操作します。

#### 【コピー/移動】

・コピー/移動を行う場合、「コピー」または「移動」をタップします。

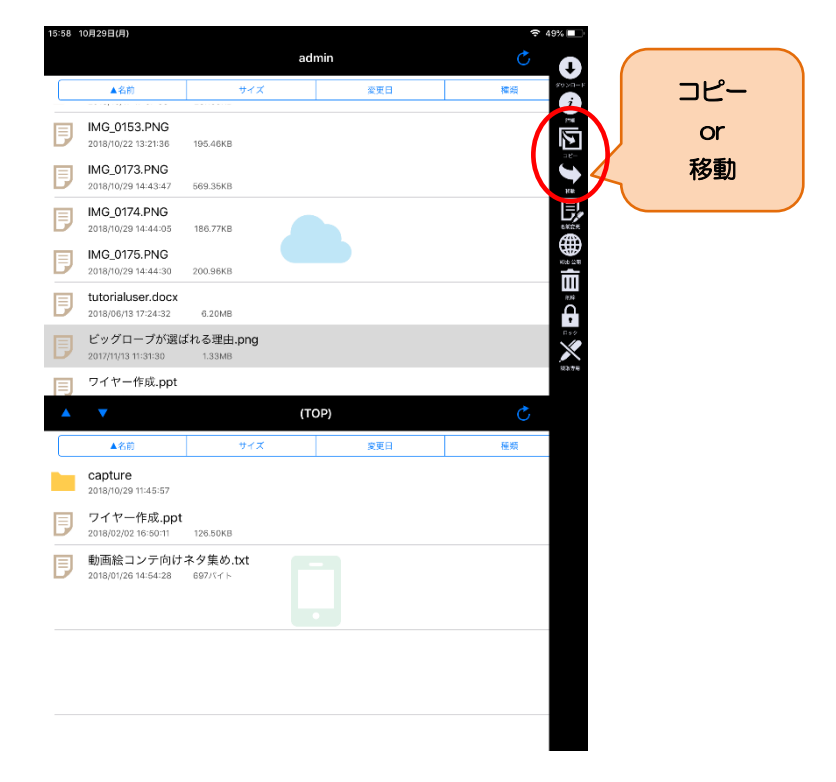

・コピー先/移動先のフォルダを選択し、右上の「コピー」または「移動」をタップします。

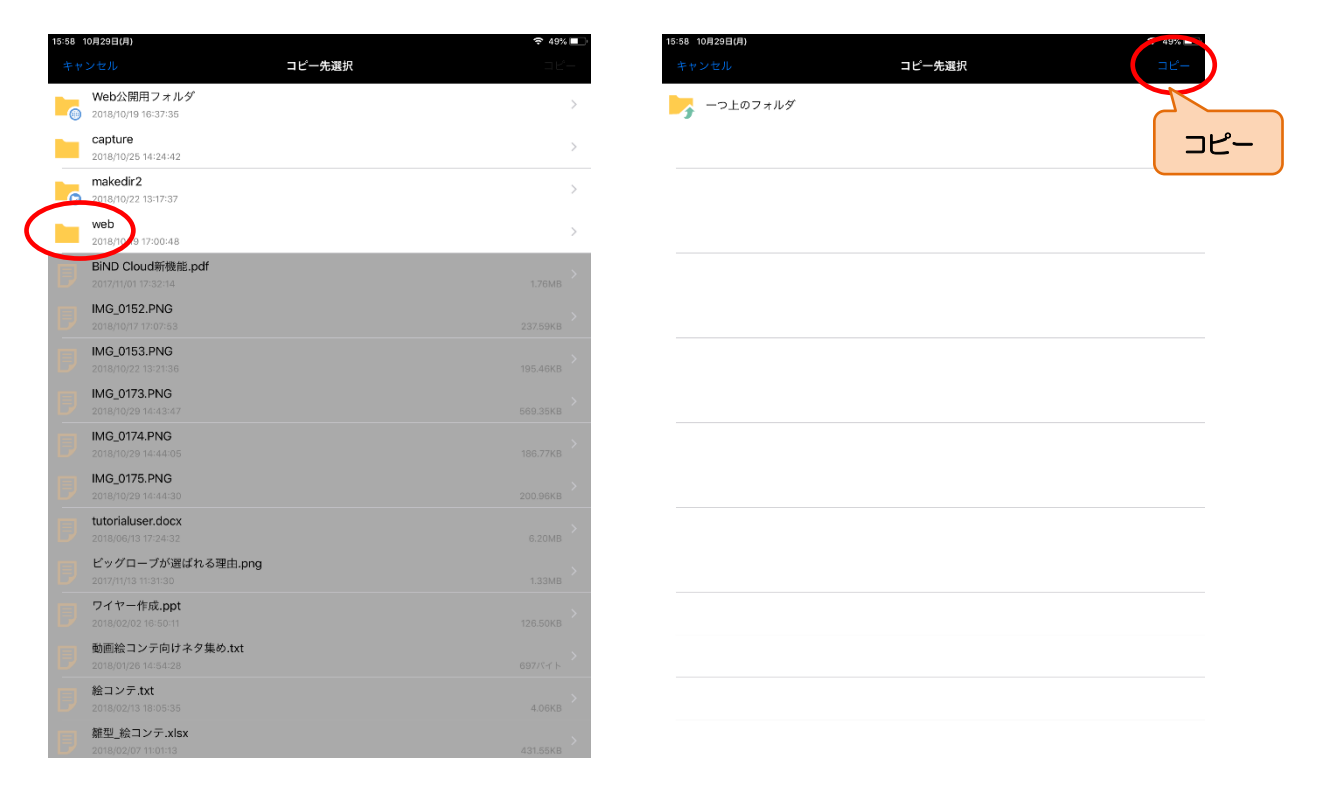

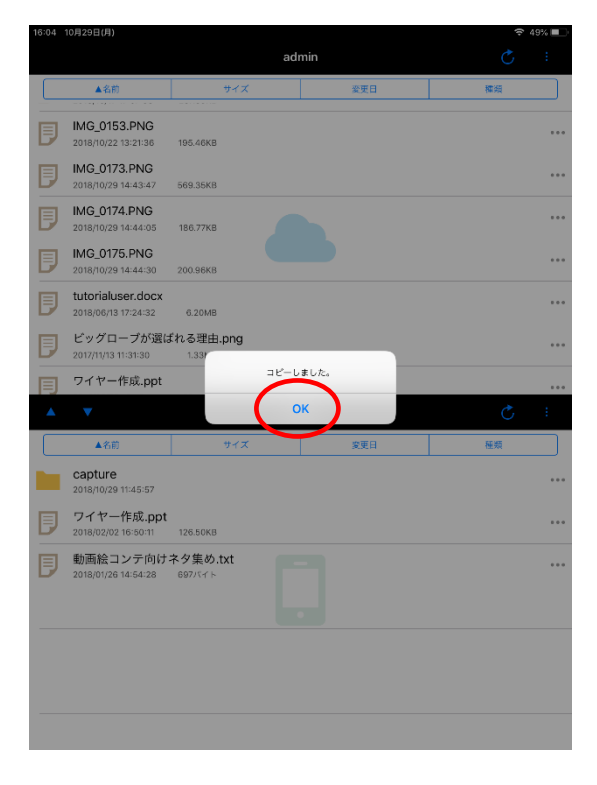

・コピー/移動が完了したら、「OK」をタップします。

#### 【名前変更】

・名前変更を行う場合、「名前変更」をタップします。

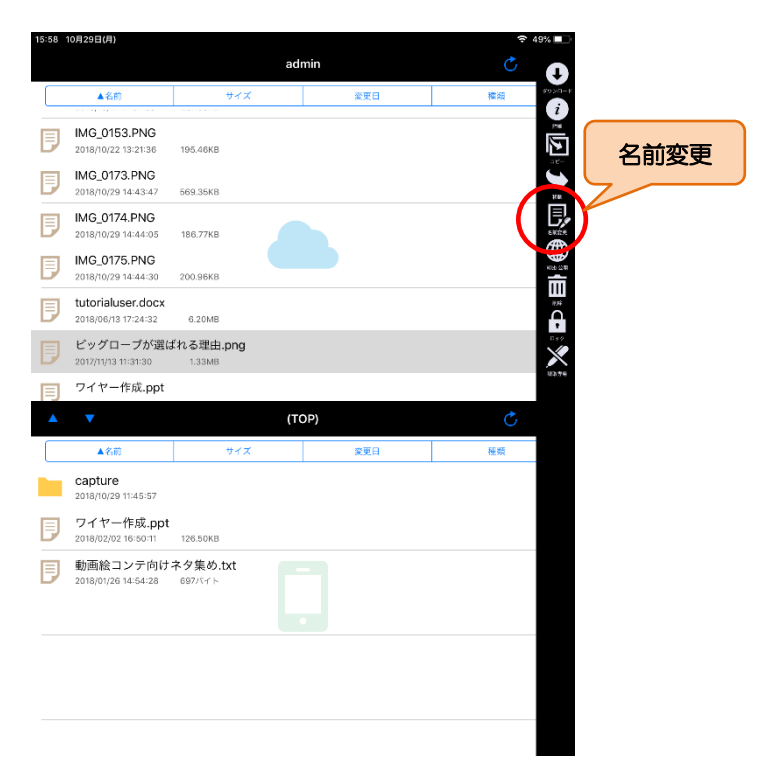

・新しいフォルダ名/ファイル名を入力し、「OK」をタップします。

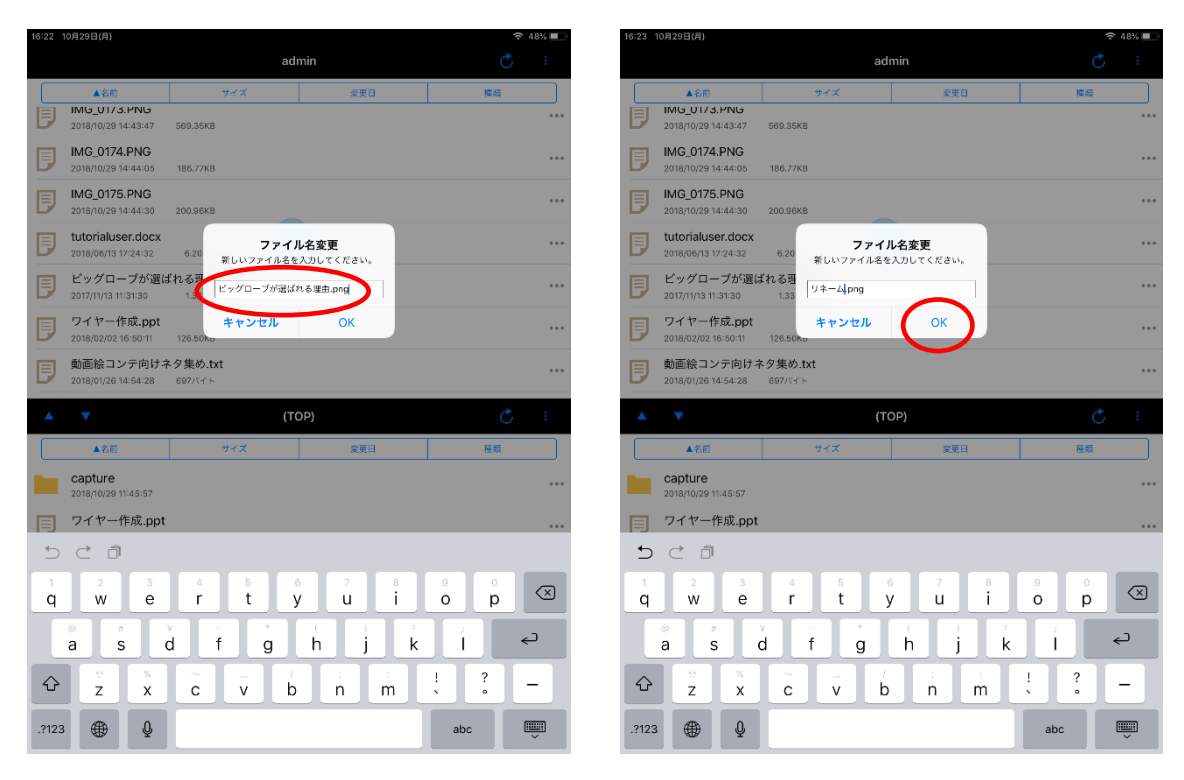

・名前変更が完了したら、「OK」をタップします。

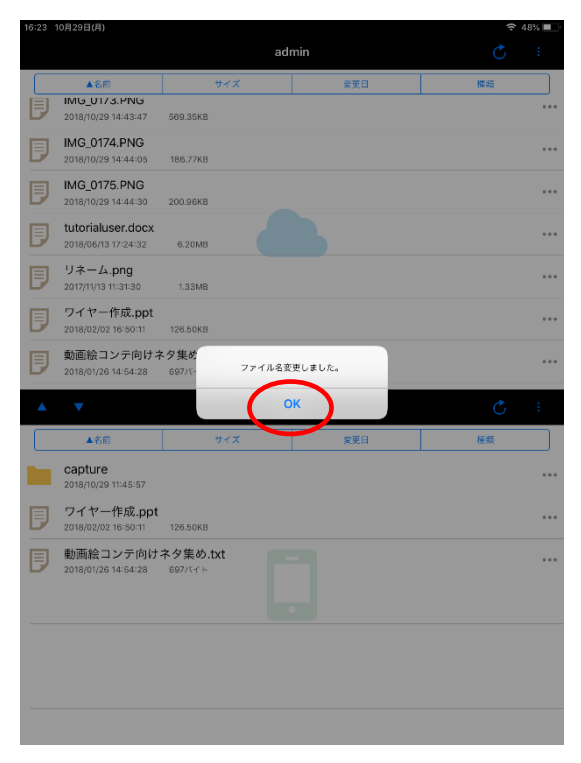

#### 【削除】

・削除を行う場合、「削除」をタップします。

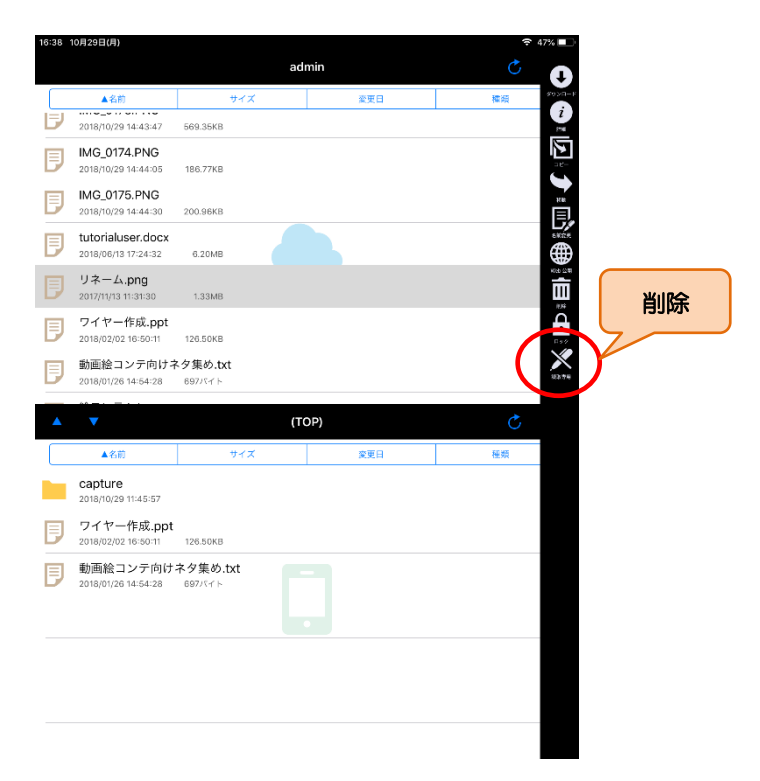

・フォルダ/ファイルを削除してよければ、「はい」をタップします。

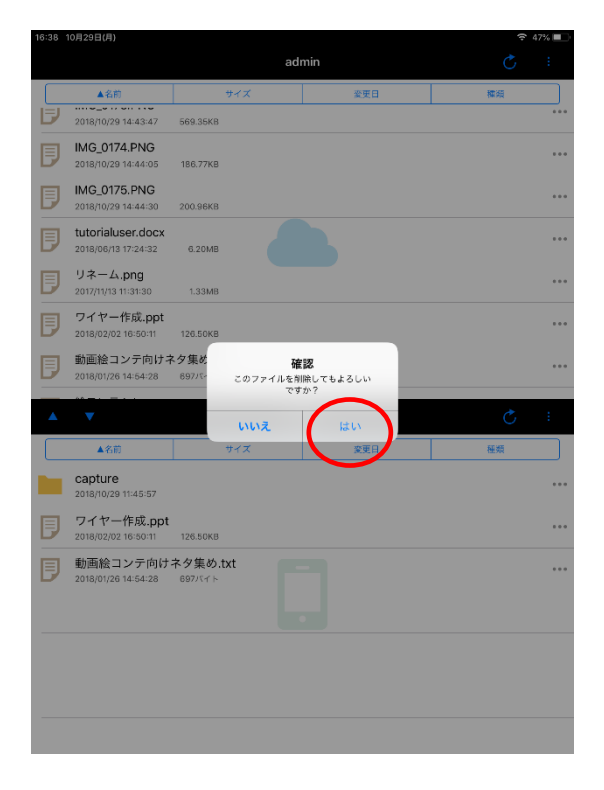

・削除が完了したら、「OK」をタップします。

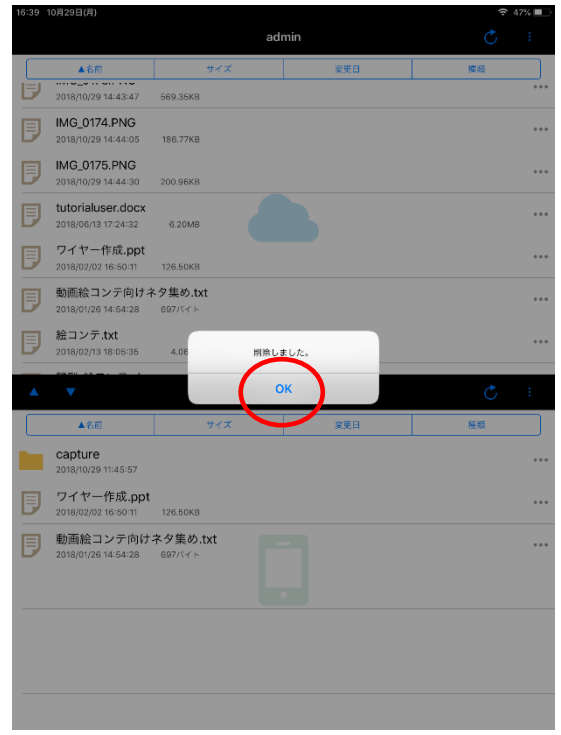

注) 一度削除したフォルダ/ファイルを復活させることはできませんので、削除の際はご注意ください。

#### 2.3 一括(選択)ダウンロード、一括(選択)削除

クラウドストレージ上の複数のフォルダ/ファイルをまとめて端末にダウンロード、削除することができます。

・ファイル一覧画面にて、右上の「メニュー」ボタンをタップし、メニュー一覧を表示します。

メニュー一覧より、「選択ボタン」をタップします。

| 17:09 | 10月29日(月)                                                                                                    |                                               |            | 🗢 55% 💻  | )+ |    |
|-------|----------------------------------------------------------------------------------------------------|-----------------------------------------------|------------|----------|----|----|
|       |                                                                                                    | ca                                            | pture      | Ċ        |    |    |
|       | ▲名前                                                                                                    | サイズ                                           | 変更日        | 種類 (187) |    |    |
| 5     | 一つ上のフォルダ                                                                                                    |                                               |            |          |    |    |
| Ð     | IMG_0154.PNG<br>2018/10/25 14:16:13                                                                           | 253.86KB                                      |            |          |    | 選択 |
| Ð     | IMG_0155.PNG<br>2018/10/25 14:16:21                                                                           | 329.70KB                                      |            |          |    |    |
| Ð     | IMG_0156.PNG<br>2018/10/25 14:16:25                                                                           | 543.29KB                                      |            |          |    |    |
| ٦     | IMG_0157.PNG<br>2018/10/25 14:18:30                                                                           | 411.76KB                                      |            |          |    |    |
| Ð     | IMG_0158.PNG<br>2018/10/25 14:16:35                                                                           | 237.45KB                                      |            |          |    |    |
| Ð     | IMG_0159.PNG<br>2018/10/25 14:16:45                                                                           | 70.10KB                                       |            |          |    |    |
|       |                                                                                                    |                                               |            |          |    |    |
| -     | •                                                                                                    | (1                                            | OP)        | Ċ        |    |    |
|       | ▲名前                                                                                                    | (1                                            | OP)<br>遼東日 | <b>●</b> |    |    |
|       | ▲名前<br>capture<br>2018/10/29 11:45:57                                                                         | (T<br>サイズ                                     | OP)<br>変更日 | <b>●</b> |    |    |
|       | ▲ 名前<br><b>Capture</b><br>2018/10/29 11:45:57<br>ワイヤー作成.ppt<br>2018/02/02 16:50:11                            | (T<br>サイズ<br>120.50K8                         | OP)<br>変更日 | 使数       |    |    |
|       | ▲名前<br>Capture<br>2018/10/29 11:45:57<br>ワイヤー作成 ppt<br>2018/02/02 16:56:11<br>動画絵コンテ向け<br>2018/01/28 14:54:28 | (T<br>サイズ<br>126.50K8<br>ネク集め.txt<br>8877/イト  | OP)<br>変変日 | enta     |    |    |
|       | ▲名前<br>Capture<br>2018/0/22 11:45:57<br>ワイヤー作成,ppt<br>2018/02/22 16:50:11<br>動画線コンテ向け<br>2018/01/26 14:84:28  | (1<br>サイズ<br>128.50XB<br>ネク集め.txt<br>6937/パイト | OP)<br>定世日 | (615)    |    |    |
|       | ▲ そ-単<br>Capture<br>2018/0/021145.57<br>プイヤー作成.ppt<br>2018/02/21456.571<br>動画絵コンテ向け<br>2018/01/22145428       | (1<br>サイズ<br>126.50×8<br>ネク集め.txt<br>8977/イト  | OP)<br>深思日 | 645,     |    |    |

・選択できるラジオボタンが表示されます。ダウンロードまたは削除対象ファイルを選択し、「メニュー」

ボタンをクリックします。

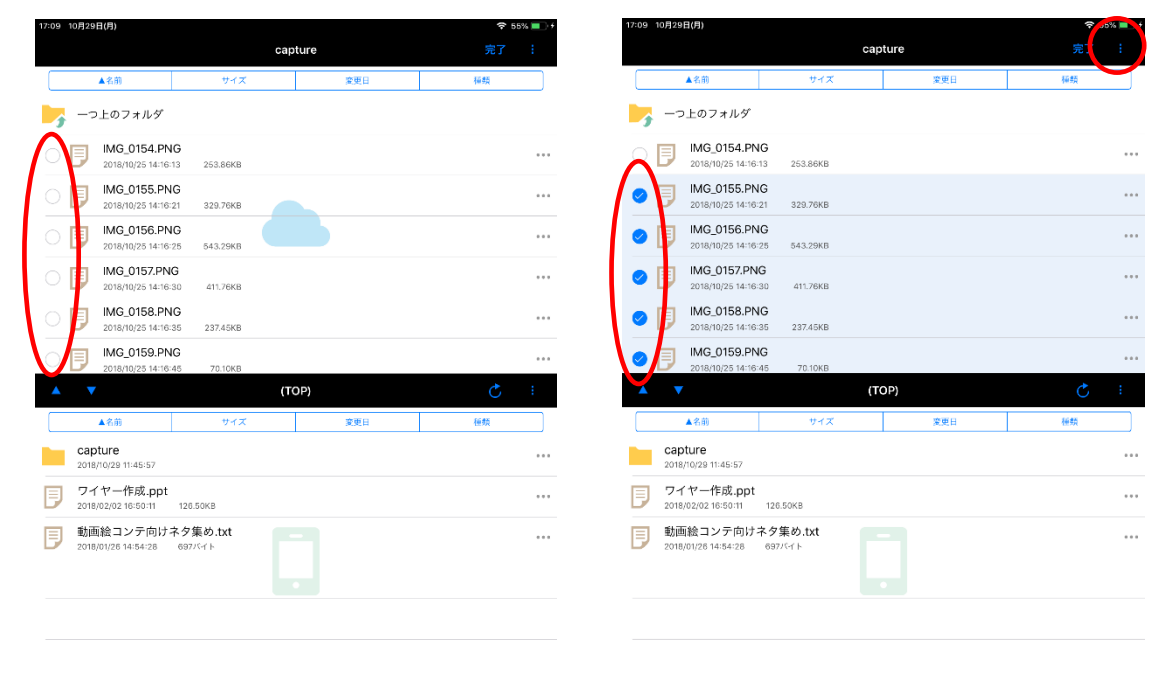

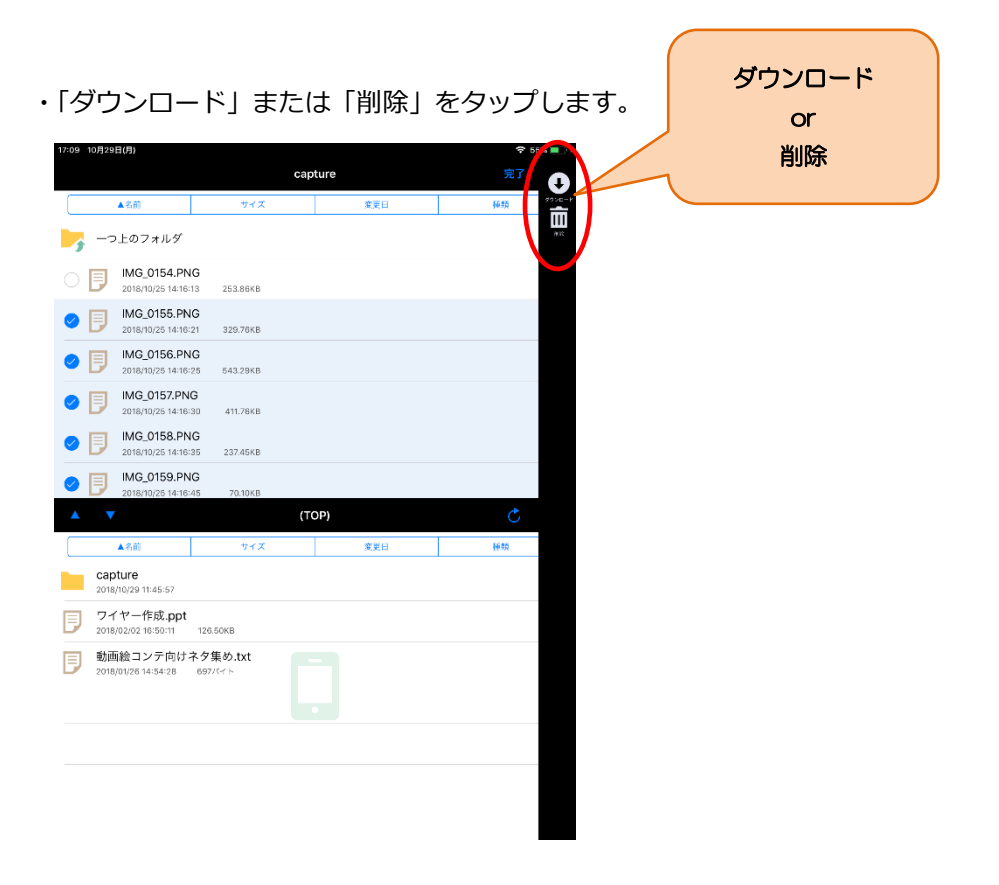

・ダウンロードを選択した場合は、ローカル領域にダウンロードした対象ファイルが表示されます。

まとめてダウンロードされていますので、ファイル名をタップすると参照することができます。(参照

| できるのは一 | 部ファイルのみ) |
|--------|----------|
|--------|----------|

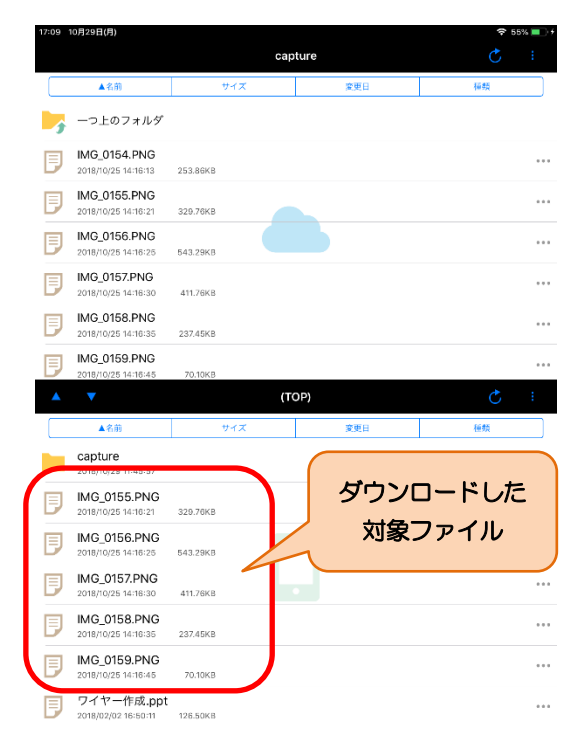

・削除を選択した場合、削除してよければ「はい」をタップし、完了後「OK」をタップします。

| 17:09 | 10月29日(月)                           |                             |                           | <b>†</b> 55 | % 🔲 🕴 | 17:09 1 | 0月29日(月)                            |               |      | 🗢 55% 🔳 🔿 |
|-------|-------------------------------------|-----------------------------|---------------------------|-------------|-------|---------|-------------------------------------|---------------|------|-----------|
|       |                                     | caj                         | pture                     |             | 1     |         |                                     | cap           | ture |           |
|       | ▲名前                                 | サイズ                         | 変更日                       | 種類          |       |         | ▲名前                                 | サイズ           | 変更日  | 種類        |
| 2     | 一つ上のフォルダ                            |                             |                           |             |       | -       | 一つ上のフォルダ                            |               |      |           |
| 0     | IMG_0154.PN<br>2018/10/25 14:16:    | <b>G</b><br>13 253.86KB     |                           |             |       | Ð       | IMG_0159.PNG<br>2018/10/25 14:16:45 | 70.10KB       |      |           |
| 0     | IMG_0155.PN<br>2018/10/25 14:16:    | G<br>21 329.76KB            |                           |             |       | Ð       | IMG_0160.PNG<br>2018/10/25 14:17:34 | 87.65KB       |      |           |
| 0     | IMG_0156.PN<br>2018/10/25 14:16:    | G<br>25 543.29KB            |                           |             |       | Ð       | IMG_0161.PNG<br>2018/10/25 14:17:40 | 100.70KB      |      |           |
| 0     | IMG_0157.PN<br>2018/10/25 14:16:    | G<br>30 411.76KB            |                           |             |       | Ð       | IMG_0162.PNG<br>2018/10/25 14:20:50 | 121.42KB      |      |           |
| 0     | IMG_0158.PN<br>2018/10/25 14:16:    | G<br>35                     |                           |             |       | Ð       | IMG_0163.PNG<br>2018/10/25 14:20:59 | 95.31KB       |      |           |
| 0     | IMG_0159.PN<br>2018/10/25 14:16:    | 1<br>G 選択したファイル・<br>45 よろしい | 催認<br>フォルダを削除しても<br>いですか? |             |       | Ð       | IMG_0164.PNG<br>2018/10/25 14:23:22 | 利除し<br>148.20 | ました。 |           |
| -     | ▼                                   | いいえ                         | ltu                       | Ç           | 1     | <b></b> | ▼                                   |               | ок   | Ç :       |
|       | ▲名前                                 | サイズ                         |                           | 種類          |       |         | ▲名前                                 | サイズ           | 変更日  | 種類        |
|       | capture<br>2018/10/29 11:45:57      |                             |                           |             |       |         | capture<br>2018/10/29 11:45:57      |               |      |           |
| Ð     | IMG_0155.PNG<br>2018/10/25 14:16:21 | 329.70KB                    |                           |             |       | ▣       | IMG_0155.PNG<br>2018/10/25 14:16:21 | 329.70KB      |      |           |
| Đ     | IMG_0156.PNG<br>2018/10/25 14:16:25 | 543.29KB                    |                           |             |       | Ð       | IMG_0156.PNG<br>2018/10/25 14:16:25 | 543.29KB      |      |           |
| Đ     | IMG_0157.PNG<br>2018/10/25 14:18:30 | 411.76KB                    |                           |             |       |         | IMG_0157.PNG<br>2018/10/25 14:18:30 | 411.76KB      |      |           |
| Ð     | IMG_0158.PNG<br>2018/10/25 14:18:35 | 237.45KB                    |                           |             |       | Ð       | IMG_0158.PNG<br>2018/10/25 14:16:35 | 237.45KB      |      |           |
| Đ     | IMG_0159.PNG<br>2018/10/25 14:18:45 | 70.10KB                     |                           |             |       | Ð       | IMG_0159.PNG<br>2018/10/25 14:16:45 | 70.10KB       |      |           |
| Đ     | ワイヤー作成.ppt<br>2018/02/02 16:50:11   | 126.50KB                    |                           |             |       |         | ワイヤー作成.ppt<br>2018/02/02 16:50:11   | 126.50KB      |      |           |

#### 2.4 一覧更新、並べ替え

最新の状態を表示するために一覧更新をしたり、並べ替えができます。

#### 【一括更新】

・一括更新をしたいファイル一覧画面にて、右上の Ċ をタップすると最新の状態を表示します。

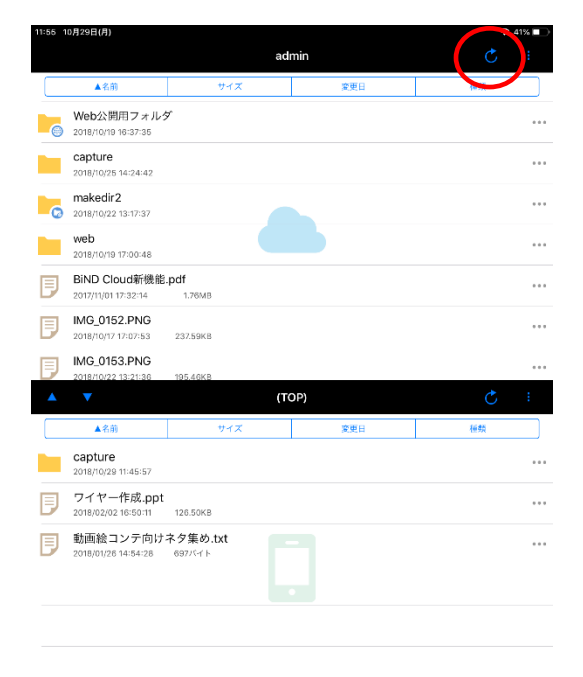

#### 【並べ替え】

・「名前」「サイズ」「変更日」「種類」ごとに昇順、降順での並べ替えが可能です。

並べ替えを行いたいファイル一覧画面にて、上部の「名前」「サイズ」「変更日」「種類」をタップする と、フォルダ/ファイルの表示順を並べ替えることができます。 ▲は昇順、▼は降順を表します。 ファイルはフォルダの下に表示されます。フォルダとファイルの上下は変更できません。

|         |                                           |                    | a duain |     | Ċ  |
|---------|-------------------------------------------|--------------------|---------|-----|----|
|         | ▲名前                                       | サイズ                |         | 変更日 | 種類 |
| 6       | Web2: 99/97 7 11.4<br>2018/10/19 16:37:35 | Ť                  |         |     |    |
|         | capture<br>2018/10/25 14:24:42            |                    |         |     |    |
| Ø       | makedir2<br>2018/10/22 13:17:37           |                    |         |     |    |
|         | web<br>2018/10/19 17:00:48                |                    |         |     |    |
| Ð       | BiND Cloud新機能<br>2017/11/01 17:32:14      | pdf<br>1.76MB      |         |     |    |
| Ð       | IMG_0152.PNG<br>2018/10/17 17:07:53       | 237.59KB           |         |     |    |
| Ð       | IMG_0153.PNG<br>2018/10/22 13:21:36       | 195.46KB           |         |     |    |
| <b></b> | ▼                                         |                    | (TOP)   |     | Ċ  |
|         | ▲名前                                       | サイズ                |         | 変更日 | 種類 |
|         | capture<br>2018/10/29 11:45:57            |                    |         |     |    |
| Ð       | ワイヤー作成.ppt<br>2018/02/02 16:50:11         | 126.50KB           |         |     |    |
| Ð       | 動画絵コンテ向け:<br>2018/01/26 14:54:28          | ネタ集め.txt<br>697バイト |         |     |    |

#### 2.5 WEB 公開設定・停止

クラウドストレージのフォルダ/ファイルに対して Web 公開の設定と停止ができます。

・Web 公開を行いたいフォルダ/ファイル名の右上にある「メニュー」ボタンをタップし、メニューから

「Web 公開」を選択します。

| 15:19 10月30日                                                                                                    | (火)                                                                                                    |                                                                                                   |              | <b>?</b> 73% | D      |
|----------------------------------------------------------------------------------------------------|----------------------------------------------------------------------------------------------------|---------------------------------------------------------------------------------------------------|--------------|--------------|--------|
|                                                                                                    |                                                                                                    | ad                                                                                                | min          | 完了           |        |
|                                                                                                    | ▲名前                                                                                                    | サイズ                                                                                               | 変更日          | 種類 50%       |        |
| 🤨 t-/                                                                                                    | バー一覧へ                                                                                                    |                                                                                                   |              |              |        |
| 0                                                                                                    | Web公開用フ<br>2018/10/19 16:37:                                                                                                    | オルダ<br>35                                                                                         |              |              | Web 公開 |
| 0                                                                                                    | capture<br>2018/10/25 14:24:                                                                                                    | 42                                                                                                |              |              |        |
| 0                                                                                                    | makedir2<br>2018/10/22 13:17:                                                                                                    | 37                                                                                                |              |              |        |
| 0                                                                                                    | web<br>2018/10/19 17:00:                                                                                                    | 48                                                                                                |              |              |        |
| 0 🖪                                                                                                    | BiND Cloud新<br>2017/11/01 17:32:1                                                                                                    | 機能 <b>.pdf</b><br>4 1.76MB                                                                        |              | 8.9<br>10.9  |        |
| 0 🖪                                                                                                    | IMG_0152.PN                                                                                                    | G<br>237.59KB                                                                                     |              |              |        |
| <b>A V</b>                                                                                                    |                                                                                                    | (T(                                                                                               | OP)          | C            |        |
|                                                                                                    |                                                                                                    |                                                                                                   |              |              |        |
|                                                                                                    | ▲名前                                                                                                    | サイズ                                                                                               | 変更日          | 種類           |        |
| capt<br>2018/1                                                                                                    | ▲名前<br>Cure<br>10/29 11:45:57                                                                                                    | サイズ                                                                                               | 変更日          | 極熱           |        |
| capt<br>2018/1<br>D IMG_<br>2018/1                                                                                                    | ▲名前<br>0/29 11:45:57<br>_0155.PNG<br>0/25 14:16:21                                                                                                    | サイズ<br>329.76KB                                                                                   | 変更日          | 種類           |        |
| Capt<br>2018/1<br>Capt<br>2018/1<br>IMG<br>2018/1<br>IMG<br>2018/1<br>IMG                                                                                                    | ▲名前<br>ture<br>10/29 11:45:57<br>_0155.PNG<br>10/25 14:16:21<br>_0156.PNG<br>10/25 14:16:25                                                                                                    | サイズ<br>329.70KB<br>543.29KB                                                                       | 変更日          | 種類           |        |
| Capt<br>2018/1<br>Capt<br>2018/1<br>Capt | ▲ 3.80<br>UURE<br>00/29 11:45:57<br>00/25 14:16:21<br>00/25 14:16:21<br>00/25 14:16:28<br>00/25 14:16:28<br>00/25 14:16:28                                                                                                   | <u>9</u> √ <i>X</i><br>320.7668<br>543.2958<br>411.7658                                           | 22H          | (#\$\$)      |        |
| Capt<br>2018/1<br>D IMG<br>2018/1<br>D IMG<br>2018/1<br>D IMG<br>2018/1<br>D IMG<br>2018/1<br>D IMG                                                                                                    | ▲ ?.前<br>ture<br>_0129 11:45:57<br>_0155.PNG<br>_0125 14:16:21<br>_0126 14:16:23<br>_0157.PNG<br>10/25 14:16:30<br>_0155.PNG<br>_0158.PNG<br>_0155.PNG<br>_0155.PNG                                                          | 77 X<br>329.76K8<br>543.29K8<br>411.76K8<br>237.45K8                                              | 22H          | 14.65        |        |
| 2018/1           2018/1           2018/1           2018/1           2018/1           2018/1           2018/1           2018/1           2018/1           2018/1           2018/1           2018/1           2018/1           2018/1           2018/1           2018/1                                                                                                              | A #8.88     Uure     Uure     U0/22 11:45:57     D155.PNG     U0/25 14:16:21     D156.PNG     U0/25 14:16:25     D157.PNG     D152 14:16:35     D159.PNG     D159.PNG     D159.PNG     D159.PNG     D159.PNG     D159.14:645 | サイズ           320.76KB           543.29KB           411.76KB           237.45KB           70.10KB | <u>इ</u> .स. | 145)         |        |

#### ・「Web 公開設定」画面にて以下の項目を入力します。

| 項目         | 説明                                        |
|------------|-------------------------------------------|
| ダウンロード回数制限 | ダウンロード可能回数を設定できます。                        |
| ダウンロード日数制限 | 設定した日を含め何日間公開するかを設定できます。 公開最終日の 24 時      |
|            | で公開が停止されます。※1                             |
| パスワード      | 公開フォルダ/ファイルにアクセスする際のパスワードを設定できます。※        |
|            | 2                                         |
| サブフォルダ非表示  | フォルダの Web 公開時に ON にすると、Web 公開 URL にアクセスした |

|             | 場合にサブフォルダを非表示にできます。※3                 |
|-------------|---------------------------------------|
| コメント        | コメントを設定できます。                          |
| ダウンロード後メール送 | ファイルがダウンロードされたら、メールで通知することができます。メ     |
| 信           | ールのあて先は、Web 公開設定をしたユーザ ID に設定されているメール |
|             | アドレスです。                               |
| メール認証を利用する  | Web 公開ファイル/フォルダにアクセス時、指定したメールアドレスのみ   |
|             | ログインを有効にするメール認証機能を利用したい場合にオンにします。     |

※1 例)設定作業をした日が 4/1 で「3日」と入力した場合、4/3の 24 時まで公開。

※2 管理者の方が設定した「Web 公開パスワードポリシー」に沿ったパスワードを設定してください。 ポリシーに反するパスワードの場合、Web 公開作成時にエラーとなります。

デフォルトの「Web 公開パスワードポリシー」は、「公開パスワードの長さ:8文字以上」、

「公開停止までの公開パスワードロック回数:10回」です。

※3 ファイルの Web 公開の場合、設定は不要です。

| ・必要事項を入力後、 | 右上の「公開」 | をタップし、 | Web 公開設定が完了したら | [OK] | をタップします。 |
|------------|---------|--------|----------------|------|----------|
|------------|---------|--------|----------------|------|----------|

| 15:20 10月30日(火) |            |         | 73% 🗖  | 15:20   | 10月30日(火)                             |                                      |                                   | ((* | 73% 🔳 ) |
|-----------------|------------|---------|--------|---------|---------------------------------------|--------------------------------------|-----------------------------------|-----|---------|
| <b>く</b> ファイル一覧 |            | Web公開設定 | 公開     |         |                                       | ad                                   | Imin                              |     |         |
| 公開元             |            |         | X      |         | ▲名前                                   | サイズ                                  | 変更日                               | 種類  |         |
| 名前              | Web公開用フォルダ |         |        | 5       | サーバー一覧へ                               |                                      |                                   |     |         |
| 設定              |            |         | 公開     |         | Web公開用フォルダ<br>2018/10/19 16:37:35     |                                      |                                   |     |         |
| ダウンロード回数制       | g 🚺        |         |        |         | capture<br>2018/10/25 14:24:42        |                                      |                                   |     |         |
| ダウンロード日数制       | R C        |         | 回まで    |         | makedir2<br>2018/10/22 13:17:37       |                                      |                                   |     |         |
|                 | 2018/12/31 |         |        |         | web<br>2018/10/19 17:00:48            | We                                   | b公開                               |     |         |
| パスワード           | gwertyuiop |         |        | Ð       | BiND Cloud新機能。<br>2017/11/01 17:32:14 | odf 下記のアドレスでW<br>1.76 https://www3.c | eb公開を行いました。<br>storage.jp/public/ |     |         |
| サブフォルダ非表示       |            |         |        | Ð       | IMG_0152.PNG<br>2018/10/17 17:07:53   | wVv0QAHaLgGAC<br>mQPdrx_<br>237.59   | cYB20pmaa7DkhWh<br>UfWt5-q3w      |     | ••••    |
| コメント            |            |         |        | <b></b> |                                       | クリップボ                                | -หผ่มช่-                          |     |         |
| ダウンロード後メール      | ル送信 🚺      |         |        |         | ▲名前                                   | ブラウ                                  | ザで開く                              | 種類  |         |
| メール認証を利用する      | 5          |         |        |         | capture<br>2018/10/29 11:45:57        |                                      | ж                                 |     |         |
|                 |            |         |        | Ð       | IMG_0155.PNG<br>2018/10/25 14:16:21   | 329.76KB                             |                                   |     | ••••    |
|                 | 3 4 5      | 6 7 8   | 9 0 5  | Ð       | IMG_0156.PNG<br>2018/10/25 14:16:25   | 543.29KB                             |                                   |     | ••••    |
| q w             | e r t      | y u i   | o p 🖾  | Ð       | IMG_0157.PNG<br>2018/10/25 14:16:30   | 411.76KB                             |                                   |     | ••••    |
| as              | df         | g h j k | return | Ð       | IMG_0158.PNG<br>2018/10/25 14:16:35   | 237.45KB                             |                                   |     |         |
| ₽ z             | x c v      | b n m , | ? 全角   | Ð       | IMG_0159.PNG<br>2018/10/25 14:16:45   | 70.10KB                              |                                   |     |         |
| .?123           | Q          |         | ສນວ່   | Ð       | ワイヤー作成.ppt<br>2018/02/02 16:50:11     | 126.50KB                             |                                   |     |         |

・Web 公開を確認するには、Web 公開設定をしたフォルダ/ファイルの右側にある「メニュー」 ボタンをタ

| ップしてメニューから「 | 「詳細」を選択し、 | 「公開アドレス」 | をタップします。 |
|-------------|-----------|----------|----------|
|-------------|-----------|----------|----------|

| :21 10月30日(火)                       |                      |     | 🗢 73% 🔲                                                                                                    | 15:21 10月30日(火)            | Ŷ                                                        |
|-------------------------------------|----------------------|-----|----------------------------------------------------------------------------------------------------|----------------------------|----------------------------------------------------------|
|                                     | adr                  | min | 完了                                                                                                    | くファイル一覧                    |                                                          |
| ▲名前                                 | サイズ                  | 変更日 | 福鉄 2000-1                                                                                                    | パワねる                       |                                                          |
| 🚽 サーバー一覧へ                           |                      | _   |                                                                                                    | 名前                         | Web公開用了                                                  |
| Web公開用フ<br>2019/00/19 15:27         | オルダ                  |     | 羊細 ここの にない しょうしょう しょうしょう しょう | 場所                         | /ap/biglobesbu                                           |
| capture                             |                      |     |                                                                                                    | プロバティ                      |                                                          |
| 2018/10/25 14:24                    | 1:42                 |     | 2.00 E                                                                                                    | 作成者                        | admin@bigl                                               |
| makedir2<br>2018/10/22 13:17:       | :37                  |     |                                                                                                    | 更新者                        | admin@bigl                                               |
| web                                 |                      |     | m                                                                                                    | 作成日時                       | 2018/10/19 1                                             |
| 2018/10/19 17:00:                   | -48                  |     | A2                                                                                                    | 更新日時                       | 2018/10/19 1                                             |
| BiND Cloud#                         | f機能.pdf<br>14 1.76MB |     |                                                                                                    | -<br>-<br>-<br>-<br>-<br>- | 2010/10/10                                               |
| IMG_0152.PN                         | ١G                   |     |                                                                                                    | Web公開                      |                                                          |
| 2018/10/17 17:07:                   | 53 237.59KB          |     |                                                                                                    | AND 117                    |                                                          |
| ▲ ▼                                 | (TC                  | OP) | C .                                                                                                    | https://www3.cstora        | ge.jp/public/wVv0QAHaLgGACcYB20pmaa7DkhWhmQPdrx_UfWt5-q3 |
| ▲名前                                 | サイズ                  | 変更日 | 種鉄                                                                                                    |                            |                                                          |
| capture<br>2018/10/29 11:45:57      |                      |     |                                                                                                    |                            |                                                          |
| IMG_0155.PNG<br>2018/10/25 14:16:21 | 329.76KB             |     |                                                                                                    |                            |                                                          |
| IMG_0156.PNG<br>2018/10/25 14:16:25 | 543.29KB             |     |                                                                                                    |                            |                                                          |
| IMG_0157.PNG<br>2018/10/25 14:16:30 | 411.76KB             |     |                                                                                                    |                            |                                                          |
| IMG_0158.PNG                        | 237.45KB             |     |                                                                                                    |                            |                                                          |
| IMG_0159.PNG<br>2018/10/25 14:16:45 | 70.10KB              |     |                                                                                                    |                            |                                                          |
|                                     |                      |     |                                                                                                    |                            |                                                          |

・「クリップボードにコピー」をタップすると、Web 公開 URL をコピーできます。

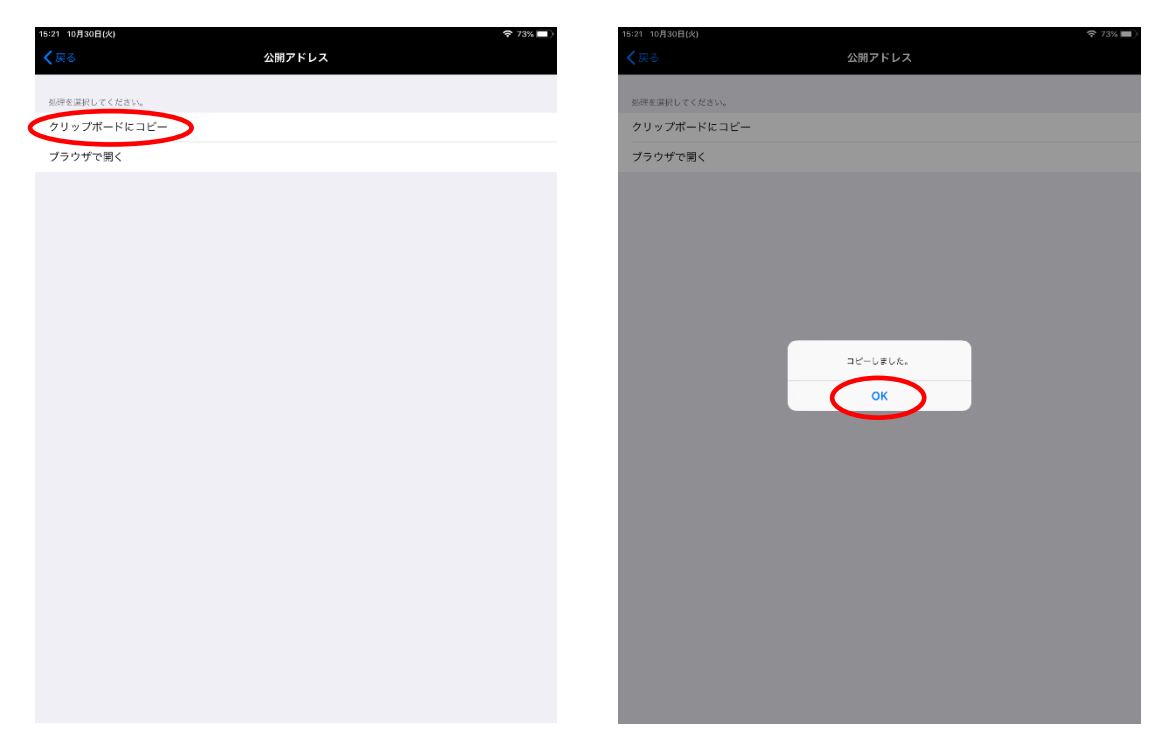

・「ブラウザで開く」をタップすると、Web公開をブラウザで開くことができます。

| 15:21 10月30日(火) |        | 😤 73% 🔲 ) | 🛾 BCST クライアント | ツール 15:35 | 10月30日(火)                                                    |   | Ŷ | 71% 🔳 |
|-----------------|--------|-----------|---------------|-----------|--------------------------------------------------------------|---|---|-------|
| <b>く</b> 戻る     | 公開アドレス |           |               | ш (       | 🔒 www3.cstorage.jp 🖒                                         | Û | + | D     |
| 処理を選択してください。    |        |           |               |           | CloudStorage ログイン                                            |   |   |       |
| クリップボードにコピー     |        |           |               |           | BIGL®BE                                                      |   |   |       |
| ブラウザで開く         |        |           |               |           | クラウドストレージ                                                    |   |   |       |
|                 |        |           |               |           | ■PASSWORD                                                    |   |   |       |
|                 |        |           |               |           | ログイン                                                         |   |   |       |
|                 |        |           |               |           | コグインできない場合:<br>http://bizasp.biglobe.ne.jp/bmstq/673.html    |   |   |       |
|                 |        |           |               | ,         | ★よくあるご質問 :<br><u>http://cloud.biglobe.ne.jp/storage/faq/</u> |   |   |       |
|                 |        |           |               | 14        | 問情報 :<br>http://business.biglobe.ne.jp/storage/support.html  |   |   |       |
|                 |        |           |               |           |                                                              |   |   |       |
|                 |        |           |               |           |                                                              |   |   |       |
|                 |        |           |               |           |                                                              |   |   |       |
|                 |        |           |               |           |                                                              |   |   |       |
|                 |        |           |               |           |                                                              |   |   |       |
|                 |        |           |               |           |                                                              |   |   |       |
|                 |        |           |               |           |                                                              |   |   |       |
|                 |        |           |               |           |                                                              |   |   |       |
|                 |        |           |               |           |                                                              |   |   |       |

## 3.フォルダ操作

#### 3.1 フォルダの新規作成

クラウドストレージにフォルダを新規作成できます。

・フォルダを作成したいファイル一覧画面にて「新規フォルダ」をタップします。

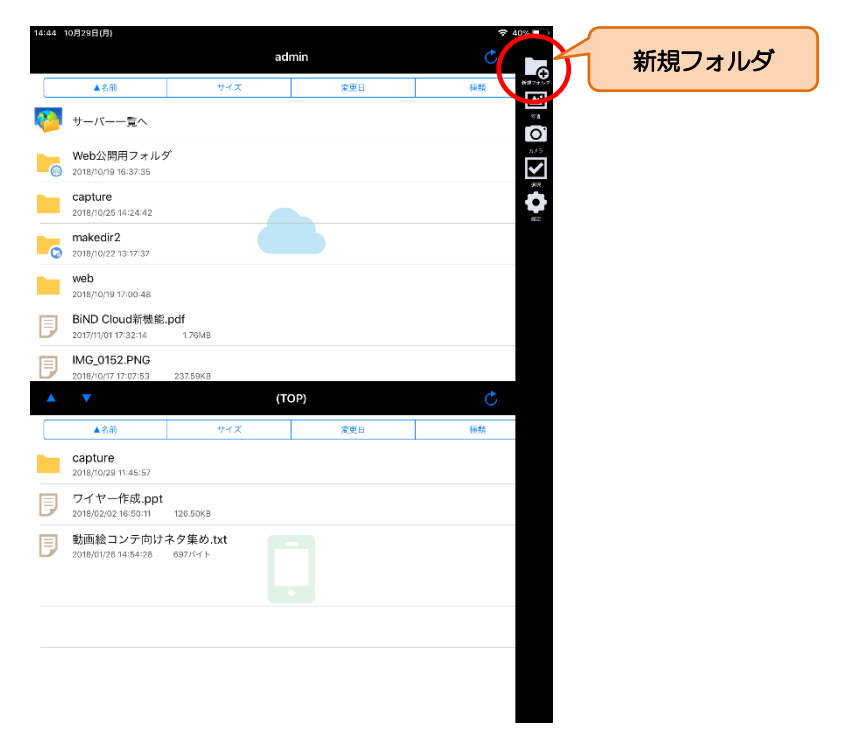
・作成するフォルダ名を入力し、「OK」をタップし、フォルダが作成されたら「OK」をタップして、

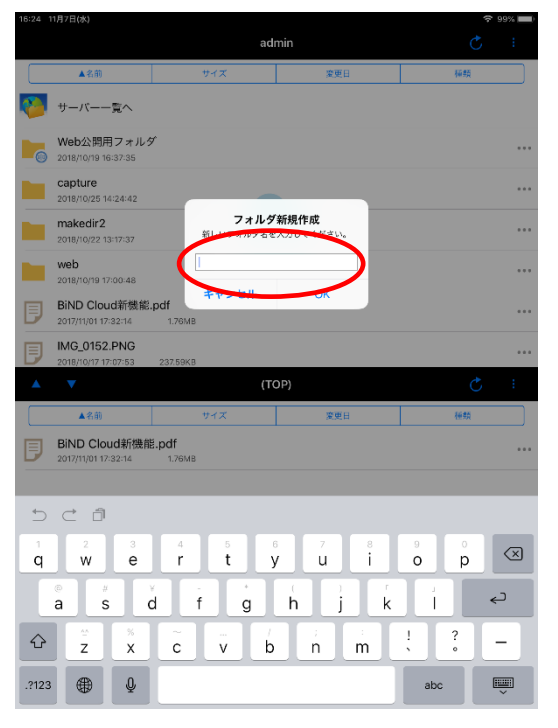

一覧に作成したフォルダがあることを確認します。

| 4 11月7日(水)                           |                     |        | 🗢 99% 🖿 |
|--------------------------------------|---------------------|--------|---------|
|                                      | ad                  | min    |         |
| ▲名前                                  | サイズ                 | 変更日    | 種類      |
| サーバー一覧へ                              |                     |        |         |
| Web公開用フォル:<br>2018/10/19 16:37:35    | Ż                   |        | •••     |
| capture<br>2018/10/25 14:24:42       |                     |        |         |
| makedir2<br>2018/10/22 13:17:37      |                     |        |         |
| new_folder<br>2018/11/07 18:24:32    |                     |        |         |
| web<br>2018/10/19 17:00:48           |                     |        |         |
| BiND Cloud新機能<br>2017/11/01 17:32:14 | .pdf フォルダ作り<br>1.78 | 或しました。 | •••     |
|                                      | c                   | ок     |         |
| ▲名前                                  | サイズ                 | 変更日    | 種類      |
| BiND Cloud新機能<br>2017/11/01 17:32:14 | Ĕ.pdf<br>1.76мв     |        | •••     |
|                                      |                     |        |         |
|                                      |                     |        |         |
|                                      |                     |        |         |
|                                      |                     |        |         |
|                                      |                     |        |         |
|                                      |                     |        |         |
|                                      |                     |        |         |

### 3.2 フォルダのダウンロード

フォルダ配下にあるファイルをまとめてダウンロードすることができます。

### ・ダウンロードしたいフォルダの右側にある「メニュー」ボタンをタップします。

「選択」ボタンをタップし、対象ファイルを選択した後、メニューから「ダウンロード」をタップします。

|                                                                                                    | admin     | 完了:         | admin                                                                                                    | 完      |
|----------------------------------------------------------------------------------------------------|-----------|-------------|----------------------------------------------------------------------------------------------------|--------|
| ▲名前 サイズ                                                                                                    | 変更日       | 種類          | ▲名前 サイズ 変更日                                                                                                    | 種類     |
| サーバー一覧へ                                                                                                    |           | `           | 🕎 +-バ≣^                                                                                                    |        |
| Web公開用フォルダ<br>2018/10/19 16:37:35                                                                                                    |           | -= <u>×</u> | <ul> <li>Web公開用フォルダ</li> <li>2018/10/19 16:37:35</li> </ul>                                                                                    | ダウンロート |
| capture<br>2018/10/25 14:24:42                                                                                                    |           |             | Capture<br>2018/10/25 14:24:42                                                                                                    |        |
| makedir2<br>2018/10/22 13:17:37                                                                                                    |           |             | makedir2     2018/10/22 13:17:37                                                                                                    |        |
| new_folder<br>2018/11/07 16:24:32                                                                                                    | _         |             | 0 16-24-32                                                                                                    |        |
| 「象フォルダを選択                                                                                                    |           |             | 対象フォルダを選択                                                                                                    |        |
| 2017/11/01 17:32:14 1.76MB                                                                                                    | (TOP)     | Č :         | 2017/11/01 17:32:14 1.76MB                                                                                                    | Ċ      |
| ▲名前 サイズ                                                                                                    | 変更日       | 種鉄          | ▲名前 サイズ 変更日                                                                                                    | 種類     |
|                                                                                                    |           |             |                                                                                                    |        |
| BiND Cloud新機能.pdf<br>2017/11/01 17:32:14 1.76MB                                                                                            |           |             | BiND Cloud新機能.pdf<br>2017/11/01 17:32:14 1.76MB                                                                                                |        |
| BiND Cloud新機能.pdf           2017/11/01 17:32:14         1.76MB           【BIGLOBEクラウドストレージ】 注           2018/06/25 13:56:17         2.81MB | 5用事例集.pdf |             | BIND Cloudsfinge.pdf           2017/10117.321/4         1.76M8           IBIGLOBEクラウドストレージ】活用事例集.pdf           Collego/25135617         2.85M8 |        |

・「ダウンロード」ボタンをタップすると、ローカル領域に対象フォルダがダウンロードされます。

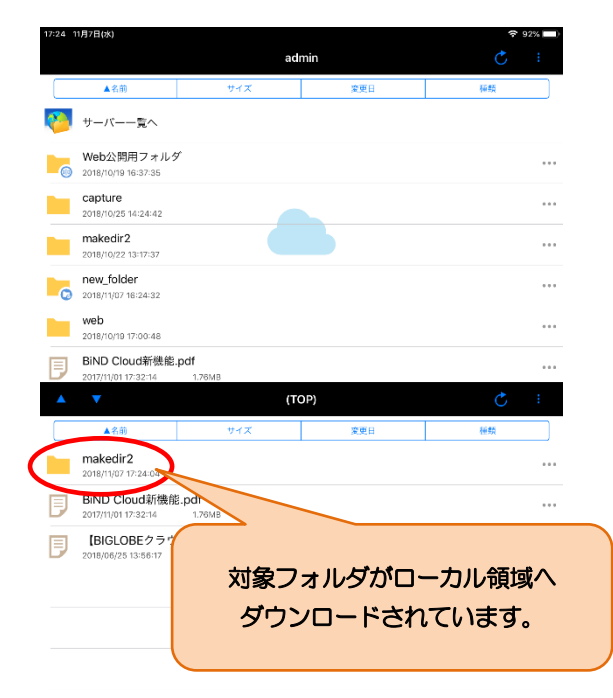

### 3.3 受取フォルダ設定

す。

クラウドストレージのフォルダに対して受取フォルダの設定と停止ができます。

・受取フォルダ設定を行いたいフォルダを選択し、「メニュー」をタップし、メニューから「受取フォルダ」を選択しま

|                                                                                                    | ac                                               | Imin       | 完了 😱                                   |        |
|----------------------------------------------------------------------------------------------------|--------------------------------------------------|------------|----------------------------------------|--------|
| ▲名前                                                                                                    | サイズ                                              | 変更日        | 種類 5000-1                              |        |
| サーバー一覧へ                                                                                                    |                                                  |            | 2758                                   |        |
| Web公開用フォル                                                                                                    | ルダ                                               |            | ₩<br>==-                               |        |
| 2018/10/19 16:37:35                                                                                             |                                                  |            | 3661                                   |        |
| 2018/10/25 14:24:42                                                                                             |                                                  |            |                                        | 受取フォルタ |
| makedir2                                                                                                    |                                                  |            | <b>#</b>                               |        |
|                                                                                                    |                                                  |            |                                        | 7      |
| 2018/11/07 16:24:32                                                                                             |                                                  |            | ************************************** |        |
| web<br>2018/10/19 17:00:48                                                                                      |                                                  |            | 8.9                                    |        |
|                                                                                                    |                                                  |            |                                        |        |
| BiND Cloud新機                                                                                                    | 能.pdf                                            |            |                                        |        |
| BIND Cloud新機<br>2017/11/01 17:32:14                                                                             | 能.pdf<br>1.76MB                                  | (OP)       | ¢                                      |        |
| BIND Cloud新機<br>2017/11/01 17:32:14                                                                             | 能.pdf<br>1.76MB<br>(1)                           | OP)        | Ċ                                      |        |
| BiND Cloud新機                                                                                                    | 能.pdf<br>1.76MB<br>(T<br>サイズ                     | OP)<br>変更日 | さ                                      |        |
| BIND Cloud新機<br>2017/11/0117:32:14                                                                              | 能.pdf<br>1.76MB<br>サイズ<br>Ddf<br>1.76MB          | OP)<br>変更日 | C.                                     |        |
| Bind Cloud新機           2017/11/01 17:32:14           ▲名前           Bind Cloud新機能。           2017/11/01 17:32:14 | 能.pdf<br>1.76MB<br>サイズ<br>Ddf<br>1.76MB          | OP)<br>定使日 | <mark>ک</mark><br>۱۹۹۳                 |        |
| BIND Cloud新提<br>2017/11/01 17/32:14<br>▲名前<br>BIND Cloud新機能。<br>2017/11/01 17/32:14                             | 能,pdf<br>1.76MB<br>て<br>サイズ<br>df<br>1.76MB      | OP)<br>家度日 | ette                                   |        |
| ■ BIND Cloud新機<br>2017/11/0117/32:14<br>▲名前<br>BIND Cloud新機能。<br>2017/11/0117/32:14                             | 能.pdf<br>175MB<br>サイズ<br>サイズ<br>1,76MB           | OP)<br>東東日 | Ċ<br>++tt                              |        |
| BIND Cloud新機<br>2017/11/01 17/32:14<br>▲名册<br>BIND Cloud纬/機能。<br>2017/11/01 17/32:14                            | 総.pdf<br>176MB<br>マリイズ<br>マリイズ<br>ログボ<br>1.75M8  | OP)<br>東東日 | C.                                     |        |
| ■ BIND Cloud新機<br>2017/11/01 17/32/34<br>■ BIND Cloud新機能。<br>2017/11/01 17/32/14                                | 健心的<br>176MB<br>サイズ<br>20df<br>1.76MB            | OP)<br>定世日 | etta                                   |        |
| ● BIND Cloud新機<br>2017/11/01 17:32:14<br>● BIND Cloud新機能。<br>2017/11/01 17:32:14                                | 1.76МВ<br>1.76МВ<br>9.4 <i>X</i><br>9.4 <i>X</i> | OP)<br>定世日 | en<br>en                               |        |

### ・「受取フォルダ設定」画面にて以下の項目を入力します。

| 項目            | 説明                                      |
|---------------|-----------------------------------------|
| アップロード回数制限    | アップロード可能回数を設定できます。                      |
| アップロード日数制限    | 設定した日を含め何日間受取するかを設定できます。公開最終日の 24 時で受   |
|               | 取が停止されます。 ※1                            |
| パスワード         | 受取フォルダにアクセスする際のパスワードを設定できます。※2          |
| アップロードファイル非表示 | ON にした場合、 すでにアップロードされているファイルがあっても、 表示され |
|               | ません。                                    |

| エイメロ         | コメントを設定できます。                           |
|--------------|----------------------------------------|
| アップロード後メール送信 | ファイルがアップロードされたら、メールで通知することができます。メール    |
|              | のあて先は、受取フォルダ設定をしたユーザ ID に設定されているメールアドレ |
|              | スです。                                   |

- ※1 例)設定作業をした日が4/1で「3日」と入力した場合、4/3の24時まで。
- ※2 管理者の方が設定した「受取フォルダパスワードポリシー」に沿ったパスワードを設定してください。

ポリシーに反するパスワードの場合、受取フォルダ作成時にエラーとなります。

デフォルトの「受取フォルダパスワードポリシー」は、「公開パスワードの長さ:8文字以上」、

「公開停止までの公開パスワードロック回数:10回」です。

・必要事項を入力後、右上の「公開」をタップし、受取フォルダ設定が完了したら「OK」をタップします。

| 16:28 11月7日(水)            |                    | 2 Ja% | 16:28    | 11月7日(水)                                |                           |                               | 🗢 99% 🗖 |
|---------------------------|--------------------|-------|----------|-----------------------------------------|---------------------------|-------------------------------|---------|
| <b>〈</b> ファイル─覧           | 受取フォルダ設定           | 公開    |          |                                         | ad                        | min                           |         |
| 公開元                       |                    |       |          | ▲名前                                     | サイズ                       | 変更日                           | 種類      |
| 名前 new_folder             |                    |       | <b>1</b> | サーバー一覧へ                                 |                           |                               |         |
| tole                      |                    | 公開    |          | Web公開用フォルダ<br>2018/10/19 16:37:35       |                           |                               |         |
| アップロード回数制限                |                    |       |          | capture<br>2018/10/25 14:24:42          |                           |                               |         |
| アップロード日数制限                |                    | 回まで   |          | makedir2<br>2018/10/22 13:17:37         |                           |                               |         |
| лар-к                     |                    |       |          | new_folder<br>2018/11/07 18:24:32       | 受取力                       | オルダ                           |         |
| 123edcxz<br>アップロードファイル非表示 |                    |       |          | web<br>2018/10/19 17:00:48              | 下記のアドレスで<br>まし            | 受取フォルダを行い<br>・た。              |         |
| コメント 受取りフォルダ              |                    |       | Ð        | BiND Cloud新機能.pd<br>2017/11/01 17:32:14 | f 8VQUQAZaoMGAd<br>1MbGqh | 18BiVJms5ntgkISW1<br>aRx7kp3Q |         |
| アップロード後メール送信              |                    |       | <b></b>  | V                                       | クリップボ                     | -8638-                        | Ç :     |
| メール認証を利用する                |                    |       |          | ▲名前                                     | ブラウ                       | ザで開く                          | 種類      |
|                           |                    |       | Ð        | BiND Cloud新機能.p<br>2017/11/01 17:32:14  | df (1.76)                 | ок                            | ••      |
|                           |                    |       |          |                                         |                           |                               |         |
| 5 C D                     |                    |       |          |                                         |                           |                               |         |
| 1 2 3 4<br><b>Q W e r</b> | 5 6 7 8<br>t y u i | o p 🗙 |          |                                         |                           |                               |         |
| a s d f                   | ghjk               |       |          |                                         |                           |                               |         |
|                           | v / ; :<br>b n m   | ! ? _ | _        |                                         |                           |                               |         |
| .?123 🌐 👰                 |                    | abc 💭 |          |                                         |                           |                               |         |
|                           |                    |       |          |                                         |                           |                               |         |

・受取フォルダを確認するには、メニューから「詳細」を選択し、「公開アドレス」をタップします。

|                     | admin   |                | ファイル一覧                                                                    |
|---------------------|---------|----------------|---------------------------------------------------------------------------|
| ▲名前                 | サイズ 変更日 | 種類 502年-1      | < (h):29                                                                  |
| 🝋 サーバー一覧へ           | _       | 2 Page 41      |                                                                           |
| · Web公開用フォ          | +ルダ     | =¥*≪m 55       | π<br>F                                                                    |
| 2018/10/19 16:37:3  | 5       | 高井市田           | /ap/biglobes                                                              |
| Capture             | 12      |                | 1パティ<br>艾者                                                                |
| makedir?            |         | 2.452<br>T     | admin@b                                                                   |
| 2018/10/22 13:17:3  | 1       | 218 / c. 4/984 | dmin@b                                                                    |
| ew_folder           |         | 82             | 2018/11/0                                                                 |
| 2018/11/07 16:24:3  |         |                | r ⊟ ⊎r<br>2018/11/0                                                       |
| 2018/10/19 17:00:4  | 8       | رت<br>         | Ko k                                                                      |
| ○ ■ BiND Cloud新     | 機能.pdf  | We             | bb公開<br>公開中(受用                                                            |
| 2017/11/01 17:32:14 | 1.76MB  |                | nンドレス                                                                     |
|                     | (TOP)   |                | https://www3.cstorage.jp/public/8VQUQAZaoMGAd18BiVJms5ntgklSW11MbGqhaRx7k |
| ▲名前                 | サイズ 変更日 | 種類             |                                                                           |
| BIND Cloud新機能.      | .pdf    |                |                                                                           |
|                     | 1.76MB  |                |                                                                           |
| 201711/0117-02-14   | 1.76MB  |                |                                                                           |
| 2007-0010-02-14     | 1.76MB  |                | 公開アドレス                                                                    |
| 2017/10/17-32-19    | 1.76M8  | _              | 公開アドレス                                                                    |
| 2017-0110-32-14     | 1.76MB  |                | 公開アドレス                                                                    |
| 20/2/01/032/14      | 1.76MB  |                | 公開アドレス                                                                    |
| 2017/10/11/22/19    | 1.76MB  |                | 公開アドレス                                                                    |
|                     | 1,76MB  |                | 公開アドレス                                                                    |
|                     | 1,76MB  |                | 公開アドレス                                                                    |

・「クリップボードにコピー」をタップすると、受取フォルダ URLをコピーできます。

| 16:28 11月7日(水) |        | ♀ 98% | 17:60 11月7日(水) |             | 🗢 91% 💻 |
|----------------|--------|-------|----------------|-------------|---------|
| く戻る            | 公開アドレス |       | <b>く</b> 戻る    | 公開アドレス      |         |
| 処理を選択してください。   |        |       | 処理を選択してください。   |             |         |
| クリップボードにコピー    |        |       | クリップボードにコピー    |             |         |
| 77%%******     |        |       | ブラウザで開く        |             |         |
|                |        |       |                |             |         |
|                |        |       |                |             |         |
|                |        |       |                |             |         |
|                |        |       |                |             |         |
|                |        |       |                |             |         |
|                |        |       |                |             |         |
|                |        |       |                | コピーしました。    |         |
|                |        |       |                |             |         |
|                |        |       |                |             |         |
|                |        |       |                | $\mathbf{}$ |         |
|                |        |       |                |             |         |
|                |        |       |                |             |         |
|                |        |       |                |             |         |
|                |        |       |                |             |         |
|                |        |       |                |             |         |
|                |        |       |                |             |         |
|                |        |       |                |             |         |
|                |        |       |                |             |         |
|                |        |       |                |             |         |
|                |        |       |                |             |         |
|                |        |       |                |             |         |

・「ブラウザで開く」をタップすると、受取フォルダをブラウザで開くことができます。

| 16-28 11/17 日(水)            |        | ÷ 90% | BCST クライア | ントツール 16:29 11月7日(水)  |                                      |                    | <b>?</b> 98 |
|-----------------------------|--------|-------|-----------|-----------------------|--------------------------------------|--------------------|-------------|
| <b>く</b> 戻る                 | 公開アドレス |       |           | ш                     | www3.cstorage.jp                     | c 🚹                | +           |
|                             |        |       |           | CloudStorage Web公開    | ٢                                    | CloudStorage Web公開 |             |
| 処理を選択してくたさい。<br>タリー・プザードについ |        |       |           |                       | CloudStorage ログイン                    |                    |             |
| 7097M-ERCIE-                |        |       |           |                       |                                      |                    |             |
| ブラウザで開く                     |        |       |           |                       |                                      | 2                  |             |
|                             |        |       |           |                       | クラウドストレーシ                            |                    |             |
|                             |        |       |           | ∎F                    | ASSWORD                              |                    |             |
|                             |        |       |           |                       |                                      |                    |             |
|                             |        |       |           |                       |                                      |                    |             |
|                             |        |       |           |                       | ロクイン                                 |                    |             |
|                             |        |       |           |                       |                                      |                    |             |
|                             |        |       |           | ロジインでき<br>http://biza | Fない場合:<br>asp.biglobe.ne.jp/bmstq/67 | 3.html             |             |
|                             |        |       |           | + 1/107               | 74.65 89                             |                    |             |
|                             |        |       |           | ttp://clou            | 교릿미<br>ud.biglobe.ne.jp/storage/fa   | al                 |             |
|                             |        |       |           | <b>運田情報</b> ·         |                                      |                    |             |
|                             |        |       |           | http://bus            | iness.biglobe.ne.jp/storage          | e/support.html     |             |
|                             |        |       |           |                       |                                      |                    |             |
|                             |        |       |           |                       |                                      |                    |             |
|                             |        |       |           |                       |                                      |                    |             |
|                             |        |       |           |                       |                                      |                    |             |
|                             |        |       |           |                       |                                      |                    |             |
|                             |        |       |           |                       |                                      |                    |             |
|                             |        |       |           |                       |                                      |                    |             |
|                             |        |       |           |                       |                                      |                    |             |
|                             |        |       |           |                       |                                      |                    |             |
|                             |        |       |           |                       |                                      |                    |             |
|                             |        |       |           |                       |                                      |                    |             |
|                             |        |       |           |                       |                                      |                    |             |

# 4. ファイル操作

#### 4.1 閲覧、ダウンロード

クラウドストレージ上のファイルを閲覧・ダウンロード(他のアプリで参照)することができます。

#### 【閲覧】

・ファイル一覧画面にて閲覧したいファイル名をタップすると、ファイルを参照することができます。(参照できるの

は一部ファイルのみ)

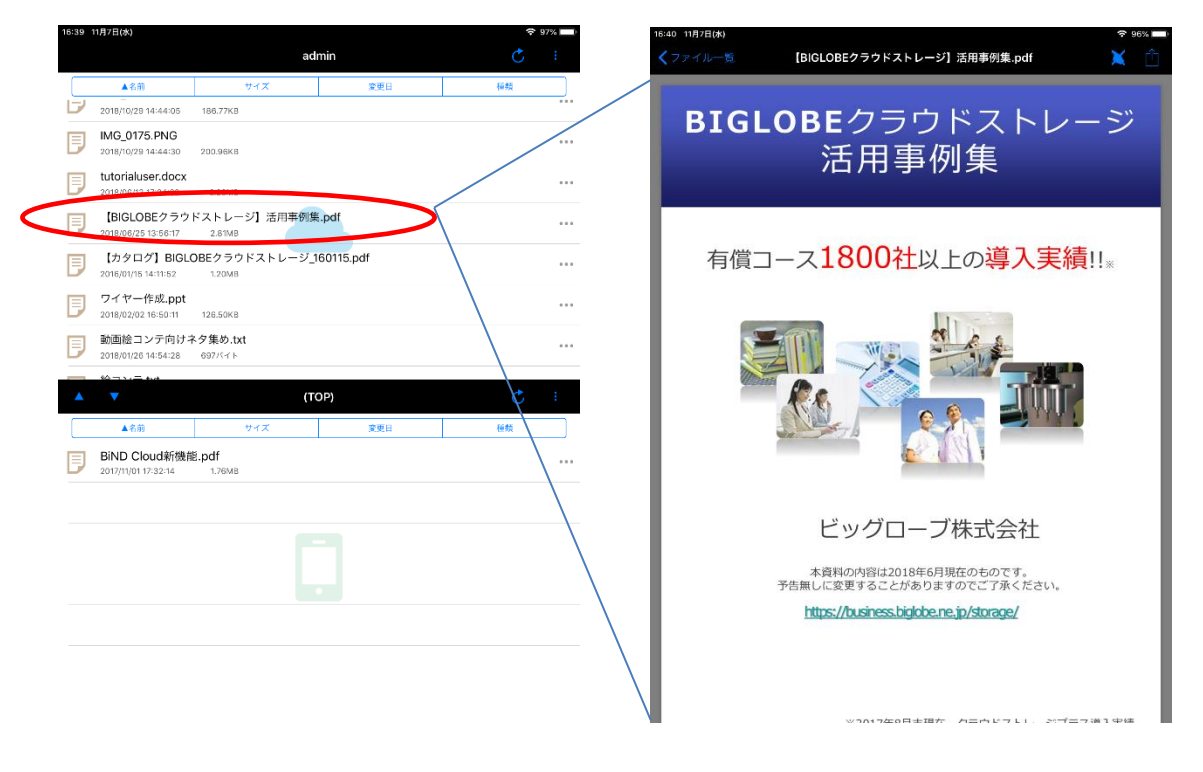

・さらに右上の「開く」をタップすると、他のアプリで開くためのメニューが表示されます。(表示される内容はイン

ストールされているアプリにより異なります。)

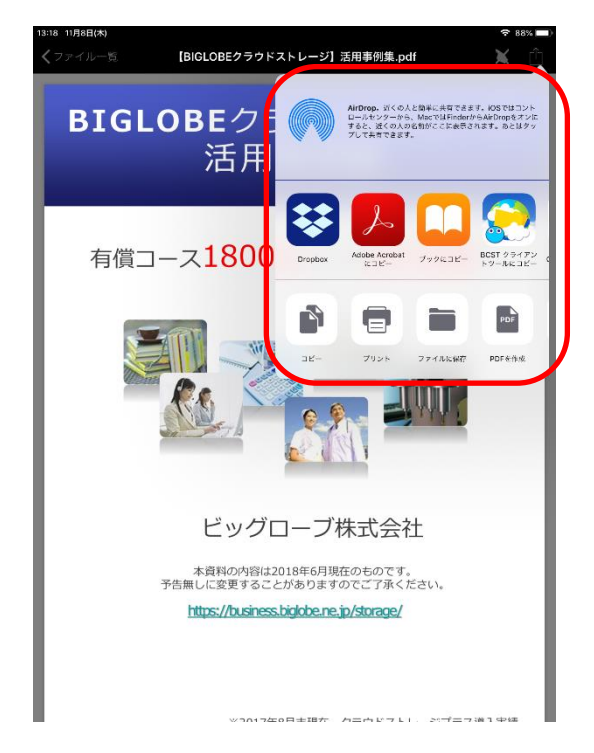

iOS アプリ上で開けないファイルにつきましては、別途専用のビューアアプリなどをインストールしていた だく必要があります。 【ダウンロード】

・ダウンロードしたいファイル名の右側にある「メニュー」ボタンをタップし、メニューから「選択」をタップします。

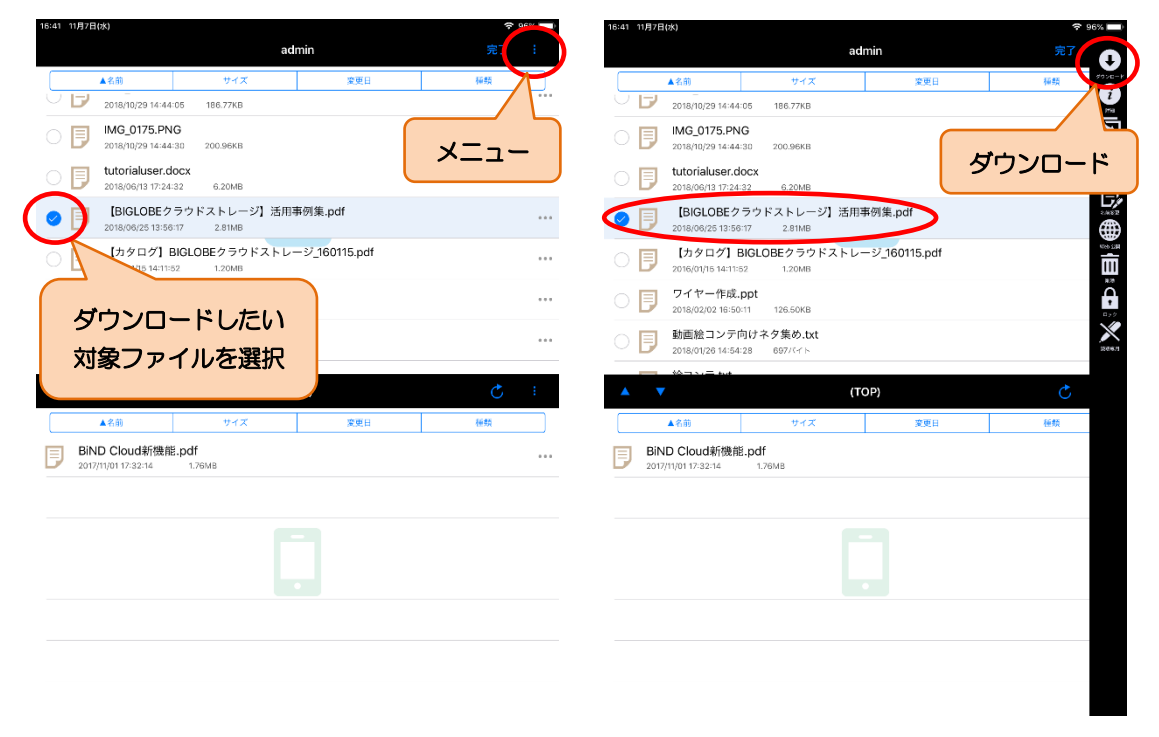

対象ファイルを「選択」した状態で、再度「メニュー」ボタンをタップし、「ダウンロード」をタップします。

・「ダウンロード」をタップすると、ローカル領域へ対象ファイルがダウンロードされます。

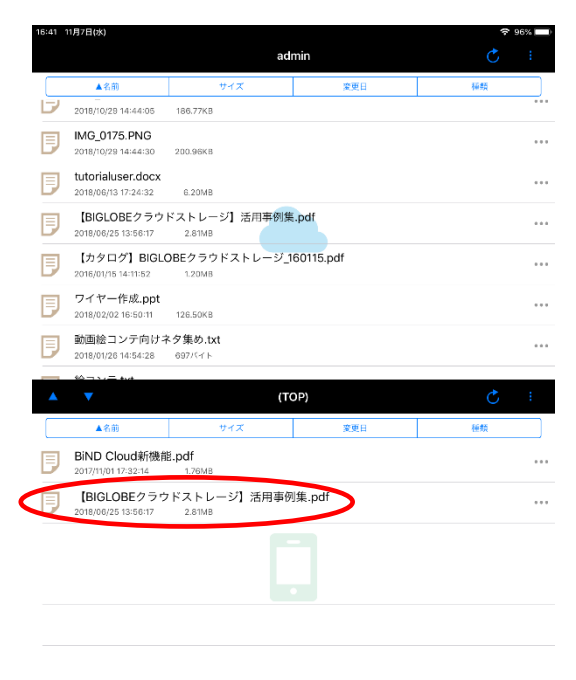

4.2 ドラッグ&ドロップによるファイル/フォルダのダウンロード

・クラウドストレージ領域上のダウンロードしたいファイル/フォルダを長押しします。

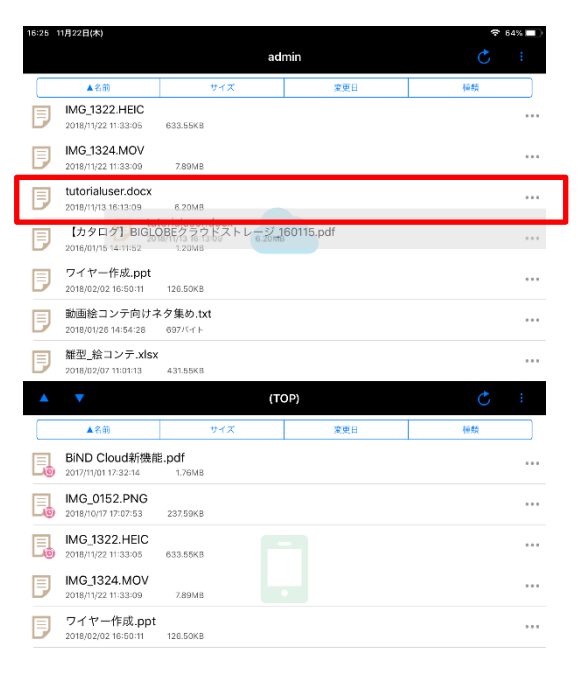

・長押しした状態で選択したファイル/フォルダをローカル領域上に移動します。

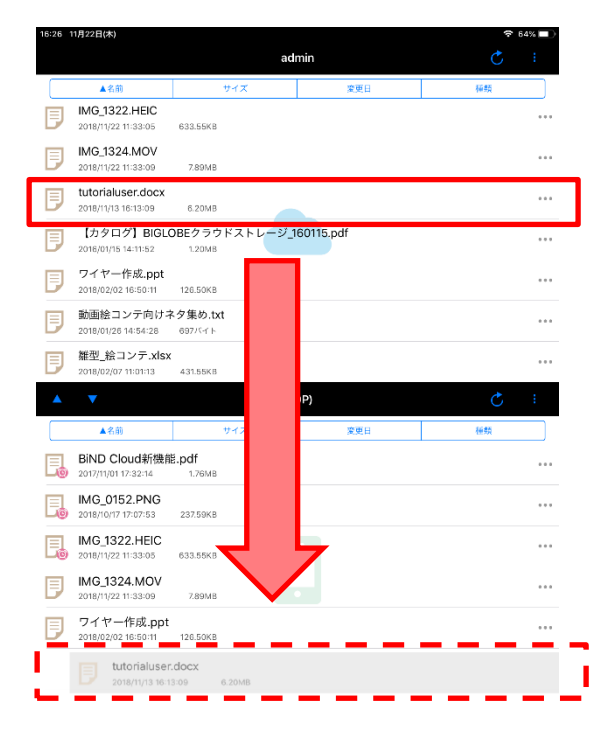

・サーバ領域までファイル/フォルダを移動し指を離すと、ファイル/フォルダがアップロードされます。

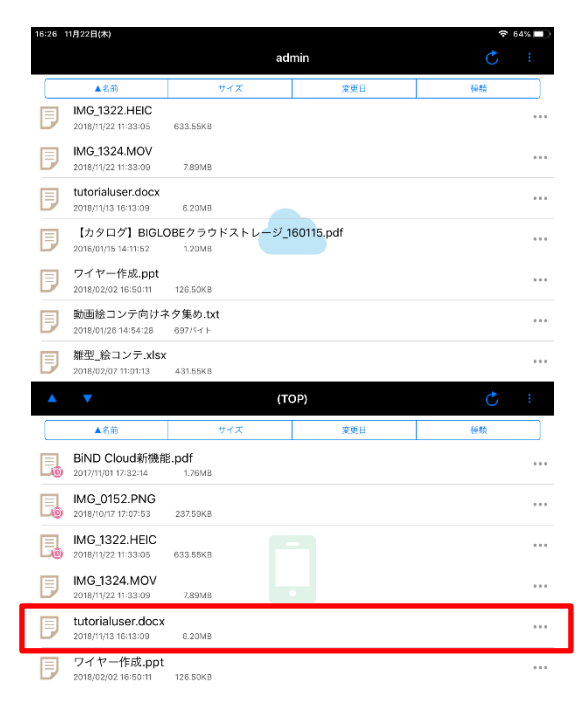

### 4.3 ローカル領域に存在するファイル/フォルダのアップロード

ローカル領域上のファイルをクラウドストレージ領域にアップロードすることができます。

| 5:42 11月22日(木)                   |                       |         | 🗟 63% 🔲  |
|----------------------------------|-----------------------|---------|----------|
|                                  |                       | capture | : گ      |
| ▲名前                              | サイズ                   | 変更日     | 種類       |
| -つ上のフォ                           | ルダ                    |         |          |
| 564384859                        | 326.png<br>:25 2.92MB |         |          |
| IMG_0159.PM                      | IG<br>:45 70.10KB     |         |          |
| IMG_0160.PM                      | IG<br>34 87.65KB      |         |          |
| IMG_0161.PN<br>2018/10/25 14:17  | IG<br>:40 100.70KB    |         | •••      |
| IMG_0162.PM                      | IG<br>:50 121.42KB    |         |          |
| IMG_0163.PM                      | IG<br>:59 95.31KB     |         | ***      |
|                                  |                       | (TOP)   | Ç :      |
| ▲名前                              | サイズ                   | 変更日     | 種類       |
| BiND Cloudi<br>2017/11/01 17:32: | 新機能.pdf<br>14 1.76MB  |         |          |
| IMG_0152.P                       | NG<br>53 237.59KB     |         |          |
| IMG_1322.H                       | EIC<br>05 633.55KB    |         |          |
| IMG_1324.M                       | OV<br>09 7.89MB       |         |          |
| tutorialuser, 2018/11/13 16:13:  | docx<br>09 6.20MB     |         |          |
| ワイヤー作成<br>2018/02/02 16:50       | .ppt                  |         | <u> </u> |

・「ファイル一覧」画面にて対象ファイルの横にある「メニュー」ボタンをタップします。

・「メニュー」一覧より、「アップロード」ボタンをタップします。

| 16:41 1 | 1月22日(木)                                 |                         |       | <b>?</b> 633 |                         |        |
|---------|------------------------------------------|-------------------------|-------|--------------|-------------------------|--------|
|         |                                          | mak                     | edir2 | Ċ            | $\overline{\mathbf{O}}$ | アップロード |
|         | ▲名前                                      | サイズ                     | 変更日   | 種類           | 970-F                   |        |
| B       | aa.xlsx<br>2017/07/20 11:45:10           | 126.59KB                |       |              |                         |        |
| Ð       | rename2<br>2018/11/13 11:59:04           | 2.38KB                  |       |              | a≤-<br>❤                |        |
| Ð       | 【BIGLOBEクラウト<br>2018/06/25 13:56:17      | ドストレージ】活用事例集<br>2.81MB  | i.pdf |              |                         |        |
| Ð       | 【評価項目】BCST<br>2018/10/22 15:04:08        | _iOSアプリ.xlsx<br>27.96KB |       |              |                         |        |
| Ð       | 動画絵コンテ向けネ<br>2018/01/26 14:54:28         | ・夕集め.txt<br>697バイト      |       |              |                         |        |
| Ð       | 絵コンテ.txt<br>2018/02/13 18:05:35          | 4.06KB                  |       |              |                         |        |
| Ð       | 雛型_絵コンテ.xlsx<br>2018/02/07 11:01:13      | 431.55KB                |       |              |                         |        |
|         | ▼                                        | (T(                     | OP)   | C            |                         |        |
|         | ▲名前                                      | サイズ                     | 変更日   | 種類           |                         |        |
| 3       | BiND Cloud新機能<br>2017/11/01 17:32:14     | E.pdf<br>1.76MB         |       |              |                         |        |
|         | IMG_0152.PNG<br>2018/10/17 17:07:53      | 237.59KB                |       |              |                         |        |
|         | IMG_1322.HEIC<br>2018/11/22 11:33:05     | 633.55KB                |       |              |                         |        |
| ٦       | IMG_1324.MOV<br>2018/11/22 11:33:09      | 7.89MB                  |       |              |                         |        |
| Ð       | tutorialuser.docx<br>2018/11/13 18:13:09 | 6.20MB                  |       |              |                         |        |
| Ð       | ワイヤー作成.ppt<br>2018/02/02 16:50:11        | 126.50KB                |       |              |                         |        |
|         |                                          |                         |       |              |                         |        |

・アップロード対象ファイルがクラウドストレージ領域へアップロードされているか確認します。

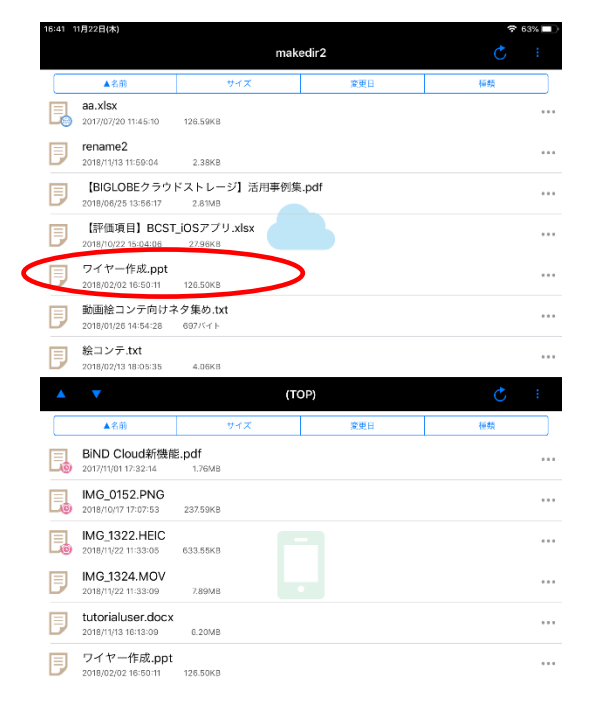

## ドラッグ&ドロップによるファイル/フォルダのアップロード

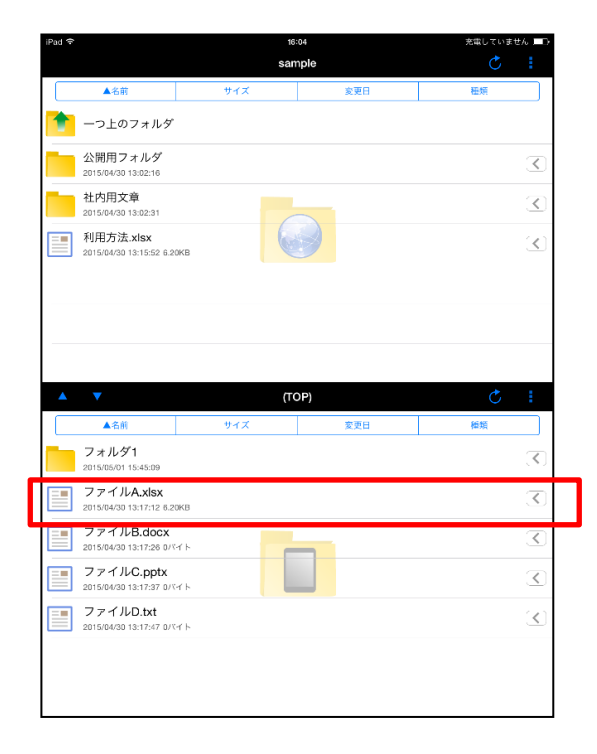

・ローカル領域上のアップロードしたいファイル/フォルダを長押しします。

・長押しした状態で選択したファイル/フォルダをサーバー領域上に移動します。

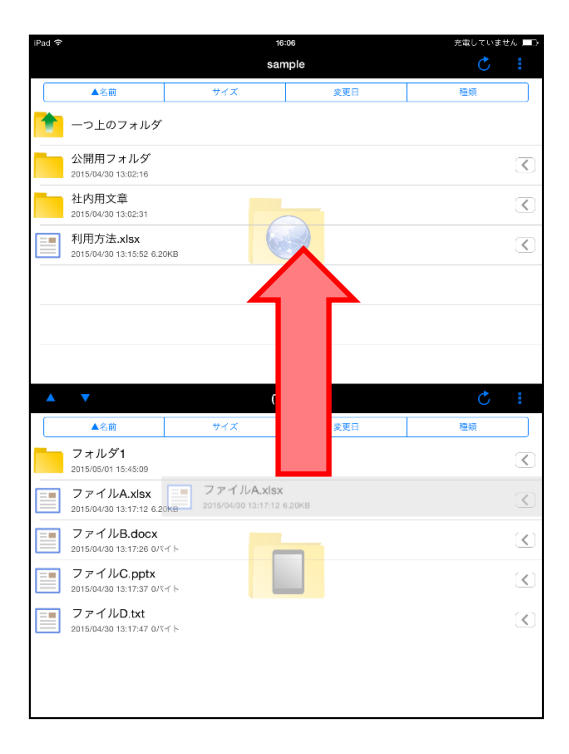

4.4

・サーバー領域までファイル/フォルダを移動したら、指を離します。

| iPad 숙                 | 🖻 16:07 🕴 完電していません 🔲           |                                 |      |                           |  |  |  |
|------------------------|--------------------------------|---------------------------------|------|---------------------------|--|--|--|
|                        |                                | sar                             | nple | : گ                       |  |  |  |
| ▲名前                    |                                | サイズ                             | 変更日  | 種類                        |  |  |  |
| <u> </u> -っ上のフ         | 7ォルダ                           |                                 |      |                           |  |  |  |
| 公開用フォ<br>2015/04/30 13 | トルダ<br>1:02:16                 |                                 |      | $\checkmark$              |  |  |  |
| 社内用文章<br>2015/04/30 13 | <b>E</b><br>1:02:31            |                                 |      | $\checkmark$              |  |  |  |
| 利用方法。 2015/04/30 13    | <b>(Isx</b><br>1:15:52 6.20KB  |                                 |      | $\checkmark$              |  |  |  |
|                        | ファイル<br>2015/04/30 1           | <b>A.xlsx</b><br>3:17:12 6.20KB |      |                           |  |  |  |
|                        |                                |                                 |      |                           |  |  |  |
|                        |                                |                                 |      |                           |  |  |  |
| ▲ ▼                    |                                | (Τ                              | OP)  | ¢ :                       |  |  |  |
| ▲名前                    |                                | サイズ                             | 変更日  | 種類                        |  |  |  |
| フォルダ1<br>2015/05/01 18 | :45:09                         |                                 |      | (₹)                       |  |  |  |
| ファイルA<br>2015/04/30 13 | A.xlsx<br>1:17:12 6.20KB       |                                 |      | (3)                       |  |  |  |
| ファイルE<br>2015/04/30 13 | 3.docx<br>::17:26 0バイト         |                                 | _    | $\overline{(\mathbf{X})}$ |  |  |  |
| ファイル(2015/04/30 13     | C.pptx<br>::17:37 0764 N       |                                 |      |                           |  |  |  |
| ファイルE<br>2015/04/30 13 | <b>0.txt</b><br>⊭17:47 07341 ト |                                 |      | $\overline{(\mathbf{X})}$ |  |  |  |
|                        |                                |                                 |      |                           |  |  |  |
|                        |                                |                                 |      |                           |  |  |  |

・ファイル/フォルダがアップロードされます。

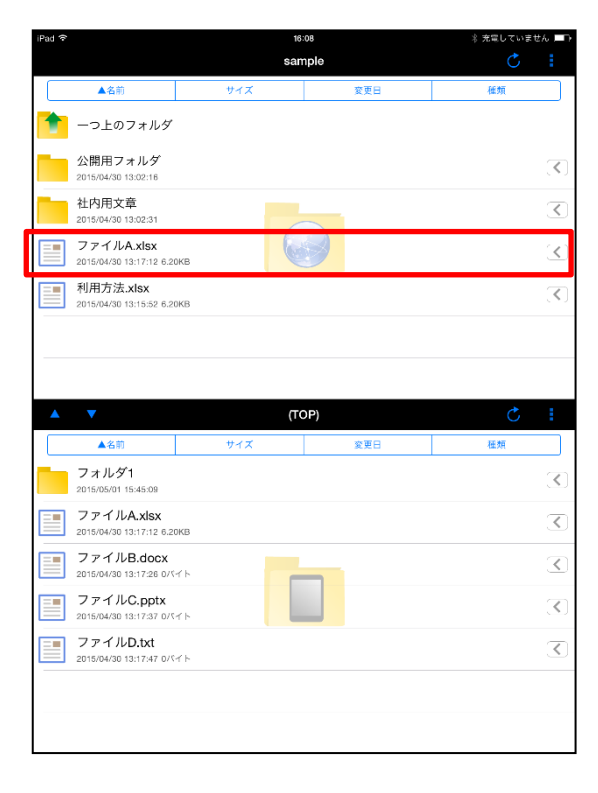

### 4.5 撮影済みの写真/写真を撮影してそのままアップロード

撮影済みの写真、または利用中の端末に搭載されているカメラで写真撮影をして、そのままクラウドストレージ領域 ヘアップロードすることができます。

・ファイル一覧画面の右上にある \*\*\* をタップするとメニュー一覧が表示されます。

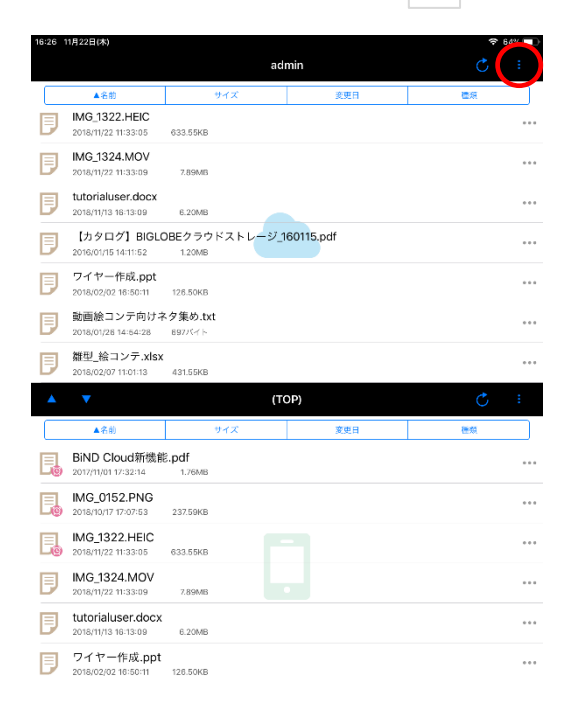

・メニュー一覧より写真/カメラをタップします。

※ここでは撮影済みの写真をアップロードする手順を記載しています。

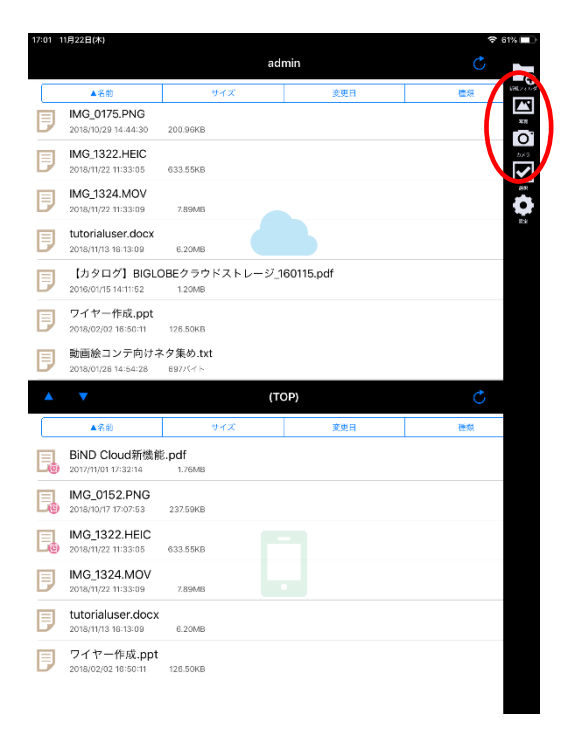

・利用中の端末の画像保存フォルダが表示されます。アップロードしたい項目を選択します。

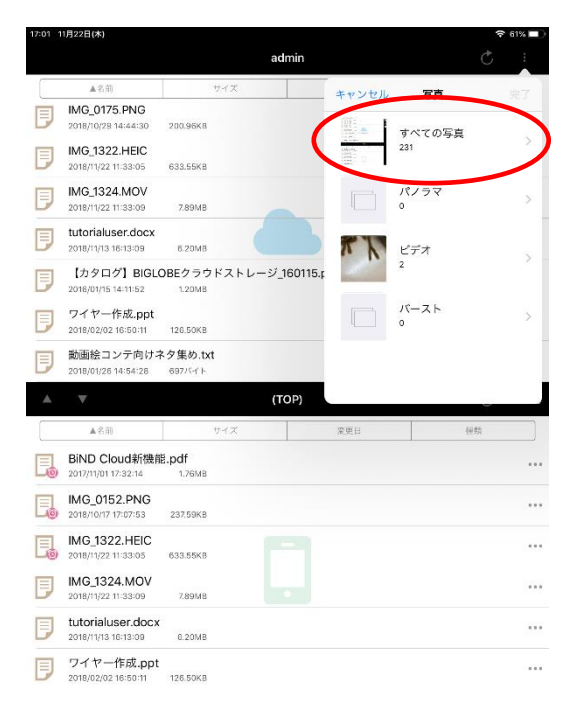

・画像一覧より、アップロード対象ファイルを選択し、「完了」ボタンをタップします。

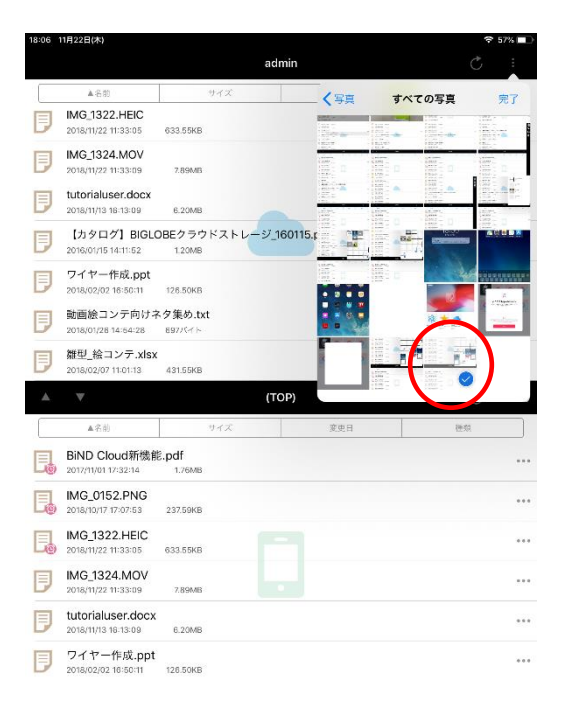

・クラウドストレージ領域にアップロード対象ファイルが存在することを確認します。

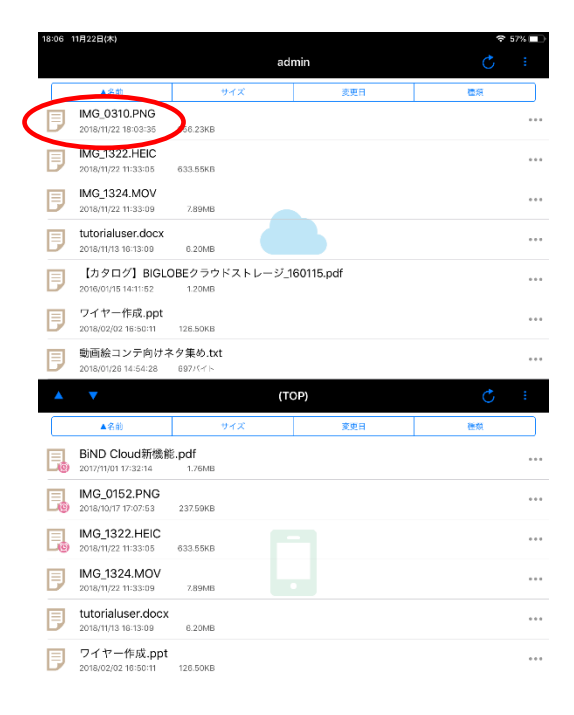

#### 4.6 ファイルロック/読取専用設定・解除

クラウドストレージ上のファイルにロックをかけたり、読取専用設定をすることができます。

「ファイルの属性」 ファイルの属性には「ロック」と「読取専用」があります。「ロック」はロックしたユーザのみがファイル を更新できますが、「読取専用」読取専用にしたユーザもファイルを更新できません。 ファイル属性を設定する場合、完成した文書には「読取専用」、編集中の文書には「ロック」を使用すること をおすすめします。

・「ロック」または「読取専用」にしたいファイルの右側にある をタップし、「ロック」または「読取専用」を

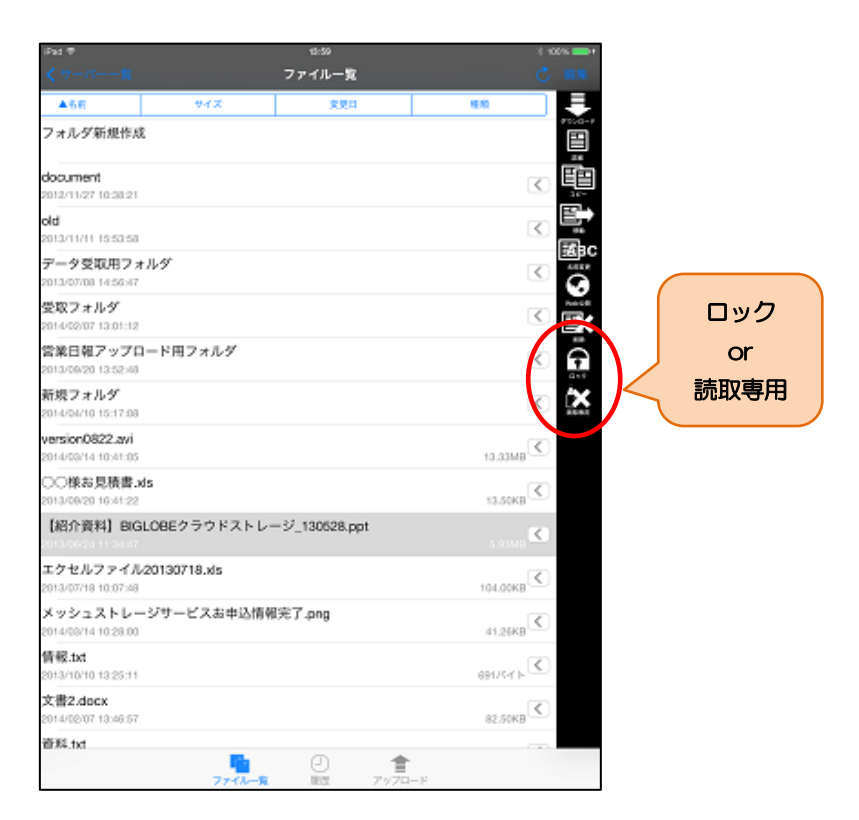

選択します。

・「ロック」または「読取専用」設定が完了したら、「OK」をタップします。

| iPad 🕾                                                  | 10:              | 59            | († 100% <b>1110</b> + | Pad 🕾                                  |              | 0:59          | 1 100%     |
|---------------------------------------------------------|------------------|---------------|-----------------------|----------------------------------------|--------------|---------------|------------|
| < <u>d=0</u> ==%                                        | ファイ              | ルー覧           |                       | K. 7 = / 7 = = 10                      | 77           | イルー覧          |            |
| ▲布約                                                     | サイズ              | 交叉口           | 6E-83                 | ▲布約                                    | サイズ          | 安夏日           | 1010       |
| フォルダ新規作                                                 | a.               |               |                       | フォルダ新規作成                               |              |               |            |
| document<br>2012/11/27 10:01:21                         |                  |               |                       | document<br>2012/11/27 10:30:21        |              |               | 3          |
| old 2013/11/11 15:53:51                                 | 1                |               |                       | old 2013/11/11 15:53:58                |              |               | 3          |
| データ受取用フ:<br>2013/07/08 14:56:47                         | オルダ              |               | 3                     | データ受取用フォ<br>2013/07/08 14:56:47        | ルダ           |               | 3          |
| 受取フォルダ<br>2014/02/07 13:01:13                           | ,                |               | 3                     | 受取フォルダ<br>2014/02/07 13:01:12          |              |               | 3          |
| 営業日報アップ     2013/09/20 13:52:40     2013/09/20 13:52:40 | ロード用フォルダ         |               | 3                     | 営業日報アップロ<br>2013/09/20 13:52:43        | ード用フォルダ      |               | 3          |
| 新規フォルダ<br>2014/04/10 15:17:02                           |                  | el.tr.        | 3                     | 新規フォルダ<br>2014/04/10 15:17:03          | 統軍専用に        | 後定しました。       | 3          |
| version0822.avi<br>2014/03/14 10:41:05                  |                  | $\sim$        | (D) BMCC.CI           | version0822.avi<br>2014/0a/14 10:41:05 |              | ок            | 13.33MB    |
| 00様お見積書。<br>2013/08/20 16:41 22                         | .ids             |               | 13.50KB               | 〇〇様お見積書.xl<br>2013/09/20 16:41:22      | ls           |               | 13.50KB    |
| [紹介資料] BIO<br>2013/06/24 11:34:47                       | GLOBEクラウドストレー    | -ジ_130528.ppt | 5.93MB                | [紹介資料] BIGE<br>2013/06/24 11:34:47     | LOBEクラウドストレ  | ージ_130628.ppt | 5.93MB     |
| エクセルファイ/<br>2013/07/18 10:07:48                         | U20130718.xls    |               | 104.00KB              | 2013/07/18 10:07:48                    | 20130718.xls |               | 104.00KB   |
| ×ッシュストレー<br>2014/03/14 10:28:00                         | ージサービスお申込情報<br>) | 完了.png        | 41.26KB               | ×ッシュストレー<br>2014/03/14 10:28:00        | ジサービスお申込情    | 和完了.png       | 41.26KB    |
| 情報.txt<br>2013/10/10 13:25:11                           |                  |               | Streep<br>■ 1 1-71168 | 情報.txt<br>2013/10/10 13:25:11          |              |               | A 1-21,169 |
| 文書2.docx<br>2014/02/07 13:48:57                         | ,                |               | 82.50KB               | 文書2.docx<br>2014/02/07 13:49:57        |              |               | 82.50KB    |
| F== 資料.txt                                              | 774-8            |               |                       | man 資料.txt                             | 7711-1       |               | -          |

・ロックを解除するには、解除したいファイルの右側にある < をタップして「ロック解除」を選択し、解除が完

| - 14 T                                     | 13:59         |           | 3) 100% 💼 t | iPad 🐨 |                                        |            |               | 100% 💳   |
|--------------------------------------------|---------------|-----------|-------------|--------|----------------------------------------|------------|---------------|----------|
|                                            | ファイル一覧        |           | C 88.98     | < = =  |                                        |            | イル一覧          |          |
| ▲名前 サイズ                                    | 安更耳           | 植助        | _ ₽         |        | ▲有前                                    | サイズ        | 安英口           | 1010     |
| フォルダ新規作成                                   |               |           | #100-#      |        | フォルダ新規作成                               |            |               |          |
| locument<br>012/11/27 10:30:21             |               |           |             |        | document<br>2012/11/27 10:30:21        |            |               | 3        |
| <b>kd</b><br>013/11/11 15:53:50            |               |           |             |        | old<br>2013/11/11 15:53:58             |            |               | 3        |
| データ受取用フォルダ<br>013/07/08 14:56:87           |               |           |             |        | データ受取用フォル<br>2013/07/08 14:56:47       | Ÿ          |               | 3        |
| 党取フォルダ<br>014/02/07 13:01:12               |               | ロック       | 解除          |        | 受取フォルダ<br>2014/02/07 13:01:12          |            |               | 3        |
| 含筆日報アップロード用フォルダ<br>013/09/20 13:52:48      |               | (         | <           |        | 営業日報アップロー<br>2013/09/20 13:52:48       | ド用フォルダ     |               | <        |
| 所現 <b>フォルダ</b><br>014/04/10 15:17:08       |               |           | <           |        | 新規フォルダ<br>2014/04/10 15:17:03          | ロック解       | 除しました。        | <        |
| ersion0822.avi<br>014/03/14 10/41:05       |               | 13.33MB   | <.          |        | version0822.avi<br>2014/03/14 10:41:05 |            | ок            | 13.33MB  |
| ○○様お見積書.xls<br>013/09/20 16:41:22          |               | 13.50KB   | <           |        | 〇〇様お見積書.xls<br>2013/09/20 16:41:22     |            |               | 13.50KB  |
| 【紹介資料】 BIGLOBEクラウドストレー                     | -ジ_130528.ppt |           | ≪.)         |        | 【紹介資料】BIGLO<br>2013/06/2411:34:47      | BEクラウドストレ  | ージ_130628.ppt | 5.93MB   |
| エクセルファイル20130718.xls<br>013/07/18 10:07:49 |               | 104.00KB  | <.          |        | エクセルファイル20<br>2013/07/18 10:07:48      | 130718.xls |               | 104.00KB |
| メッシュストレージサービスお申込情報<br>014/08/14 10:28:00   | I完了.png       | 41.26KB   | <.          |        | メッシュストレージ<br>2014/03/14 10:28:00       | サービスお申込情(  | 和完了.png       | 41.26KB  |
| 库 <b>報.txt</b><br>013/10/10 13:25:11       |               | 69175-7 N | <           |        | 情報.txt<br>2013/10/10 13:25:11          |            |               | ≥        |
| 文書2.docx<br>014/02/07 13/46:57             |               | 82.50KB   | <           |        | <b>文書2.docx</b><br>2014/02/07 13:46:57 |            |               | 82.50KB  |
| 各村 4.4                                     |               |           |             |        | 资料 tvt                                 |            |               |          |

了したら「OK」をタップします。

・ファイルの「詳細」画面にて属性が「読取専用」なっていることを確認できます。

| Fad T<br>777416-18 | W-05                             | ( 100% 💳 )<br>(*            |
|--------------------|----------------------------------|-----------------------------|
| C 27 THE R         |                                  | 0                           |
| パス情報               |                                  |                             |
| 8.00               | [紹介資料] 8/6L086                   | クラウドストレージ_130528.ppt        |
| 152                | /ap/demo3/admin/ [紹介資料] BIGLOBE: | クラウドストレージ_130528.ppt        |
| プロパティ              |                                  |                             |
| 作成者                |                                  | admin@demo3                 |
| 更新者                |                                  | system                      |
| ファイルサイズ            |                                  | 5.93MB (5.219,776/54 F)     |
| 作成日時               |                                  | 2013/05/24 11:34:47         |
| 地址目标               |                                  | 2013/06/24 11:34:47         |
| アップロード日時           |                                  | 107300101-05-00-00          |
| 調性                 |                                  | 読取事用(inutio                 |
| MD5                | bd5cc                            | 6712a3c568aaf7celc143d0926c |
| DXXN               |                                  | 公開局です                       |
| Web:52(R)          |                                  | 养公司                         |
|                    |                                  |                             |
|                    |                                  |                             |
|                    |                                  |                             |
|                    |                                  |                             |

「読取専用」設定をしたファイルは設定したユーザもファイルを更新できませんので、iOS アプリからは 読取専用設定を解除することはできません。読取専用設定を解除したい場合は、クラウドストレージにブラ ウザからアクセスしてファイルの属性変更を行ってください。

5.1 表示言語(英語・日本語)の変更

表示言語を日本語(初期値)から英語に変更することができます。

(端末の表示言語の変更となり、クラウドストレージのアプリ以外の表記も英語となりますので、ご注意 ください。)

・端末の設定画面にて「一般」→「言語と地域」→「iPad の使用言語」をタップします。

| 17:16 10月30日(火)                                   | 〒 66% ■)<br>一般              |
|---------------------------------------------------|-----------------------------|
| 設定                                                | Handoff >                   |
|                                                   | マルチタスクとDock >               |
| CC cloud cloud<br>Apple ID, iCloud, iTunes Store& |                             |
|                                                   | 7909C974 >                  |
| ▶ 機内モード                                           | 本体接のスイッチの機能:                |
| 🛜 Wi-Fi DevWiFi                                   | 画面の向きをロック                   |
| Bluetooth オン                                      | 消音                          |
|                                                   | コントロールセンターから回面の向きをロックできます。  |
| 道知                                                | iPadストレージ >                 |
| <b>4</b> 参 サウンド                                   | Appのパックグラウンド更新 >            |
| ▶ おやすみモード                                         |                             |
| 🔀 スクリーンタイム                                        | 日付と時刻 >                     |
|                                                   | キーボード                       |
|                                                   | 言語と地域 >                     |
| コントロールセンター                                        |                             |
| 画面表示と明るさ                                          |                             |
| 言!                                                | 語と地域                        |
| 検索                                                | 未接続 >                       |
|                                                   | プロファイル BIGLOBEGIobalWi-Fi > |
| 📑 パッテリー                                           |                             |
| 🖖 プライバシー                                          | 認証                          |

| 17:17 10月30日(火)                                                     | ◆ 66%     ■)     く一般     「語と地域     編集                                                                           |
|---------------------------------------------------------------------|----------------------------------------------------------------------------------------------------|
| 設定                                                                  | iPadm 使用言語 日大語 〉                                                                                                |
| Cioud cloud<br>Apple ID, iCloud, iTunes Store &                     | (市) (1) (1) (1) (1) (1) (1) (1) (1) (1) (1                                                                      |
| ▶ 機内モード ♥Wi-Fi DevWiFi                                              | English<br><sup>英語</sup><br>言語を追加                                                                               |
| Bluetooth オン                                                        | AppとWebサイトは、その言語をサポートしている場合はこのリストの<br>一番上の言語で表示されます。                                                            |
| <ul> <li>通知</li> <li>・・・・・・・・・・・・・・・・・・・・・・・・・・・・・・・・・・・・</li></ul> | 地域         日本 >            暦法         西晋(グレゴリオ恩) >            調査曲台         ************************************ |
| <ul> <li>おやすみモード</li> <li>スクリーンタイム</li> </ul>                       |                                                                                                    |
| <ul> <li>○ 一般</li> <li>□ントロールセンター</li> </ul>                        | 2016年8月29日 水曜日<br>¥1.235 4.56789                                                                                |
| <br>                                                                |                                                                                                    |
| <ul> <li>Siriと検索</li> <li>パスコード</li> </ul>                          |                                                                                                    |
| <ul> <li>パッテリー</li> <li>プライパシー</li> </ul>                           |                                                                                                    |

・言語から「English」を選択し、右上の「完了」をタップします。

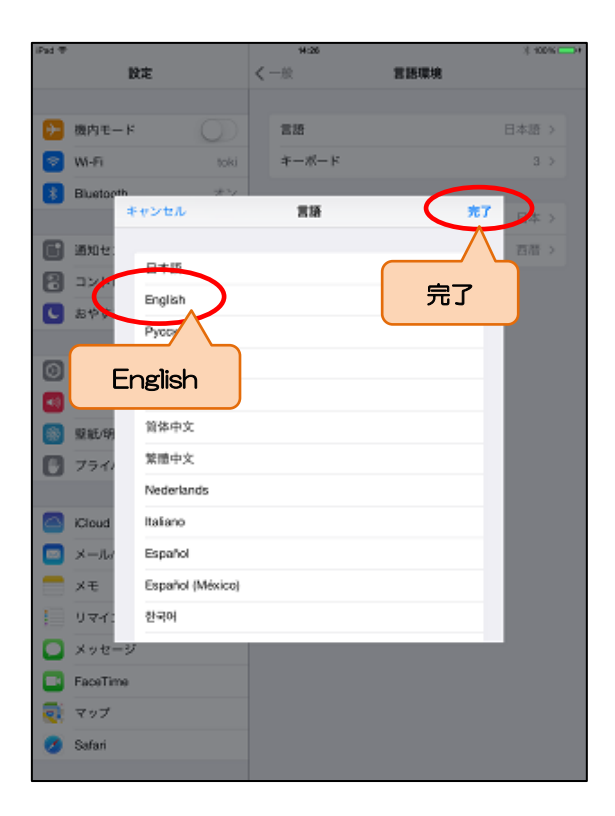

・次にアプリを起動すると、英語表記に変更されています。

|                               |                                              |               |          | 17-24      | ide oct 30                            |               |       | \$ 047 |
|-------------------------------|----------------------------------------------|---------------|----------|------------|---------------------------------------|---------------|-------|--------|
|                               |                                              | 言語と地域         | 編集       |            |                                       |               | admin | Ċ      |
| 設定                            |                                              |               |          |            | ▲Name                                 | Size          | Date  | Kind   |
|                               | iPadの使用言語                                    |               | 日本語 >    | <b>1</b>   | Return to server lis                  | st            |       |        |
| cc cloud cloud                | 使用する言葉の優生                                    | 6*            |          |            | Web公開用フォルタ                            | ŕ             |       |        |
| App キャンセ                      | ル iPadの使用言語                                  | 完了            |          | <b>-</b> 0 | 2018/10/19 16:37:35                   |               |       |        |
|                               |                                              |               |          |            | capture<br>2018/10/25 14:24:42        |               |       |        |
| Wi-Fi 日本語                     |                                              |               |          |            | makedir2<br>2018/10/22 13:17:37       |               |       |        |
| 影 Bluetoc English<br>演員       |                                              | ~             | 当はこのリストの |            | web<br>2018/10/19 17:00:48            |               |       |        |
| English<br>英语 (英国)            | UK)                                          |               | 日本 >     | Ð          | BiND Cloud新機能。<br>2017/11/01 17:32:14 | pdf<br>1.76MB |       |        |
|                               | 英語に変更<br>Austral iPadの使用言語を英語に変更します<br>トラリア〉 | 5 <i>t</i> r? | ノオ暦) >   | Đ          | IMG_0152.PNG<br>2018/10/17 17:07:53   | 237.59KB      |       |        |
| し おやすみ English (インド           | India) キャンセル 続ける                             |               | °C >     |            | •                                     |               | (TOP) | Ç      |
| スクリー<br>简体中文<br>中国語 (第4       | *)                                           | /             |          |            | ▲Name<br>capture                      | Size          | Date  | Kind   |
| <u>繁</u> 體中文                  |                                              |               |          |            | 2018/10/29 11:45:57                   |               |       |        |
| 中国語 (繁約<br>日ントに 繁體中文          | 弯                                            |               |          | Ð          | IMG_0155.PNG<br>2018/10/25 14:16:21   | 329.76KB      |       |        |
| 中回話 (第/<br>本A 画面表記<br>Español | 今、香油)                                        |               |          | Ð          | IMG_0156.PNG<br>2018/10/25 14:16:25   | 543.29KB      |       |        |
| Espanol<br>スペイン語              |                                              |               |          | Ð          | IMG_0157.PNG                          | 411 78KR      |       |        |
| 🌅 Siriと検索                     |                                              |               |          |            | IMG_0158.PNG                          |               |       |        |
| 🔒 パスコード                       |                                              |               |          |            | 2018/10/25 14:16:35                   | 237.45KB      |       |        |
| 🔲 パッテリー                       |                                              |               |          | Ð          | 2018/10/25 14:16:45                   | 70.10KB       |       |        |
| 🕑 プライバシー                      |                                              |               |          | 同          | ワイヤー作成.ppt                            |               |       |        |

※日本語表記で作成したグループフォルダ、個人フォルダ、ファイル名については、英語表記に変更されません。

※日本語表記に戻す場合も同じように端末の言語設定画面から「日本語」を選択します。

### 5.2 アプリロック (パスコードロック)

アプリを起動するためのパスコードの設定、および指定回数パスコードを間違えた場合にアプリ内の情 報が削除されるよう設定することができます。

・「サーバー一覧」の右上にある「設定」をタップし、「設定」画面で「パスコードロック」をタップしま

す。

| 10月30日(火)                                                                                                    | サーバーー                                                                    | ξ.  | 64% ■)           | 17:27 10月30日(水)<br>くファイル一覧                                                                                                    | 設定                                                                          |
|----------------------------------------------------------------------------------------------------|--------------------------------------------------------------------------|-----|------------------|----------------------------------------------------------------------------------------------------|-----------------------------------------------------------------------------|
| クラウドストレー<br>https://www3.csto                                                                                                    | ージ<br>rage.jp/ap/biglobesbu/admin                                        |     |                  | アプリロック                                                                                                    |                                                                             |
|                                                                                                    |                                                                          |     |                  | パスコードロック                                                                                                    |                                                                             |
|                                                                                                    |                                                                          |     |                  |                                                                                                    |                                                                             |
|                                                                                                    |                                                                          |     |                  | パスコードロック                                                                                                    |                                                                             |
|                                                                                                    |                                                                          |     | 設定               |                                                                                                    |                                                                             |
|                                                                                                    |                                                                          |     |                  | ファイルー覧の記置                                                                                                    |                                                                             |
|                                                                                                    |                                                                          |     |                  | 縦向き時                                                                                                    |                                                                             |
|                                                                                                    |                                                                          |     |                  |                                                                                                    |                                                                             |
|                                                                                                    |                                                                          |     |                  | 横向き時                                                                                                    |                                                                             |
|                                                                                                    |                                                                          |     |                  | <b>横向き時</b><br>新しいフォーマットの写真/範画変換                                                                                                    |                                                                             |
|                                                                                                    |                                                                          |     |                  | <b>模向き時</b><br>新しいフォーマットの写真/範囲変換<br>HEIC形式の写真                                                                                                    | J                                                                           |
| •                                                                                                    | (TOP)                                                                    |     | Ċ                | 模向き時<br><sup>新しいフォーマットの写真(絵画家族</sup><br>HEIC形式の写真<br>HEVC形式の動画                                                                                                    | J<br>H.264                                                                  |
| ▼<br>▲名前                                                                                                    | (TOP)<br>गन्द्र                                                          | 変更日 | C<br>Hetta       | <ul> <li> <b>横向き時</b> </li> <li> <b>HEIC形式の写真</b> </li> <li> <b>HEVC形式の動画</b> </li> <li> <sup>1</sup> <b>SS</b> </li> <li> <b>INS</b> </li> <li> <b>INS</b> </li> <li> <b>INS</b> </li> </ul> <li> <ul> <sup>1</sup> <b>SS</b> </ul></li>                                                                                                    | 」<br>H.264<br>アプリやサービスで素示できるように、アップロード時にフォ<br>Sしてひます。                       |
| ▲名前<br>capture<br>2018/0(29 11:45:57                                                                                                    | (TOP)<br>११४४                                                            | 変更日 | <b>C</b>         | <ul> <li>              使向き時               新しいフォーマットの写真和画家施          </li> <li>             HEIO形式の写真         </li> <li>             HEVC形式の動画         </li> <li>             「高効率」で回聴された写真没面の変示を、身対応の             したず、メンタカムは空気からのフップロードのみが         </li> <li>             アブリ情潮         </li> </ul>                                                                                                    | 」<br>H-264<br>アプリやサービスで変示できるように、アップロード時にフォ<br>Sしています。                       |
| ▼<br>▲ 名前)<br>1pture<br>18/10/29 11:45:57<br>IG_0155.PNG                                                                                                    | (TOP)<br>एन्ट्र                                                          | 変更日 | <b>C</b><br>(65) | <ul> <li>         く使自き時         <ul> <li>新しいフェーマットの写真和画家集</li> <li>             HEIC形式の写真         </li> <li>             HEVC形式の動画             <ul> <li></li></ul></li></ul></li></ul>                                                                                                    | 」<br>H284<br>アプリやサービスで変示できるように、アップロード時にフォ<br>しています。                         |
| ▲名册<br>apture<br>118/10/20 11:45:57<br>AG_0155.PNG<br>118/10/25 14:10:21<br>AG_0155.PNG                                                                                                    | (ТОР)<br>УЧХ<br>320.76K8                                                 | 変更日 | ente<br>Auste    | <ul> <li>         く使自き時         <ul> <li>新しいフォーマットの写真体制変数             </li> <li> </li> <li> <li> </li> <li> </li> <li> </li> <li> </li> <li> </li> <li> </li> <li> </li> <li> </li> <li> </li> <li> </li> <li> </li> <li> </li> <li> </li> <li> </li> <li> </li> <li> </li> <li> </li> <li> </li> <li> </li> <li> </li> <li> </li> <li> </li> <li> </li> <li> </li> <li> </li> <li> </li> <li> </li></li></ul></li></ul>                                                                                                    | 」<br>H.264<br>アプリルサービスで表示できるように、アップロード時にフォ<br>5しています。                       |
| ▲ 表謝<br>apture<br>18/10/29 11:45:57<br>IG_0155.PNG<br>IB/10/25 14:16:21<br>IG_0156.PNG<br>18/10/25 14:16:28                                                                                                    | (TOP)<br>サイズ<br>329.70K8<br>843.25K5                                     | 定度日 | enter<br>Tenter  | <ul> <li>         く換向き時         <ul> <li></li></ul></li></ul>                                                                                                    | 」<br>H.264<br>アプリキサービスで変示できるように、アップロード時にフォ<br>SUています。                       |
| ▲ 2:00<br>apture<br>187.0028 11:45:57<br>MG_0155.PNG<br>187.0025 14:16:25<br>187.0025 14:16:25<br>187.0025 14:16:25<br>45.0055.PNG<br>187.0025 14:16:25<br>45.0025 14:16:25<br>45.0055 14:16:25<br>45.0055 14:16:25<br>45.0055 14:16:25 45.0055 14:16:25<br>45.0055 14:16:25 45.0055 14:16:25<br>45.0055 14:16:25 45.0055 14:16:25 45.0055 14:16:25 | (TOP)<br>サイズ<br>329.70K8<br>543.29K8<br>411.75K8                         | 東東日 | est:             | <ul> <li>         く焼向き時         <ul> <li></li></ul></li></ul>                                                                                                    | 」<br>H 264<br>アプリッサービスで変示できるように、アップロード時にフォ<br>SUています。<br>BCS_A0Dx8gvJVURDa  |
| ▲ 系術)<br>pture<br>18/10/29 11.45:57<br>IG_0155.PNG<br>18/10/25 14:10:21<br>IG_0156.PNG<br>18/10/25 14:10:25<br>IG_0157.PNG<br>18/10/25 14:10:30<br>IG_0158.PNG                                                                                                    | (TOP)<br>174 X<br>329.70K8<br>543.29K8<br>411.76K8                       | 東湖田 | (****<br>(****   | 検向き時  たいいフォーマットの写真電画変更  HEIC形式の写真  HEVC形式の動画  「たち、などうながないです。  たち、などのないです。  たち、などのないです。 たち、などのないです。  たち、などのないです。  たち、などのないです。  たち、などのないです。  たち、などのないです。 たち、などのないです。  たち、などのないです。  たち、などのないです。  たち、などのないです。  たち、などのないです。  たち、などのないです。  たち、なくないです。  たち、ないです。  たち、なくないです。 たち、ないです。  たち、なくないです。 たち、ないです。  たち、ないです。 たち、ないです。 たち、ないです。 たち、ないです。 たち、ないです。 たち、ないです。 たち、ないです。 たち、ないです。 たち、ないです。 たち、ないです。 たち、ないです。 たち、ないです。 たち、ないです。 たち、ないです。 たち、ないです。 たち、ないです。 たち、ないです。 たち、ないです。 たち、ないです。 たち、ないです。 たち、ないです。 たち、ないです。 たち、ないです。 たち、ないです。 たち、ないです。 たち、ないです。 たち、ないです たち、ないです | 」<br>H.264<br>アプリッサービスで表示できるように、アップロード時にフォ<br>SUています。<br>BCS_400x6gvJVURDa  |
| ₹.60<br>apture<br>187/0/28 11:45:57<br>XG_0155.PNG<br>187/0/25 14:16:25<br>XG_0155.PNG<br>187/0/25 14:16:25<br>XG_0155.PNG<br>187/0/25 14:16:35<br>XG_0155.PNG<br>187/0/25 14:16:35                                                                                                    | (TOP)<br>174 X<br>320.70K8<br>543.29K8<br>411.76K8<br>237.46K8           | 文明日 | €<br>##52        | 検向き時<br>たいいフェーマットの写真(単単度)<br>HEIC形式の写真<br>HEIC形式の写真<br>HEIC形式の動画<br>「なりまたは写真(単単のフップロードのかれば<br>フプリ始型<br>へルブを見る<br>オープンソースライセンス<br>パージョン<br>端末ID                                                                                                    | 」<br>H.264<br>アプリーサービスで意示できるように、アップロード時にフォ<br>SUています。<br>BCS_400x6gxJVURDa  |
| ▲ 2.60     ■     ■     ■     ■     ■     ■     ■     ■     ■     ■     ■     ■     ■     ■     ■     ■     ■     ■     ■     ■     ■     ■     ■     ■     ■     ■     ■     ■     ■     ■     ■     ■     ■     ■     ■     ■     ■     ■     ■     ■     ■     ■     ■     ■     ■     ■     ■     ■     ■     ■     ■     ■     ■     ■     ■     ■     ■     ■     ■     ■     ■     ■     ■     ■     ■     ■     ■     ■     ■     ■     ■     ■     ■     ■     ■     ■     ■     ■     ■     ■     ■     ■     ■     ■     ■     ■     ■     ■     ■     ■     ■     ■     ■     ■     ■     ■     ■     ■     ■     ■     ■     ■     ■     ■     ■     ■     ■     ■     ■     ■     ■     ■     ■     ■     ■     ■     ■     ■     ■     ■     ■     ■     ■     ■     ■     ■     ■     ■     ■     ■     ■     ■     ■     ■     ■     ■     ■     ■     ■     ■     ■     ■     ■     ■     ■     ■     ■     ■     ■     ■     ■     ■     ■     ■     ■     ■     ■     ■     ■     ■     ■     ■     ■     ■     ■     ■     ■     ■     ■     ■     ■     ■     ■     ■     ■     ■     ■     ■     ■     ■     ■     ■     ■     ■     ■     ■     ■     ■     ■     ■     ■     ■     ■     ■     ■     ■     ■     ■     ■     ■     ■     ■     ■     ■     ■     ■     ■     ■     ■     ■     ■     ■     ■     ■     ■     ■     ■     ■     ■     ■     ■     ■     ■     ■     ■     ■     ■     ■     ■     ■     ■     ■     ■     ■     ■     ■     ■     ■     ■     ■     ■     ■     ■     ■     ■     ■     ■     ■     ■     ■     ■     ■     ■     ■     ■     ■     ■     ■     ■     ■     ■     ■     ■     ■     ■     ■     ■     ■     ■     ■     ■     ■     ■     ■     ■     ■     ■     ■     ■     ■     ■     ■     ■     ■     ■     ■     ■     ■     ■     ■     ■     ■     ■     ■     ■     ■     ■     ■     ■     ■     ■     ■     ■     ■     ■     ■     ■     ■     ■     ■     ■     ■     ■     ■     ■     ■     ■     ■     ■     ■     ■     ■     ■     ■     ■     ■     ■     ■     ■     ■     ■     ■     ■     ■     ■     ■     ■     ■     ■                                                                                                    | (TOP)<br>1747<br>329.7068<br>543.2968<br>411.7668<br>237.4568<br>70.1068 | 変更出 |                  | <ul> <li>焼向き時</li> <li>知いフェーマットの写真電画変更</li> <li>HEIC形式の写真</li> <li>HEVC形式の動画</li> <li>小参考または写真が回回うまで、非対応のします。パグラまたは写真が回回うすべたがらみ知道<br/>アプリ始帯</li> <li>ヘルプを見る</li> <li>オープシソースライセンス</li> <li>バージョン</li> <li>総末ID</li> </ul>                                                                                                    | 」<br>H.284<br>アプリッサービスで表示できるように、アップロード時にフォ<br>SUています。<br>BCS_40Dx6gvi/VURDa |

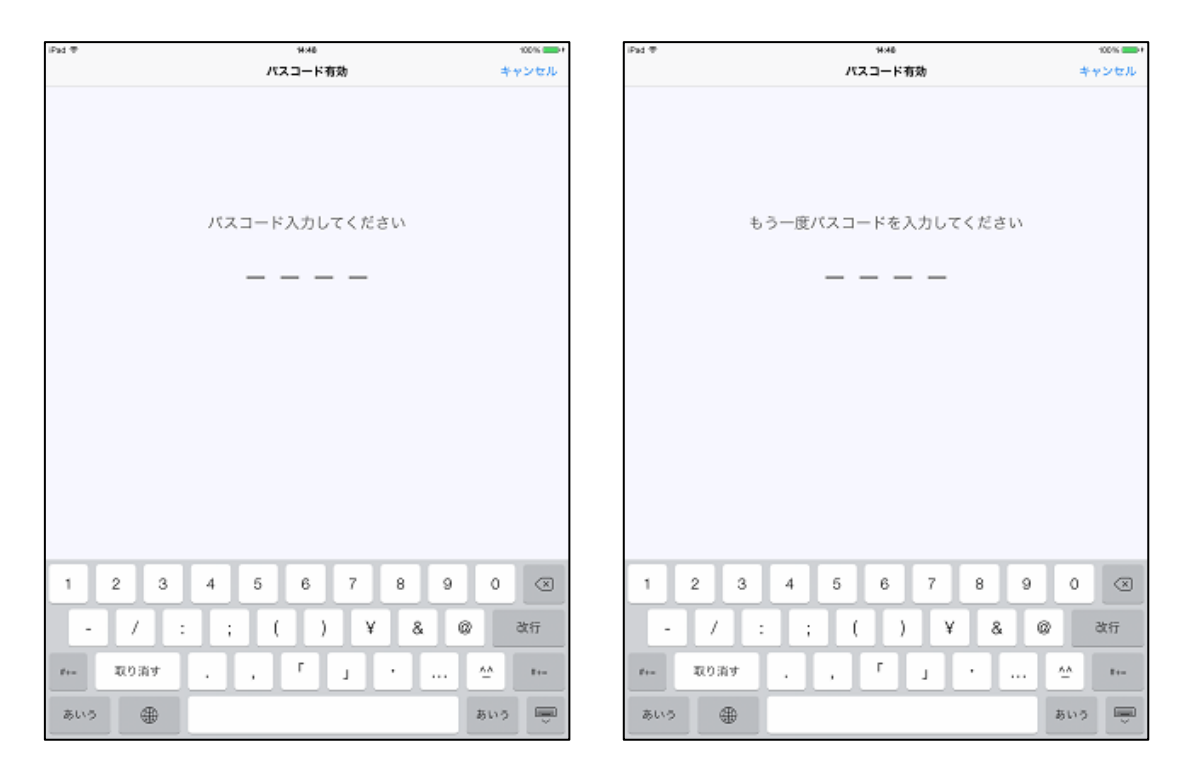

・4 ケタの「パスコード」を入力し、確認のためにもう一度「パスコード」を入力します。

・「パスコードロック」が設定され、チェックが入ります。

| <b>२</b> 64% <b>■</b>                 | 28 10月30日(火)                                                    |
|---------------------------------------|-----------------------------------------------------------------|
|                                       | ファイル一覧                                                          |
|                                       | アプリロック                                                          |
| · · · · · · · · · · · · · · · · · · · | パスコードロック                                                        |
| -0                                    | 認証回数制限                                                          |
| 無効                                    | アプリ情報削除                                                         |
|                                       | ファイル一覧のタップ順作                                                    |
| 問覧                                    | サーバーファイル                                                        |
| 國質                                    | ローカルファイル                                                        |
|                                       | ファイル一覧の玩賞                                                       |
| 上下                                    | 縦向き時                                                            |
| 左右                                    | 黄向き時                                                            |
|                                       | 言しいフォーマットの写真/動画変換                                               |
| JPEGに変換する                             | HEIC形式の写真                                                       |
| H.264形式に変換する                          | HEVC形式の動画                                                       |
| に、アップロード時にフォーマットを変換                   | 「高幼宰」で撮影された写真/働画の表示を、非対応のアプリや!<br>」まず。カメラまたは写真からのアップロードのみ対応していま |
|                                       | ?ブリ情報                                                           |
| >                                     | ヘルプを見る                                                          |
| >                                     | オープンソースライセンス                                                    |
|                                       | パージョン                                                           |
| 2.3.1                                 |                                                                 |

・パスコードを指定回数間違えた場合にアプリ内の情報が削除されるよう設定する場合は、「アプリ情報削

### 除」をタップし、「有効」を選択します。

| 28 10月30日(火)                                               | 64%     ■                                  | ) 17:35 10月30日(火) |                                    | 🗟 63% 🗖 |
|------------------------------------------------------------|--------------------------------------------|-------------------|------------------------------------|---------|
| ファイル一覧                                                     | 設定                                         | く設定               | アプリ情報削除                            |         |
| プリロック                                                      |                                            | 6m - 14           |                                    |         |
| ペスコードロック                                                   |                                            | 無効                |                                    | ~       |
| 2証回数制限                                                     | 10                                         | 有効                |                                    |         |
| アプリ情報削除                                                    | 編効                                         |                   | のバスコード人力で、脳軍回数以上塗務で開立えると、アラリを初期化しま | R 9 .   |
|                                                            |                                            | たか                |                                    |         |
| 7ァイルー気のタップ創作                                               |                                            |                   |                                    |         |
| アプリ情報削                                                     |                                            |                   |                                    |         |
|                                                            | AR AR                                      |                   |                                    |         |
| 7ァイルー覧の配置                                                  |                                            |                   |                                    |         |
| 従向き時                                                       | 上下                                         |                   |                                    |         |
| 黄向き時                                                       | 左右                                         |                   |                                    |         |
| 1.1.フォーマットの空下地面添納                                          |                                            |                   |                                    |         |
| HEIC形式の写真                                                  | JPEGに変換する                                  |                   |                                    |         |
| HEVC形式の動画                                                  | H.264形式に変換する                               |                   |                                    |         |
| 「高効率」で撮影された写真/動画の表示を、非対応のアプ<br>/ます。カメラまたは写真からのアップロードのみ対応して | リヤサービスで表示できるように、アップロード時にフォーマットを変換<br>ています。 |                   |                                    |         |
| ?ブリ情報                                                      |                                            |                   |                                    |         |
| ヘルプを見る                                                     | >                                          |                   |                                    |         |
| オープンソースライセンス                                               | >                                          |                   |                                    |         |
| <b>ド</b> ージョン                                              | 2.3.1                                      |                   |                                    |         |
| 端末ID                                                       | BCS_40Dx6gvJVURDaNCCJrqf2QVA               |                   |                                    |         |
|                                                            |                                            |                   |                                    |         |
|                                                            |                                            |                   |                                    |         |

「アプリ情報削除」が有効になりますので、「認証回数制限」の○を左右に動かし、パスコード間違いの制

| 39 10月30日(火)<br>ファイル一覧                                        | 令 62% ■)                                |                          |
|---------------------------------------------------------------|-----------------------------------------|--------------------------|
|                                                               |                                         |                          |
| プリロック                                                         |                                         |                          |
| ペスコードロック                                                      |                                         | 制限回数「3」を設定しています          |
| 認証回数制限                                                        |                                         |                          |
| アプリ情報削除                                                       | 有効                                      |                          |
| ファイル一覧のタップ動作                                                  | <b>•</b>                                |                          |
| サーバーファイル                                                      | <b>三</b> (2) (2)                        |                          |
| ローカルファイル                                                      | 國際                                      |                          |
| ファイルー型の変産                                                     |                                         |                          |
| 縦向き時                                                          | 上下                                      |                          |
| 横向き時                                                          | 左右                                      |                          |
|                                                               |                                         |                          |
| 百しいフォーマットの写真/動画変換                                             |                                         |                          |
| HEIC形式の写真                                                     | JPEGに変換する                               |                          |
| HEVC形式の動画                                                     | H.264形式に変換する                            |                          |
| 「高効率」で撮影された写真/動画の表示を、非対応のアプリキ<br>します。カメラまたは写真からのアップロードのみ対応してい | >サービスで表示できるように、アップロード時にフォーマットを変換<br>ます。 |                          |
| アプリ情報                                                         |                                         |                          |
| ヘルプを見る                                                        | >                                       |                          |
| オープンソースライセンス                                                  | >                                       | 判除されたマプリの情報を復活される        |
| バージョン                                                         | 2.3.1                                   | <b>削除されにアノリの情報を復活させる</b> |
| 端末ID                                                          | BCS_40Dx6gvJVURDaNCCJrqf2QVA            | ませんので、「アノリ情報削除」を設定され     |
|                                                               |                                         | 注意くたさい。                  |
|                                                               |                                         |                          |
|                                                               |                                         |                          |

限回数を指定します。

・指定した回数パスコードを間違えた場合、「ロック解除失敗」メッセージが表示され、アプリに設定した

情報が削除されます。

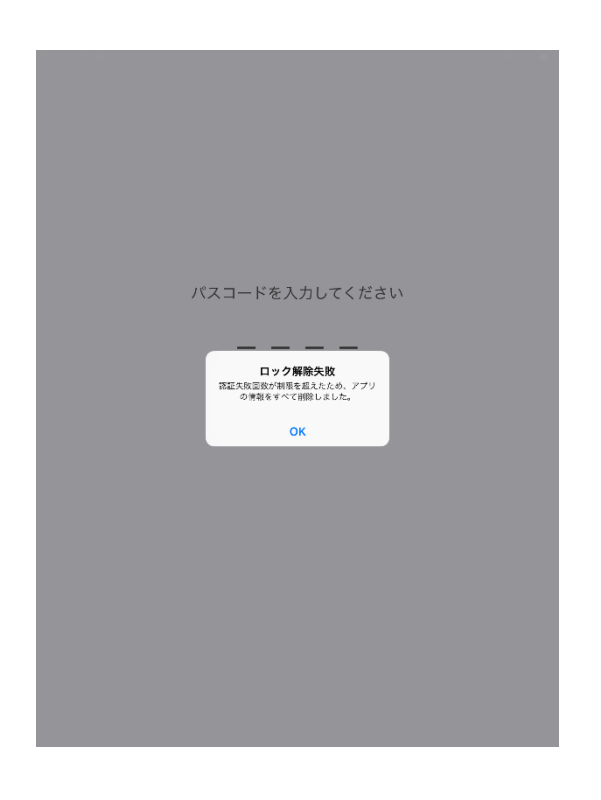

指定した回数パスコードを間違えた場合の削除対象 は、「サーバー一覧」に設定したクラウドストレージへ の接続情報、パスコードロックなどの設定情報、ダウ ンロード履歴、アップロード履歴など、アプリに保存 されている情報となります。クラウドストレージ上の ファイルやフォルダ、設定は削除されません。

#### 5.3 ファイルタップ時の動作

デフォルトではファイルをタップするとそのファイルを閲覧するようになっていますが、その場では開かず、ダウンロードするように変更することができます。

・「サーバー一覧」の右上にある「メニュー」ボタンをタップし、「設定」画面で「ファイルタップ時」をタ

ップします。

※「サーバファイル」は、クラウドストレージ領域に表示されているファイルを意味します。また、「ローカルファイ

ル」はローカル領域に表示されているファイルを意味します。

|                                                                                                    | サーバーー                                                            | 一覧  | Č 💽                                                                                                    | <b>く</b> ファイル一覧                                                                                                    | 設定                                       |                                                                                                    |
|----------------------------------------------------------------------------------------------------|------------------------------------------------------------------|-----|----------------------------------------------------------------------------------------------------|----------------------------------------------------------------------------------------------------|------------------------------------------|----------------------------------------------------------------------------------------------------|
| クラウドストレ                                                                                                    | ノージ                                                              |     | ******                                                                                                    |                                                                                                    |                                          |                                                                                                    |
| https://www3.cst                                                                                                    | orage.jp/ap/biglobesbu/admin                                     |     | Service Service Se | アプリロック                                                                                                    |                                          |                                                                                                    |
|                                                                                                    |                                                                  |     | ( 🌣 )                                                                                                    | パスコードロック                                                                                                    |                                          |                                                                                                    |
|                                                                                                    |                                                                  |     |                                                                                                    | ファイルー策のタップ動作                                                                                                    |                                          |                                                                                                    |
|                                                                                                    |                                                                  |     |                                                                                                    | サーバーファイル                                                                                                    |                                          | 1                                                                                                    |
|                                                                                                    |                                                                  |     | 設定                                                                                                    | ローカルファイル                                                                                                    |                                          | 1                                                                                                    |
|                                                                                                    |                                                                  |     |                                                                                                    | ファイル一覧の配置                                                                                                    |                                          |                                                                                                    |
|                                                                                                    |                                                                  |     |                                                                                                    | 縦向き時                                                                                                    |                                          |                                                                                                    |
|                                                                                                    |                                                                  |     |                                                                                                    |                                                                                                    |                                          | :                                                                                                    |
|                                                                                                    |                                                                  |     |                                                                                                    | ファイルタッ                                                                                                    | フ時                                       |                                                                                                    |
|                                                                                                    |                                                                  |     |                                                                                                    | 新レジンストンフィークラークの目を放                                                                                                    |                                          |                                                                                                    |
|                                                                                                    |                                                                  |     |                                                                                                    |                                                                                                    |                                          |                                                                                                    |
| _                                                                                                    | (TOD)                                                            |     | <i>(</i> *                                                                                                    | HEIC形式の写真                                                                                                    |                                          | JPEGに変換                                                                                                    |
| . <b>.</b>                                                                                                    | (ТОР)                                                            |     | Ċ                                                                                                    | HEIC形式の写真<br>HEVC形式の動画                                                                                                    |                                          | JPEGに変換<br>H.264形式に変換                                                                                           |
| ▲名前                                                                                                    | (TOP)<br>サイズ                                                     | 変更日 | で                                                                                                    | HEIC形式の写真<br>HEVC形式の動画<br>「画効率」で運動された写真/絵画の表示を、非対<br>します。カメラまたは写真からのアップロードの                                                      | 1版のアプリやサービスで表示できるように<br>み対応しています。        | JPEGに変換<br>H.264形式に変換<br>アップロード時にフォーマットを変                                                                       |
| ▲名前<br>capture<br>2018/10/29 11:45:57                                                                                                    | (TOP)<br>サイズ                                                     | 変更日 | <b>。</b><br>任权                                                                                                    | HEIC形式の写真<br>HEVC形式の動画<br>「品称字、包括ちた不当(漫画の変示を、身対<br>します、ルズさまたは写真からのアップロードの<br>アプリ情報                                               | がのアプリやサービスで表示できるように<br>み刻応しています。         | JPEGに変換<br>H.264形式に変換<br>アップロード時にフォーマットをま                                                                       |
| ▲名前<br>capture<br>2018/10/29 11:45:57<br>IMG_0155.PNG                                                                                                    | (TOP)<br>७४४                                                     | 変更日 | C.                                                                                                    | HEIC形式の写真<br>HEVC形式の動画<br>「本時年」で感想された平原以画の支示す。今日<br>します。カメラまたは写真からのアップロードの<br>アプリ快想<br>ヘルプを見る                                    | 城のアプリやサービスで表示できるように<br>お判定しています。         | JPEGに変換<br>H.264形式に変換<br>アップロード時にフォーマットをS                                                                       |
| ▲名前<br>Capture<br>2018/10/29 11:45:57<br>IMG_0155.PNG<br>2018/10/25 14:16:21                                                                                                    | (TOP)<br>サイズ<br>320.76KB                                         | 変更日 | (ist)                                                                                                    | HEIC形式の写真<br>HEVC形式の動画<br>「本気味」で自然された写真/(単四の支示を、身か<br>します。カメラまたは写真からのファプロードの<br>フプリ係潮<br>ヘルプを見る<br>オープンソースライセンス                  | 1年のアプリやサービスで表示できるように<br>み判定しています。        | JPEGに支換<br>H.264形式に支換<br>アップロード時にフォーマットをS                                                                       |
| ▲ 奇丽<br>capture<br>2018/10/29 11:45:57<br>IMG_0155.PNG<br>2018/10/25 14:16:21<br>IMG_0156.PNG<br>2018/10/25 14:16:25                                                                                                    | (TOP)<br>サイズ<br>328.76K8<br>543.28K8                             | 変更日 | (est)                                                                                                    | HEIC形式の写真<br>HEVC形式の動画<br>します。の意ちれた写真(楽田の支示を、非た<br>します。カメラまたは写真からのアップロードの<br>アプリ快楽<br>ヘルプを見る<br>オープンソースライセンス<br>パージョン            | 1応のアプリやサービスで表示できるように<br>み気応しています。        | JPE6に支換<br>H.264形式に支換<br>アップロード時にフォーマットを3                                                                       |
| ▲名前<br>Capture<br>2018/10/29 11:45:57<br>IMG_0155.PNG<br>2018/10/25 14:18:21<br>IMG_0156.PNG<br>2018/10/25 14:18:25<br>IMG_0157.PNG                                                                                                    | (TOP)<br>サイズ<br>328.76K8<br>543.29KB                             | 変更日 | (est)                                                                                                    | HEIC形式の写真<br>HEVC形式の動画<br>「海政時、で意思された写真/(楽田の支示を、身か<br>します。カメラまたは写真が今のアップロードの<br>アプリ領部<br>ヘルプを見る<br>オープンソースライセンス<br>パージョン<br>端末ID | 100のアプリやサービスで表示できるように<br>み対応しています。<br>B4 | JPEGに支換<br>H.264形式に支換<br>. アップロード時にフォーマットを3<br>2<br>2<br>2<br>2<br>2<br>3.40Dx6gvJVURDaNCC.Jrg120               |
| ▲名前<br>Capture<br>2018/10/29 11:45:57<br>IMG_0155.PNG<br>2018/10/25 14:16:29<br>IMG_0156.PNG<br>2018/10/25 14:16:30                                                                                                    | (TOP)<br>サイズ<br>328.76K8<br>543.28K8<br>411.76K8                 | 変更日 | (est)                                                                                                    | HEIC形式の写真<br>HEVC形式の動画<br>います。の意ちれた写真/(画の支示を、身た<br>します。カメラまたは写真がらのアップロードの<br>アプリ領部<br>ヘルプを見る<br>オープンソースライセンス<br>パージョン<br>端末ID    | 100のアプリやサービスで表示できるように<br>み対応しています。<br>B4 | JPEGに支持<br>H.264形式に支持<br>アップロード時にフォーマットを3<br>2<br>2<br>2<br>2<br>2<br>2<br>2<br>2<br>2<br>2<br>2<br>2<br>2<br>2 |
| Capture     2018/70/29 11:45:57     Control 2018/70/29 11:45:57     Midg_0155.PNC     2018/70/25 14:16:25     Midg_0157.PNG     2018/70/25 14:16:30     Midg_0157.PNG     2018/70/25 14:16:30                                                                                                    | (TOP)<br>928.76KB<br>543.29KB<br>411.76KB<br>237.45KB            | 変更日 | (est                                                                                                    | HEIC形式の写真<br>HEVC形式の動画<br>います、の学問された写訳/(単同の支示を、単文<br>します、カメラまたは写訳からのアップロードの<br>アプリ頃間<br>ヘルプを見る<br>オープンソースライセンス<br>パージョン<br>総末ID  | 156のアプリやサービスで表示できるように<br>み対応しています。<br>B4 | JPE6に支持<br>H.264形式に支持<br>アップロード時にフォーマットを3<br>2<br>2<br>2<br>3<br>5,40Dx6gvJVURDaNCCJrqf2                        |
| Capture     2018/10/29 11:45:57     IMG_0155.PNG     2018/10/25 14:16:25     IMG_0155.PNG     2018/10/25 14:16:25     IMG_0157.PNG     2018/10/25 14:16:35     IMG_0158.PNG     2018/10/25 14:16:35     IMG_0159.PNG                                                                                                    | (TOP)<br>329.76KB<br>543.29KB<br>411.76KB<br>237.45KB            | 変更日 | (est)                                                                                                    | HEIC形式の写真<br>HEVC形式の動画<br>います、ウラホらは写真が色のアップロードの<br>アプリ映想<br>ヘルプを見る<br>オープンソースライセンス<br>パージョン<br>総末ID                              | 156のアプリやサービスで表示できるように<br>み対応しています。<br>Be | JPECに支持<br>H.264形式に支換<br>アップロード時にフォーマットを引<br>2<br>SS_40Dx6gvJVURDaNCCJrgf2d                                     |
| A 7.89           Capture           2018/70/29 11.45:57           IMG_0155.PNG           2018/70/25 14:16:25           IMG_0155.PNG           2018/70/25 14:16:25           IMG_0155.PNG           2018/70/25 14:16:26           IMG_0158.PNG           2018/70/25 14:16:36           IMG_0158.PNG           2018/70/25 14:16:36           IMG_0158.PNG           2018/70/25 14:16:36           IMG_0159.PNG           2018/70/25 14:16:36 | (TOP)<br>328.76KB<br>543.29KB<br>411.76KB<br>237.45KB<br>70.10KB | 変更日 | (est)                                                                                                    | HEIC形式の写真<br>HEVC形式の動画<br>います、パグラまたは写真が色のアップロードの<br>アプリ映想<br>ヘルプを見る<br>オープンソースライセンス<br>パージョン<br>総末ID                             | 156のアプリやサービスで表示できるように<br>み対応しています。<br>B4 | JPECに支持<br>H.264形式に支換<br>アップロード時にフォーマットを引<br>2<br>2<br>35,40Dx6gvJVURDaNCCJrqf24                                |

・「ダウンロード」をタップすると、ファイルタップ時の動作が「ダウンロード」になります。

| 11-36 10/13111(34) |          | ÷ 57% | 11:36 10月31日(水)                              |                                            |                         |
|--------------------|----------|-------|----------------------------------------------|--------------------------------------------|-------------------------|
| く設定                | サーバーファイル |       | <b>く</b> ファイル一覧                              | 設定                                         |                         |
|                    |          |       | アプリロック                                       |                                            |                         |
| 國覽                 |          | ~     | パスコードロック                                     |                                            |                         |
| ダウンロード             |          |       | ファイルー層のタップ動作                                 |                                            |                         |
|                    |          |       | サーバーファイル                                     |                                            | ダウンロード                  |
|                    |          |       | ローカルファイル                                     |                                            | RI                      |
| ダウンロード             |          |       |                                              |                                            |                         |
|                    |          |       | 縦向き時                                         | ズウト                                        |                         |
|                    |          |       | 横向き時                                         |                                            |                         |
|                    |          |       |                                              |                                            |                         |
|                    |          |       | 新しいフォーマットの写真/顧画変換                            |                                            |                         |
|                    |          |       | HEIC形式の写真                                    |                                            | JPEGに変換する               |
|                    |          |       | HEVC形式の動画                                    |                                            | H.264形式に変換する            |
|                    |          |       | 「高効率」で最影された写真/顧信の表示を<br>します。カメラまたは写真からのアップロー | 、非対応のアプリやサービスで表示できるように、ア・<br>- ドのみ対応しています。 | y プロード時にフォーマットを変換       |
|                    |          |       | アプリ情報                                        |                                            |                         |
|                    |          |       | ヘルプを見る                                       |                                            | >                       |
|                    |          |       | オープンソースライセンス                                 |                                            | >                       |
|                    |          |       | バージョン                                        |                                            | 2.3.1                   |
|                    |          |       | 端末ID                                         | BCS_4                                      | 0Dx6gvJVURDaNCCJrqf2QVA |
|                    |          |       |                                              |                                            |                         |
|                    |          |       |                                              |                                            |                         |
|                    |          |       |                                              |                                            |                         |
|                    |          |       |                                              |                                            |                         |

・ファイル一覧画面でファイルをタップすると、ファイルの閲覧ではなくダウンロード時の動作となり、

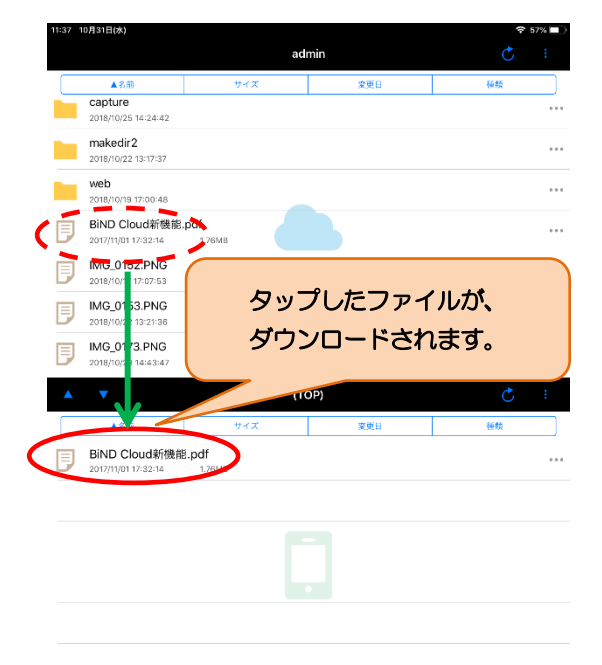

タップした対象ファイルがローカル領域にダウンロードされます。

5.4 ファイルー覧表示の表示設定

ファイル一覧画面の2画面(クラウドストレージ領域およびローカル領域)の表示設定をします。

・「サーバー一覧」の右上にある「メニュー」ボタンをタップし、「設定」画面で「ファイル一覧の配置」を

タップします。

| 7:27 10月30日(火)                      |                                      |     | 🗢 64% 🔳 )           | 17:27 10月30日(火)                                                            |                                                 | <b>?</b> (             |
|-------------------------------------|--------------------------------------|-----|---------------------|----------------------------------------------------------------------------|-------------------------------------------------|------------------------|
|                                     | サーバー                                 | -一覧 | Č 💽                 | < ファイル一覧                                                                   | 設定                                              |                        |
| クラウドストし<br>https://www3.cst         | ノージ<br>torage.jp/ap/biglobesbu/admin |     | * CARACTER CONTRACT | アプリロック                                                                     |                                                 |                        |
|                                     |                                      |     |                     | パスコードロック                                                                   |                                                 |                        |
|                                     |                                      |     |                     | ファイル一覧のタップ動作                                                               |                                                 |                        |
|                                     |                                      |     |                     | サーバーファイル                                                                   |                                                 |                        |
|                                     |                                      |     | 設定                  | ローカルファイル                                                                   |                                                 |                        |
|                                     |                                      |     |                     | ファイル一覧の配置                                                                  |                                                 |                        |
|                                     |                                      |     |                     | 縦向き時                                                                       |                                                 |                        |
|                                     |                                      |     |                     | 横向き時                                                                       |                                                 |                        |
| •                                   | (TO                                  | P)  | Ċ                   | ↓ ファイル一覧                                                                   | の配置                                             | JPEGに変<br>H.264形式に変    |
| ▲名前                                 | サイズ                                  | 変更日 | 種類                  | 「 <sup>向水中」</sup> く <del>なわしれたう実(面面のなかす、ガメ</del><br>します。カメラまたは写真からのアップロードの | <del>MDDフラファラーと大</del> で表示できるように、ア<br>み対応しています。 | ップロード時にフォーマット          |
| capture<br>2018/10/29 11:45:57      |                                      |     |                     | アプリ情報                                                                      |                                                 |                        |
| IMG_0155.PNG                        | 320 76KB                             |     |                     | ヘルプを見る                                                                     |                                                 |                        |
| IMG_0156.PNG                        |                                      |     |                     | オープンソースライセンス                                                               |                                                 |                        |
| 2018/10/25 14:16:25                 | 543.29KB                             |     |                     | 端末回                                                                        | BCS                                             | ODy6gy IVI IRDaNCC Irg |
| 2018/10/25 14:16:30                 | 411.76KB                             |     |                     | Suprace                                                                    |                                                 |                        |
| IMG_0158.PNG<br>2018/10/25 14:16:35 | 237.45KB                             |     |                     |                                                                            |                                                 |                        |
| IMG_0159.PNG<br>2018/10/25 14:16:45 | 70.10KB                              |     |                     |                                                                            |                                                 |                        |
| ワイヤー作成.ppt<br>2018/02/02 16:50:11   | 126.50KB                             |     |                     |                                                                            |                                                 |                        |

・「左右」をタップすると、ファイル一覧画面の配置表示が、左側にクラウドストレージ領域が表示され、

| アブリロック       たれ         パスコードロック       アノルー         ワーパレーをのシフカル       アクリロード         ローカルファイル       アロー         ローカルファイル       アロー         ワーパレーをの処置       アクリロード         焼肉を肉       レキ         焼肉を肉       レキ         焼肉を肉       レキ         水口クマートのが気気を取りた       レキ         水口クマートのが気気を取りた       大き         水口クマートのが気気を見したとい画面面をクタップ       日本         いたりを見る       シ         オープンソースライヤをしく、       シ、         オープンソースライヤをしく、       シ、         パージョン       231         廃木D       05,4000egu/JURBabaCLargetox                                                     | 29 10月31日(米)<br>ファイル一覧                                     |                              | 16:29 10月31日(水) | 縦向き時     |
|----------------------------------------------------------------------------------------------------|------------------------------------------------------------|------------------------------|-----------------|----------|
| パスコードロック     レ       アンパルー型のプロパー     アンパルー型の近       ローカルファイル     Rt       アンパルー型の返     レ       アンパルー型の返     レ       ガロ合数     レ       ガロ合数     レ       焼肉合数     レ       ドレンフィーマットの支援を取取後     レ       HECKもたの写真     レ       HECKもたの写真     アンパルー       パンプを見る     ろ       オープンソースライセンス     231       施木D     BC3.400×694.VURDANCCUr20204                                                                                                    | アプリロック                                                     |                              | 左右              |          |
| アンパレー型のソフ加作       サーバーファイル     ダウンロード       ローカルファイル     東面       アンパレー型の処置     上下       酸肉含時     上下       成日含時     上下       死しフィーマットの受責年期度效     上下       日にCR元の写真     正       HEICS形式の写真     アンリー       イレンフィーマットの受責年期度などこといきの     アンリー       アンリ細     ヘルプを見る       ヘルプを見る     う       オープンソースライセンス     う       バージョン     231       施木D     BC3.400×6gut/VRDeNCC/urg2QW                                                                                                    | ペスコードロック                                                   |                              |                 |          |
| サーバーファイル     ダウンロード       ローカルファイル     R       ファイルー変の温     レド       蹴向き時     レド       黄白     レド       大日     大日       NUVフィーマットの汚真を無な効     レド       HEIC形式の写真     レド       HEIC形式の写真     アンク場       ペルプを見る     う       オープンソースライセンス     う       パージョン     231       施末D     BCS.400%egu/VURDaNCC/urd20VA                                                                                                    | 7ァイルー覧のタップ動作                                               |                              |                 |          |
| ローカルファイル     R       ワッパーを952     レマ       旅的さ時     レマ       焼肉さ時     レマ       焼いフォーマットので実気振気法     レマ       HECK式の写真     ア       HECK式の写真     ア       HECK式の「なり」     ア       JU プを見る     ア       バージョン     231       膨木D     BC5,400kegu/UKRbaNCL/reg204 | ナーバーファイル                                                   | ダウンロード                       |                 |          |
| マケバー型の温     上下     利用したい画面の配置       旅向さ時     上下       城向さ時     エボ       ボレンフィーマトルの写真電振空     エボ       HEIC形式の写真     ア       HEIC形式の動面     変更したい画面をタップ       「本市     アンリーズを見る       ペルブを見る     ス       オープンソーズライセンズ     ス       バージョン     231       膨木D     BC5,400kgu/VURDaNCL/ruf20VA                                                                                                    | コーカルファイル                                                   | 民能                           |                 |          |
| <ul> <li>         ・ レマ         ・ レマ         ・         ・         ・</li></ul>                                                                                                    | ファイルー覧の記置                                                  | $\sim$                       | 利用し             | したい画面の配置 |
| 戦向き時     た市       おしいフィーマットの写真楽画変逸     アボー       HEIC形式の写真     変更したい画面を夕ップ       HEVE形式の動画     変更したい画面を夕ップ       アブリ端     ペルプを見る       ヘルプを見る     、       オーブンソースライセンス     、       バージョン     23.1       施末ID     BCS.400kguJVURDaHCCLrgt2QVA                                                                                                    | 従向き時                                                       | 上下                           |                 |          |
| Stlutフィーマットの写真和書菜美       HEICE活式の写真       EVEVERIcの動画       変更したい画面をタップ       で思考した写真が得るであります。非常にします。からなおは写真からのフップロードのかれらしています。       アブリ端理       ヘルプを見る     >       オープンソースライセンス     >       パージョン     23.1       施末ID     BCS.400x6gu/UVRDaNCC/urd/2004                                                                                                    | 美向き時                                                       | 二五市                          |                 |          |
| HEIC形式の写真<br>EVEVC形式の動画<br>で変更したい画面をタップ<br>「本気味、で感われた写道/#emの気来を、単すな<br>します、カメクまたは写言がらのアップロードのみが感じています。<br>アプリ機理<br>ヘルプを見る う<br>オープンソースライセンス う<br>バージョン 231<br>臨末ID BCS.400x6guJVURDaNCC/urd20VA                                                                                                    | 近しいフォーマットの写真/喻画変換                                          |                              |                 |          |
| HEVC/ドよの動画         変更したい画面をタップ           「金売寺、の登録された予選(通販の空売も、ま)がい<br>します、カメウまたは単気からのアップロードのみ対応しています。         アブリ帰国           ヘルプを見る         う           オープンソースライセンス         う           バージョン         23.1           臨床D         BCS.400x6gxt/VURDahCC/rdf2dVA                                                                                                    | HEIC形式の写真                                                  |                              |                 |          |
| 「魚参寺、の2巻きれた写真/Q画の25万名、身対       します、カメジまたは写覚からのファプロードのあれ送しています。       アブリ帰潮       ヘルブを見る       オーブンソースライセンス       グージョン       23.1       縦末ID     BCS.400x6gu/UVLRDaVCC./rqf2QVA                                                                                                    | -EVC形式の動画 変                                                | 更したい画面をタップ                   |                 |          |
| 7779頃間<br>ヘルプを見る か<br>オープンソースライセンス う<br>バージョン 2.3.1<br>臨末ID BCS.400x8gxiJ/URDaVCCJrqt2QVA                                                                                                    | 「高効率」で最影された写真/動画の表示を、非対ロ<br>レます。カメラまたは写真からのアップロードのみ対応しています |                              |                 |          |
| ヘルプを見る か<br>オープンソリースライセンス う<br>パージョン 2.3.1<br>臨末ID BCS.400x6gxJJURDaNCCJrqf20VA                                                                                                    | マプリ情報                                                      |                              |                 |          |
| オーブンソースライセンス ><br>バージョン 2.3.1<br>端末ID BCS_40Dx6gul/URDaWCCJrqf2QUA                                                                                                    | ヽルプを見る                                                     | >                            |                 |          |
| バージョン 2.3.1<br>端末ID BC5,400x6gwJVJRDaNCCJrqf20VA                                                                                                    | オープンソースライセンス                                               | >                            |                 |          |
| 端末ID BCS_40Dx6gvJVURDaNCCJrqf2QVA                                                                                                    | ページョン                                                      | 2.3.1                        |                 |          |
|                                                                                                    | 端末ID                                                       | BCS_40Dx6gvJVURDaNCCJrqf2QVA |                 |          |
|                                                                                                    |                                                            |                              |                 |          |
|                                                                                                    |                                                            |                              |                 |          |
|                                                                                                    |                                                            |                              |                 |          |

右側にローカル領域が表示されます。

・設定内容が変更され、ファイル一覧画面の配置状態が「左右」表示に変更されています。

| くファイルー名       放在       くコードロック       くコードロック         ファイルー名のクッフ加作       アクワローゲ       ー・カルファイル       アクローゲ         ローカルファイル       ダワンローゲ       ー・カルファイル       アクローゲ         ローカルファイル       ダロロ       グローグ       20500025 1418425       70.0008       ************************************                                                                                                    |                                                 |
|----------------------------------------------------------------------------------------------------|-------------------------------------------------|
| アブリロック       パスコードロック         アブリー、塩のタップ加作       アクノー、塩のタップ加作         サーバーファイル       ダウンロード         ローカルファイル       ダウンロード         ローカルファイル       原面         アンパー-塩の処理       メロレージ         酸向き時       メロレージ         岐内と含ち       メロレージ         取りつくーマットのが実気を構成を       ・・・・・・・・・・・・・・・・・・・・・・・・・・・・・・・・・・・・                                                                                                    | (тор) 💍                                         |
| パズユードロック       ・・・・・・・・・・・・・・・・・・・・・・・・・・・・・・・・・・・・                                                                                                    | ▲名前 サイズ 変更日 種類                                  |
| ファイル- 塩のタッフカホ       グウンローボ         ローカルファイル       配         ファイル- 塩の洗温       グロビアハン         アメイル- 塩の洗温       たち         パーカルファイル       配         アメイル- 塩の洗温       たち         パーカルファイル       配         パーカルファイル       配         パーカルファイル       配         パーカルファイル       配         パーカルファイル       配         パーカルファイル       配         パーカルファイル       配         パーカル       たち         パーカル       たち         パーカル       たち         パーカル       たち         パーカル       たち         パーカーカル       たち         パーカーカー       たち         パート       たち         パーカー       たち         パーカー       たち         パーク・       パーカー         パーク・       パーカー         パーク・       パーカー         パーク・       パーカー         パーク・       パーカー         パーク・       パーカー         パーク・       パーカー         パーク・       パーカー         パーク・       パーカー         パーク・       パーカー         パーク・       パーカー <t< td=""><td>BiND Cloud新機能.pdf<br/>2017/11/01 17:32:14 1.76MB</td></t<>                                                                                                    | BiND Cloud新機能.pdf<br>2017/11/01 17:32:14 1.76MB |
| サーバーファイル ダウンロード<br>ローカルファイル 割255<br>家向き時 たち<br>家向き時 たち<br>家向き時 たち かいフィーマットの変現を観察を<br>HEIC形式の写真<br>HEVC形式の動画  この時のの支持になるな きのもののアパン<br>上                                                                                                    |                                                 |
| ローカルファイル     東電     ジロ目の25 14:17-34     シ2085     ***       ファイル- 風の温     たむ     ジロ目の25 14:17-34     シ2085     ***       解向き時     たむ     ジロ目の25 14:17-34     シ2085     ***       横向き時     たむ     ジロ目の25 14:17-34     シ2085     ***       第回といファーマットの写真     MG_0163_PNG     95.3783     ***       HE/C形式の写真     シロ目の25 14:02-80     95.3783     ***       HEVC形式の動画     シロ目の25 14:02-80     79.5685     ***       「●     MG_0166_PNG     95.3783     ***                                                                                                    |                                                 |
| ファイド-風の温       MG_0161PNG       ・・・         解向き時       た右       ・・・         横向き時       た右       ・・・         ボロション・ロックトの写真       ・・・       ・・・         HEIC形式の写真       ・・・       ・・・         HEVC形式の動画       ・・・       ・・・         「************************************                                                                                                    |                                                 |
| <ul> <li>縦向き時</li> <li>縦向き時</li> <li>縦向き時</li> <li>縦向き時</li> <li>ジェロ</li> <li>ジェロ</li></ul>                                                                                                    |                                                 |
| <ul> <li>         ・・・         ・・・         ・・・</li></ul>                                                                                                    |                                                 |
| Eluioフィマットの写真を展示変換     HEIC形式の写真     HEVC形式の動画     Tebers から可容力が「左右」     Tebers から可容力が「左右」     Tebers から可容力がです。またのファブン     Le     MG_0166_PNG     Tebers からです。またのアブン     Le     MG_0166_PNG     Tebers からです。またのの方です。     Tebers からです。またのの方です。     Tebers からです。     Tebers からで                       |                                                 |
| HEIC形式の写真<br>HEVC形式の動画<br>日本では、写動も比較予測調整の表示を、参加のアプリン<br>「たます、以前ののなもになず測測でのよう、またののアプリン<br>「たます、以前ののなもになず測測でのよう、またののアプリン<br>「たます、以前ののなもになず測測でのよう、ないのの形式」でして、<br>IMG_0166_PNG<br>ID Social Control (1) Social Control (1) S |                                                 |
| HEVC形式の動画                                                                                                    |                                                 |
| 「新教術」で最終された学校/周囲の本所を、単分部のアプリー<br>します。 たりちょうとは気気からのマップロージの会社的「アコーン」                                                                                                    |                                                 |
| C 2018/10/2514:23:45 97.59KB                                                                                                    |                                                 |
| 775% <b>亦市しています</b><br>I MG_0167.PNG                                                                                                    |                                                 |
| ヘルプを見る 日本 11111111111111111111111111111111111                                                                                                    |                                                 |
| オープンソースライセンス ) <b>IIIC_0168.PNG</b>                                                                                                    |                                                 |
| バージョン 2.3.1 🗊 IMG_0169.PNG                                                                                                    |                                                 |
| 端末ID BCS_400x6gvt/URDaNCCJrqf2QVA 2018/n0/28 184322 94.32x8                                                                                                    |                                                 |
| ■ IMG_0170.PNG<br>2018/10/26 16:31:09 70.48KB ***                                                                                                    |                                                 |
| IMC_0171.PNG 2016/023 11:56:25 156.65K3 ***                                                                                                    |                                                 |
| IMG_0172.PNG<br>2018/70/29 11:56:32 219.38KB ****                                                                                                    |                                                 |

#### 5.5 新しいフォーマットの写真/動画変換の設定

高効率で撮影された写真や動画の表示を、非対応のアプリやサービスで表示できるようにフォーマット を変換します。カメラまたは写真からのアップロードのみ対応しています。

・「サーバー一覧」の右上にある「メニュー」 ボタンをタップし、「設定」 画面で「新しいフォーマットの写

| 17:27 1 | 0月30日(火)                            |                               |       | * 64%    | 17:27 10月30日(火)                                |                                         | 🗢 64% 🔲               |
|---------|-------------------------------------|-------------------------------|-------|----------|------------------------------------------------|-----------------------------------------|-----------------------|
|         |                                     | <del>"</del>                  | ーバー一覧 | <u> </u> | くファイル一覧                                        | 設定                                      |                       |
| P       | クラウドストし<br>https://www3.cst         | ージ<br>orage.jp/ap/biglobesbu/ | admin |          | アプリロック                                         |                                         |                       |
|         |                                     |                               |       |          | パスコードロック                                       |                                         |                       |
|         |                                     |                               |       |          | ファイルー策のタップ動作                                   |                                         |                       |
|         |                                     |                               |       |          | サーバーファイル                                       |                                         | 國寬                    |
|         |                                     |                               |       | 設定       | ローカルファイル                                       |                                         | 開覧                    |
|         |                                     |                               |       |          | ファイル一覧の范置                                      |                                         |                       |
|         |                                     |                               |       |          | 縦向き時                                           |                                         | 上下                    |
|         |                                     |                               |       |          | 横向き時                                           |                                         | 左右                    |
|         |                                     |                               |       |          | 新しいフォーマットの写真/範画変換                              |                                         |                       |
|         |                                     |                               |       |          | HEIC形式の写真                                      |                                         | JPEGに変換する             |
| <b></b> | ▼                                   |                               | (TOP) | Ċ        | HEVC形式の動画                                      |                                         | H.264形式に変換する          |
|         | ▲名前                                 | サイズ                           | 変更日   | 種類       | 「高効率」で撮影された写直/動画の表示を、<br>します。カメラまたは写真からのアップロート | 非対応のアプリやサーズスで表示できるように、アップ<br>ドのみ対応しています | ロード時にフォーマットを変換        |
|         | capture<br>2018/10/29 11:45:57      |                               |       |          | アプリ情報                                          |                                         |                       |
| 同       | IMG_0155.PNG                        |                               |       |          | ヘルプを見る ファ・                                     | イルー覧の配置                                 | >                     |
|         | IMG 0156 PNG                        | 329.76KB                      |       |          | オープンソースラ                                       |                                         | >                     |
| Ð       | 2018/10/25 14:16:25                 | 543.29KB                      |       |          | バージョン                                          |                                         | 2.3.1                 |
| Ð       | IMG_0157.PNG<br>2018/10/25 14:16:30 | 411.76KB                      |       |          | 端末ID                                           | BCS_40D                                 | x6gvJVURDaNCCJrqf2QVA |
| Ð       | IMG_0158.PNG                        | 237.45KB                      |       |          |                                                |                                         |                       |
| Ð       | IMG_0159.PNG                        | 70.10KB                       |       |          |                                                |                                         |                       |
| D       | ワイヤー作成.ppt<br>2018/02/02 16:50:11   | 128.50KB                      |       |          |                                                |                                         |                       |

真/動画変換」をタップします。

・「HEIC 形式の写真」をタップすると、「変換しない」または「JPEG に変換する」を選択することができ

ます。

| 15:36 11月1日(木)<br>く設定 | HEIC形式の写真 | 중 35% ∎) |
|-----------------------|-----------|----------|
| 変換しない                 |           |          |
| JPEGに変換する             |           | ~        |
|                       |           |          |
|                       |           |          |
|                       |           |          |
|                       |           |          |
|                       |           |          |
|                       |           |          |
|                       |           |          |
|                       |           |          |
|                       |           |          |
|                       |           |          |

・「HEVC 形式の動画」をタップすると、「変換しない」または「H.264 形式に変換する」を選択すること

ができます。

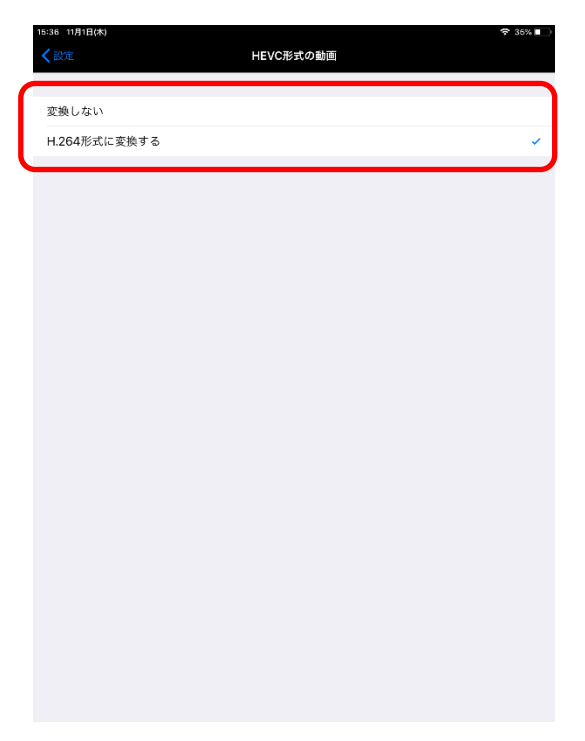

## 5.6 アプリ情報の確認

設定画面のアプリ情報について、下記に開設します。

| 17:27 10月30日(火)                                  | 🗢 64% 🔳 )                                            |
|--------------------------------------------------|------------------------------------------------------|
| <b>く</b> ファイル一覧                                  | 設定                                                   |
|                                                  |                                                      |
| アプリロック                                           |                                                      |
| パスコードロック                                         |                                                      |
|                                                  |                                                      |
| ファイルー策のタッフ動作                                     |                                                      |
| サーバーファイル                                         | 陶宛                                                   |
| ローカルファイル                                         | 民間                                                   |
| ファイル一覧の記置                                        |                                                      |
| 縦向き時                                             | LF                                                   |
| 横向き時                                             | 左右                                                   |
|                                                  |                                                      |
| 新しいフォーマットの写真/絵画変換                                |                                                      |
| HEIC形式の写真                                        | JPEGに変換する                                            |
| HEVC形式の動画                                        | H.264形式に変換する                                         |
| 「高効率」で撮影された写真/顧回の表示を、非<br>します。カメラまたは写真からのアップロードの | 55のタブリやサービスで表示できるように、アップロード時にフォーマットを変換<br>9み対応しています。 |
| ヘルプを見る                                           | >                                                    |
| オープンソースライヤンス                                     | \<br>\                                               |
| 4 727 X74 EZX                                    | · · · · · · · · · · · · · · · · · · ·                |
| バージョン                                            | 2.3.1                                                |
| 端末ID                                             | BCS_40Dx6gvJVURDaNCCJrqf2QVA                         |
|                                                  |                                                      |
|                                                  |                                                      |

・①ヘルプを見る

タップするとヘルプ画面が表示されます。

※アプリ初回起動時に表示されたヘルプと同じです。

・②オープンソースライセンス

オープンソースのライセンスを確認することができます。

・③バージョン

バージョン番号を表示します。

・④端末 ID

ご利用のデバイスを識別するクラウドストレージ固有の端末 ID です。

iOS アプリからクラウドストレージへアクセスしたデバイスは、クラウドストレージの Web 画面メニュ ーの「端末管理機能」より、遠隔操作することが可能です。ここで表示されている端末 ID を Web 画面 で確認し、操作対象のデバイスを特定します。

発行元:ビッグローブ株式会社

・ 本書の内容の一部または全部を無断転載・複製・改変することを禁じます。

 ・ 本サービスの仕様、および本書に記載している内容は、2019 年 9 月時点の情報を元に作成しています。今後、 予告なしに変更されることがございますので、あらかじめご了承ください。

・ 本書に記載されている会社名、商標名等は、各会社の商号、商標または商標登録です。 (C)BIGLOBE Inc. 2019